71609590 2023-02-22 Válido a partir da versão 01.00.zz (Firmware do dispositivo)

BA02232P/38/PT/02.23-00

# Instruções de operação **Deltabar PMD78B**

Medição da pressão diferencial PROFINET com Ethernet-APL

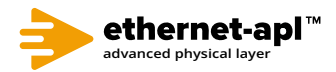

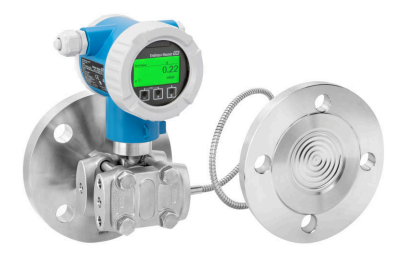

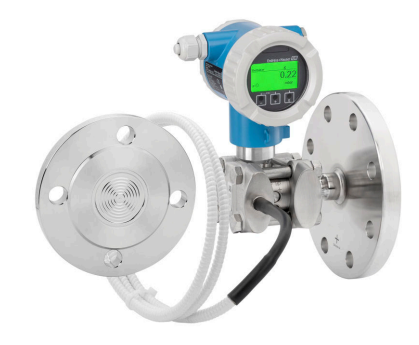

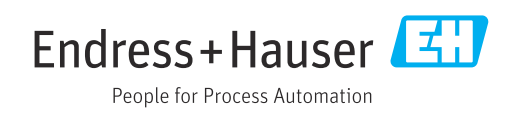

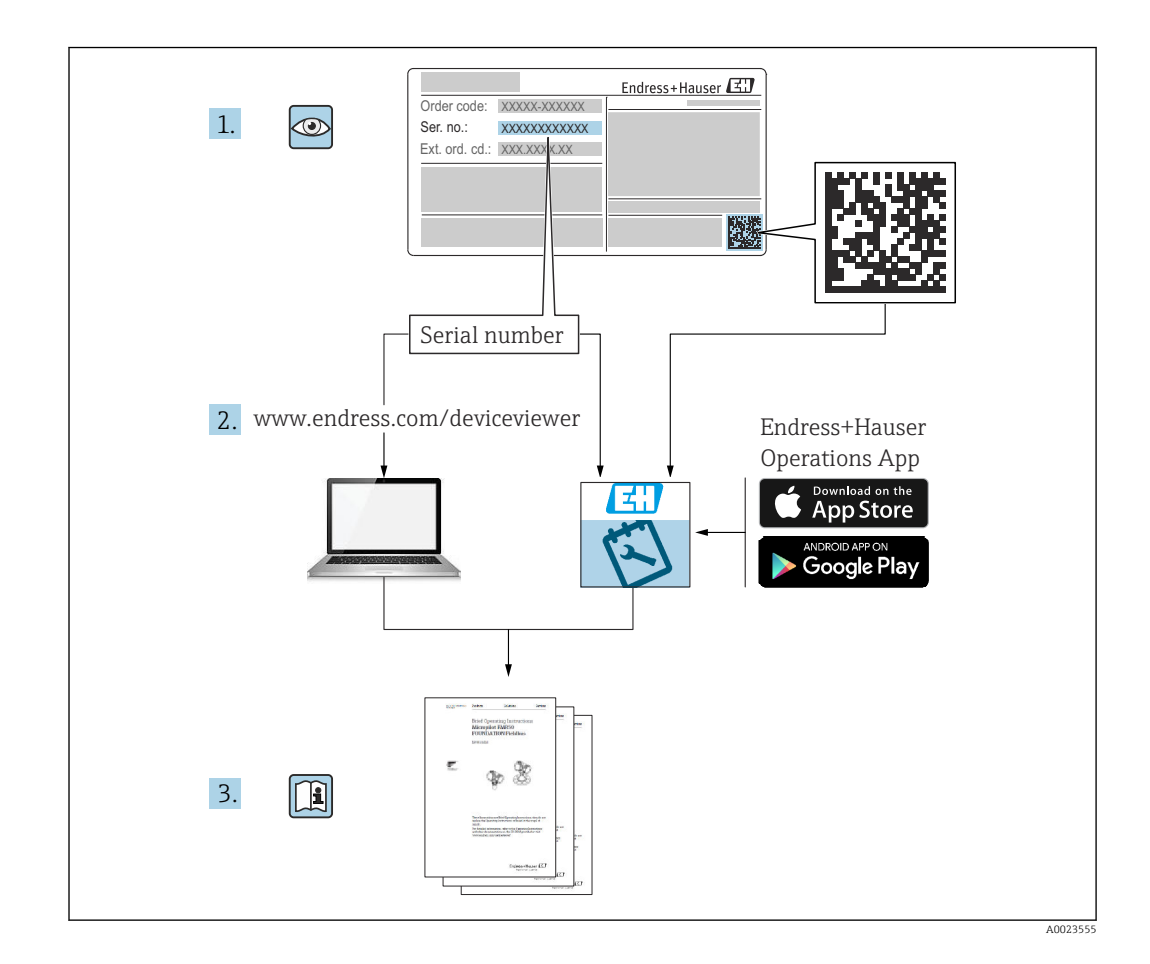

- Certifique-se de que o documento está armazenado em um local seguro, de modo que esteja sempre disponível ao trabalhar no equipamento ou com o equipamento
- Evite perigo para os indivíduos ou instalações, leia atentamente a seção "Instruções básicas de segurança", bem como todas as demais instruções de segurança contidas no documento que sejam específicas dos procedimentos de trabalho

O fabricante reserva-se o direito de modificar dados técnicos sem aviso prévio. A organização de vendas da Endress+Hauser fornecerá informações recentes e atualizações destas instruções de operação.

# Sumário

| 1.1       Função do documento         1.2       Símbolos         1.3       Lista de abreviaturas         1.4       Documentação         1.5       Marcas comerciais registradas         2.1       Especificações para o pessoal         2.1       Especificações para o pessoal         2.1       Uso indicado         2.3       Segurança no local de trabalho         2.4       Segurança do produto         2.5       Segurança de oproduto         2.6       Segurança de TI específica do equipamento         2.7       Segurança de TI específica do equipamento         3       Descrição do produto       1         3.1       Design do produto       1         3.1       Design do produto       1         3.1       Design do produto       1         4.1       Recebimento e identificação do produto       1         4.3       Armazenamento e transporte       1         5.4       Montagem       1         5.1       Requisitos de instalação       2         6       Conexão de equipamento       2         5.3       Verificação pós-instalação       2         6.4       Verificação pós-conexão       2      <                                 | 1                                             | Sobre este documento                                                                                                    | 5                               |
|----------------------------------------------------------------------------------------------------|-----------------------------------------------|----------------------------------------------------------------------------------------------------|---------------------------------|
| 2       Instruções de segurança básicas         2.1       Especificações para o pessoal         2.2       Uso indicado         2.3       Segurança no local de trabalho         2.4       Segurança do operação         2.5       Segurança de operação         2.6       Segurança de TI         2.7       Segurança de TI específica do equipamento         3       Descrição do produto       1         3.1       Design do produto       1         4       Recebimento e identificação do produto       1         4.1       Recebimento e identificação do produto       1         4.2       Identificação do produto       1         4.3       Armazenamento e transporte       1         5.4       Montagem       1         5.3       Verificação pós-instalação       2         6       Conexão de equipamento       2         6.1       Requisitos de conexão       2         6.2       Conexão do equipamento       2         6.3       Garantia do grau de proteção       2         7       Opções de operação e minisseletoras na unidade eletrônica       2         7.4       Visão geral das opções de operação e pelo navegador de rede       2    | 1.1<br>1.2<br>1.3<br>1.4<br>1.5               | Função do documento                                                                                                    | 5<br>5<br>7<br>. 7<br>7         |
| 2.1       Especificações para o pessoal         2.2       Uso indicado         2.3       Segurança no local de trabalho         2.4       Segurança do produto         2.5       Segurança do produto         2.6       Segurança de TI         2.7       Segurança de TI específica do equipamento         3       Descrição do produto       1         3.1       Design do produto       1         3.1       Design do produto       1         4       Recebimento e identificação do produto       1         4.1       Recebimento e identificação do produto       1         4.3       Armazenamento e transporte       1         5.4       Montagem       1         5.1       Requisitos de instalação       1         5.2       Montagem do equipamento       2         5.3       Verificação pós-instalação       2         6       Conexão de létrica       3         6.1       Requisitos de conexão       2         6.2       Conexão do equipamento       2         6.3       Garantia do grau de proteção       3         7.4       Visão geral das opções de operação       3         7.5       Acesso ao menu de operação pelo                     | 2                                             | Instruções de segurança básicas                                                                                                    | 8                               |
| 3       Descrição do produto       1         3.1       Design do produto       1         4       Recebimento e identificação do produto       1         4.1       Recebimento       1         4.2       Identificação do produto       1         4.3       Armazenamento e transporte       1         5       Montagem       1         5.1       Requisitos de instalação       1         5.2       Montagem do equipamento       1         5.3       Verificação pós-instalação       2         6       Conexão elétrica       3         6.1       Requisitos de conexão       2         6.2       Conexão do equipamento       2         6.3       Garantia do grau de proteção       3         7.4       Verificação pós-conexão       3         7.1       Visão geral das opções de operação       3         7.2       Teclas de operação e minisseletoras na unidade eletrônica       3         7.3       Estrutura e função do menu de operação       3         7.4       display local       3         7.5       Acesso ao menu de operação pelo navegador de rede       4         7.6       Acesso ao menu de operação através da ferramenta de operação | 2.1<br>2.2<br>2.3<br>2.4<br>2.5<br>2.6<br>2.7 | Especificações para o pessoal<br>Uso indicado<br>Segurança no local de trabalho<br>Segurança da operação<br>Segurança do produto<br>Segurança de TI<br>Segurança de TI específica do equipamento | 8<br>8<br>8<br>8<br>9<br>9<br>9 |
| 3.1       Design do produto       1         4       Recebimento e identificação do produto       1         4.1       Recebimento       1         4.1       Recebimento       1         4.1       Recebimento       1         4.1       Recebimento       1         4.2       Identificação do produto       1         4.3       Armazenamento e transporte       1         5.1       Requisitos de instalação       1         5.1       Requisitos de instalação       1         5.3       Verificação pós-instalação       2         6       Conexão elétrica       3         6.1       Requisitos de conexão       2         6.2       Conexão do equipamento       2         6.3       Garantia do grau de proteção       2         6.4       Verificação pós-conexão       3         7.1       Visão geral das opções de operação       3         7.2       Teclas de operação e minisseletoras na unidade eletrônica       3         7.3       Estrutura e função do menu de operação       3         7.4       display local       3         7.5       Acesso ao menu de operação através da ferramenta de operação       4                                | 3                                             | Descrição do produto                                                                                                    | 11                              |
| 4       Recebimento e identificação do produto         4.1       Recebimento         4.2       Identificação do produto         4.3       Armazenamento e transporte         4.3       Armazenamento e transporte         5       Montagem         5.1       Requisitos de instalação         5.2       Montagem do equipamento         5.3       Verificação pós-instalação         6       Conexão elétrica         7.3       Garantia do grau de proteção         6.4       Verificação pós-conexão         7       Opções de operação         7.1       Visão geral das opções de operação         7.3       Estrutura e função do menu de operação         7.4       display local         7.5       Acesso ao menu de operação pelo navegador de rede         7.6       Acesso ao menu de operação através da ferramenta de operação                                                                                                    | 3.1                                           | Design do produto                                                                                                    | 11                              |
| produto14.1Recebimento14.2Identificação do produto14.3Armazenamento e transporte15Montagem15.1Requisitos de instalação15.2Montagem do equipamento25.3Verificação pós-instalação26Conexão elétrica36.1Requisitos de conexão36.2Conexão do equipamento36.3Garantia do grau de proteção36.4Verificação pós-conexão37Opções de operação37.1Visão geral das opções de operação37.2Teclas de operação do menu de operação37.3Estrutura e função do menu de operação37.4display local37.5Acesso ao menu de operação através da ferramenta de operação47.7HistoROM4                                                                                                    | 4                                             | Recebimento e identificação do                                                                                                    |                                 |
| 4.1       Recebimento       4.2         Identificação do produto       4.3         Armazenamento e transporte       4.3         5       Montagem       1         5.1       Requisitos de instalação       7         6       Conexão de equipamento       7         6.1       Requisitos de conexão       6         6.2       Conexão do equipamento       6         6.3       Garantia do grau de proteção       6         7       Opções de operação       7         7       Opções de operação       7         7.1       Visão geral das opções de operação       7         7.3       Estrutura e função do menu de operação       7         7.4       display local       7         7.5       Acesso ao menu de operação através da ferramenta de operação       7         7.6       Acesso ao menu de operação através da ferramenta de operação       7         7.7       HistoROM       4                                                                                                    |                                               | produto                                                                                                    | 14                              |
| 5       Montagem       1         5.1       Requisitos de instalação       2         5.2       Montagem do equipamento       2         5.3       Verificação pós-instalação       2         6       Conexão elétrica       3         6.1       Requisitos de conexão       3         6.2       Conexão do equipamento       3         6.3       Garantia do grau de proteção       3         6.4       Verificação pós-conexão       3         7       Opções de operação       3         7.1       Visão geral das opções de operação       3         7.2       Teclas de operação e minisseletoras na<br>unidade eletrônica       3         7.3       Estrutura e função do menu de operação       3         7.4       display local       3         7.5       Acesso ao menu de operação através da<br>ferramenta de operação       3         7.6       Acesso ao menu de operação através da       4         7.7       HistoROM       4                                                                                                    | 4.1<br>4.2<br>4.3                             | Recebimento                                                                                                    | 14<br>14<br>15                  |
| 5.1       Requisitos de instalação       7         6       Conexão elétrica       3         6.1       Requisitos de conexão       3         6.2       Conexão do equipamento       3         6.3       Garantia do grau de proteção       3         6.4       Verificação pós-conexão       3         7       Opções de operação       3         7.1       Visão geral das opções de operação       3         7.2       Teclas de operação e minisseletoras na unidade eletrônica       3         7.3       Estrutura e função do menu de operação       3         7.4       display local       3         7.5       Acesso ao menu de operação através da ferramenta de operação       3         7.6       Acesso ao menu de operação através da ferramenta de operação       4                                                                                                    | 5                                             | Montagem                                                                                                    | 16                              |
| 6       Conexão elétrica       3         6.1       Requisitos de conexão       3         6.2       Conexão do equipamento       3         6.3       Garantia do grau de proteção       3         6.4       Verificação pós-conexão       3         7       Opções de operação       3         7.1       Visão geral das opções de operação       3         7.2       Teclas de operação e minisseletoras na<br>unidade eletrônica       3         7.3       Estrutura e função do menu de operação       3         7.4       display local       3         7.5       Acesso ao menu de operação através da<br>ferramenta de operação       3         7.6       Acesso ao menu de operação através da       4         7.7       HistoROM       4                                                                                                    | 5.1<br>5.2<br>5.3                             | Requisitos de instalação                                                                                                    | 16<br>20<br>29                  |
| <ul> <li>6.1 Requisitos de conexão</li></ul>                                                                                                    | 6                                             | Conexão elétrica                                                                                                    | 30                              |
| 7Opções de operação37.1Visão geral das opções de operação37.2Teclas de operação e minisseletoras na<br>unidade eletrônica37.3Estrutura e função do menu de operação37.4display local37.5Acesso ao menu de operação pelo navegador<br>de rede37.6Acesso ao menu de operação através da<br>ferramenta de operação47.7HistoROM4                                                                                                    | 6.1<br>6.2<br>6.3<br>6.4                      | Requisitos de conexão<br>Conexão do equipamento<br>Garantia do grau de proteção<br>Verificação pós-conexão                                                                                       | 30<br>30<br>34<br>34            |
| <ul> <li>7.1 Visão geral das opções de operação</li></ul>                                                                                                    | 7                                             | Opções de operação                                                                                                    | 35                              |
| <ul> <li>unidade eletrônica</li></ul>                                                                                                    | 7.1<br>7.2                                    | Visão geral das opções de operação<br>Teclas de operação e minisseletoras na                                                                                                    | 35                              |
| <ul> <li>7.6 Acesso ao menu de operação através da ferramenta de operação</li></ul>                                                                                                    | 7.3<br>7.4<br>7.5                             | unidade eletrônica Estrutura e função do menu de operação display local                                                                                                    | 35<br>35<br>36<br>38            |
| 7.7 HistoROM                                                                                                    | 7.6                                           | Acesso ao menu de operação através da                                                                                                    | /2                              |
|                                                                                                    | 7.7                                           | HistoROM                                                                                                    | 45<br>44                        |

| <b>8</b><br>8.1      | <b>Integração do sistema</b><br>Visão geral dos arguivos de descrição dos                                                              | 45       |
|----------------------|----------------------------------------------------------------------------------------------------|----------|
| 8.2                  | equipamentos                                                                                                    | 45<br>45 |
| 8.3<br>8.4           | Dados de transmissão cíclica<br>Redundância do sistema S2                                                                              | 47<br>49 |
| 9                    | Comissionamento                                                                                                    | 51       |
| 9.1<br>9.2<br>9.3    | Preliminares<br>Verificação da função<br>Estabelecimento de uma conexão através de                                                     | 51<br>51 |
| 9.4<br>9.5           | FieldCare e DeviceCare<br>Configurações de hardware<br>Configuração dos parâmetros de                                                  | 51<br>52 |
| 0.6                  | comunicação através do software                                                                                                    | 53       |
| 9.6<br>9.7           | Configuração do Idioma de Operação                                                                                                    | 53<br>54 |
| 9.8<br>9.9           | Submenu "Simulação"                                                                                                    | 61       |
|                      | autorizado                                                                                                    | 62       |
| 10                   | Operação                                                                                                    | 64       |
| 10.1<br>10.2<br>10.3 | Ler o status de bloqueio do equipamento<br>Leitura dos valores medidos                                                                 | 64<br>64 |
| 10.9                 | processo                                                                                                    | 64       |
| 11                   | Diagnósticos e solução de                                                                                                    |          |
|                      | problemas                                                                                                    | 66       |
| 11.1                 | Localização de falhas geral                                                                                                    | 66       |
| 11.2<br>11.3<br>11.4 | Informações de diagnóstico através de LED<br>Informações de diagnóstico no display local<br>Informações de diagnóstico no navegador de | 68<br>69 |
| 11 F                 | rede                                                                                                    | 70       |
| 11.5<br>11.6         | Lista de diagnóstico                                                                                                    | 71       |
| 11.7                 | Registro de eventos                                                                                                    | 76       |
| 11.8                 | Reinicialização do equipamento                                                                                                    | 79       |
| 11.9                 | Historico do firmware                                                                                                    | 80       |
| 12                   | Manutenção                                                                                                    | 81       |
| 12.1                 | Serviço de manutenção                                                                                                    | 81       |
| 13                   | Reparo                                                                                                    | 82       |
| 13.1                 | Informações gerais                                                                                                    | 82       |
| 13.2                 | Peças de reposição                                                                                                    | 82       |
| 13.3<br>13.4         | Devoluçao<br>Descarte                                                                                                    | 83<br>83 |
| 14                   | Acessórios                                                                                                    | 84       |

14.1 Acessórios específicos para equipamentos ... 84

| 14.2                 | Visualizador de equipamento 84 |
|----------------------|--------------------------------|
| 15                   | Dados técnicos                 |
| 15.1<br>15.2<br>15.3 | Saída85Ambiente87Processo90    |
| Índio                |                                |

## 1 Sobre este documento

## 1.1 Função do documento

Essas instruções de operação contêm todas as informações necessárias em várias fases do ciclo de vida do equipamento: desde a identificação do produto, aceitação do recebimento e armazenamento, até a instalação, conexão, operação e comissionamento, incluindo a localização de falhas, manutenção e descarte.

## 1.2 Símbolos

## 1.2.1 Símbolos de segurança

#### A PERIGO

Este símbolo alerta sobre uma situação perigosa. Se esta situação não for evitada, poderão ocorrer ferimentos sérios ou fatais.

#### ATENÇÃO

Este símbolo alerta sobre uma situação perigosa. A falha em evitar esta situação pode resultar em sérios danos ou até morte.

#### 

Este símbolo alerta sobre uma situação perigosa. A falha em evitar esta situação pode resultar em danos pequenos ou médios.

#### AVISO

Este símbolo contém informações sobre procedimentos e outros dados que não resultam em danos pessoais.

### 1.2.2 Símbolos elétricos

#### Conexão de aterramento: $\pm$

Terminal para conexão com o sistema de aterramento.

## 1.2.3 Símbolos para determinados tipos de informações

### Permitido: 🖌

Procedimentos, processos ou ações que são permitidas.

### Proibido: 🔀

Procedimentos, processos ou ações que são proibidas.

Informações adicionais: 🔝

Consulte a documentação: 🔳

Referência à página: 🗎

Série de etapas: 1., 2., 3.

Resultado de uma etapa individual: 🖵

### 1.2.4 Símbolos em gráficos

Números de item: 1, 2, 3 ...

Série de etapas: 1., 2., 3.

Visualizações: A, B, C, ...

## 1.2.5 Símbolos no equipamento

### Instruções de segurança: $\underline{\mathbf{\Lambda}} \rightarrow \mathbf{\mathbb{B}}$

Observe as instruções de segurança contidas nas instruções de operação correspondentes.

## 1.3 Lista de abreviaturas

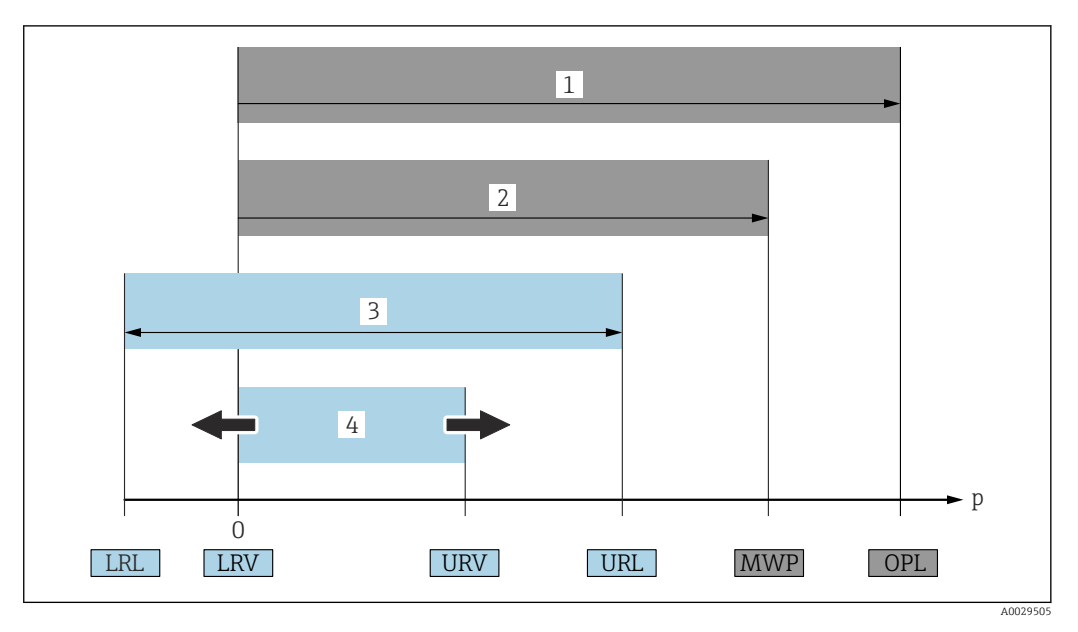

- 1 OPL: A OPL (limite máximo de pressão = limite de sobrecarga da célula de medição) para o medidor depende do elemento com medição mais baixa, com relação à pressão, dos componentes selecionados, isto é, a conexão do processo deve ser levada em consideração em adição à célula de medição. Preste atenção às dependências de pressão/ temperatura.
- 2 A MWP (pressão máxima de operação) para as células de medição depende do elemento com medição mais baixa, com relação à pressão, dos componentes selecionados, isto é, a conexão do processo deve ser levada em consideração em adição à célula de medição. Preste atenção às dependências de pressão/ temperatura. O MWP pode ser aplicado ao equipamento por um período de tempo ilimitado. O MWP pode ser encontrado na etiqueta de identificação.
- 3 A faixa de medição máxima corresponde ao span entre o LRL e URL. Essa faixa de medição é equivalente ao span máximo calibrável/ajustável.
- 4 O span calibrado/ajustado corresponde ao span entre o LRV e URV. Ajuste de fábrica: O para URL. Outros spans calibrados podem ser solicitados como spans customizados.
- p Pressão
- LRL Menor limite da faixa
- URL Maior limite da faixa
- LRV Menor valor da faixa
- URV Maior valor da faixa
- TD Turn down. Exemplo consulte a seção a seguir.

## 1.4 Documentação

Todos os documentos disponíveis podem ser baixados usando:

- o número de série do equipamento (ver a primeira página para descrição) ou
- o código da matriz de dados do equipamento (ver a primeira página para descrição) ou
- a área "Downloads" do website www.endress.com

## 1.4.1 Documentação adicional dependente do equipamento

Os documentos adicionais são fornecidos de acordo com a versão do equipamento pedido: sempre siga as instruções à risca na documentação complementar. A documentação complementar é parte integrante da documentação do equipamento.

## 1.5 Marcas comerciais registradas

#### **PROFINET®**

Marca registrada da organização do usuário PROFIBUS, Karlsruhe, Alemanha

# 2 Instruções de segurança básicas

## 2.1 Especificações para o pessoal

O pessoal para a instalação, comissionamento, diagnósticos e manutenção deve preencher os seguintes requisitos:

- Especialistas treinados e qualificados devem ter qualificação relevante para esta função e tarefa específica
- Estejam autorizados pelo dono/operador da planta
- ► Estejam familiarizados com as regulamentações federais/nacionais
- Antes do início do trabalho, a equipe especialista deve ler e entender as instruções nas instruções de operação e na documentação adicional assim como nos certificados (dependendo da aplicação)
- ► Seguir as instruções e estar em conformidade com as condições

O pessoal de operação deve preencher os seguintes requisitos:

- Ser instruído e autorizado de acordo com as especificações da tarefa pelo proprietáriooperador das instalações
- Seguir as instruções presentes nestas Instruções Operacionais

# 2.2 Uso indicado

O Deltabar é um transmissor de pressão diferencial para a medição de pressão, vazão, nível e pressão diferencial.

## 2.2.1 Uso incorreto

O fabricante não é responsável por danos causados pelo uso incorreto ou não indicado.

Verificação de casos fronteiriços:

 Para fluidos especiais e fluidos para limpeza, a Endress+Hauser terá prazer em auxiliálo na verificação da resistências à corrosão de materiais molhados por fluidos, mas não assume responsabilidades ou dá garantias.

## 2.3 Segurança no local de trabalho

Ao trabalhar no e com o equipamento:

- Use o equipamento de proteção individual aplicável de acordo com as regulamentações federais e nacionais.
- ► Desligue a tensão de alimentação antes de conectar o equipamento.

# 2.4 Segurança da operação

Risco de ferimento!

- Opere o equipamento apenas se estiver em condição técnica adequada, sem erros e falhas.
- ► O operador é responsável por fazer o equipamento funcionar sem interferências.

## Modificações aos equipamentos

Não são permitidas modificações não autorizadas no equipamento, pois podem causar riscos imprevistos:

► Se, apesar disso, for necessário realizar alterações, consulte a Endress+Hauser.

## Reparo

Para garantir a contínua segurança e confiabilidade da operação:

► Faça reparos no equipamento somente se estes forem expressamente permitidos.

- Observe as regulamentações nacionais/federais referentes ao reparo de um equipamento elétrico.
- ► Use somente peças de reposição e acessórios originais da Endress+Hauser.

#### Área classificada

Para eliminar o risco de danos às pessoas ou às instalações quando o equipamento for usado em áreas relacionadas à aprovação (por exemplo, proteção contra explosão, segurança em equipamentos pressurizados):

- Verifique na etiqueta de identificação se o equipamento solicitado pode ser colocado em seu uso intencional na área relacionada à aprovação.
- Observe as especificações na documentação adicional separada que é parte integral destas Instruções.

## 2.5 Segurança do produto

Este equipamento foi projetado em conformidade com as boas práticas de engenharia para satisfazer os requisitos de segurança mais avançados, foi testado e deixou a fábrica em condições seguras de operação.

Atende as normas gerais de segurança e aos requisitos legais. Também está em conformidade com as diretrizes da CE listadas na declaração de conformidade da CE específicas do equipamento. A Endress+Hauser confirma este fato fixando a identificação CE no equipamento.

## 2.6 Segurança de TI

A Endress+Hauser oferecerá garantia válida apenas se o equipamento for instalado e usado como descrito nas instruções de operação. O equipamento conta com mecanismos de segurança para proteger contra alterações acidentais às suas configurações. A segurança de TI está alinhada com as normas de segurança ao operador e são desenvolvidas para fornecer proteção extra ao equipamento e à transferência de dados do equipamento pelos próprios operadores.

## 2.7 Segurança de TI específica do equipamento

O equipamento oferece funções específicas para oferecer medidas de suporte protetivas pelo operador. Essas funções podem ser configuradas pelo usuário e garantir maior segurança em operação, se usado corretamente. Uma visão geral das funções mais importantes é fornecida na seção a seguir:

- Proteção contra gravação por meio da chave de proteção contra gravação do hardware
- Código de acesso para alterar a função do usuário (aplicável à operação através de display, Bluetooth ou FieldCare, DeviceCare, ferramentas de gestão de ativos (ex. AMS, PDM e servidor de rede)

| Função/interface                                                                            | Configuração de<br>fábrica | Recomendação                                                          |
|---------------------------------------------------------------------------------------------|----------------------------|-----------------------------------------------------------------------|
| Código de acesso<br>(aplicável também ao login do servidor de<br>rede ou conexão FieldCare) | Não habilitado (0000)      | Atribuir um código de acesso individual<br>durante o comissionamento. |
| Servidor de rede                                                                            | Habilitado                 | Individualmente após avaliação de risco.                              |
| Interface de operação (CDI)                                                                 | Habilitado                 | Individualmente após avaliação de risco.                              |
| Proteção contra gravação por meio da<br>chave de proteção contra gravação do<br>hardware    | Não habilitado             | Individualmente após avaliação de risco.                              |

## 2.7.1 Proteção de acesso através de senha

Disponibilidade de senhas diferentes para acesso protegido contra gravação aos parâmetros do equipamento.

Acesso protegido contra gravação para os parâmetros do equipamento através do display local, navegador de rede ou ferramenta de operação (ex. FieldCare, DeviceCare). A autorização de acesso é claramente regulada através do uso de um código de acesso específico do usuário.

#### Código de acesso específico do usuário

Acesso protegido contra gravação para os parâmetros do equipamento através do display local, navegador de rede ou ferramenta de operação (ex. FieldCare, DeviceCare), é possível proteger usando o código de acesso específico para o usuário editável.

Quando o equipamento é entregue, o equipamento não possui um código de acesso e é equivalente a 0000 (aberto).

#### Notas gerais sobre o uso de senhas

- Durante o comissionamento, altere o código de acesso que foi usado quando o equipamento foi enviado de fábrica
- Ao definir e gerenciar o código de acesso, anteda as regras gerais para geração de uma senha segura
- O usuário é responsável por gerenciar o código de acesso e por usar o código devidamente
- Se a senha for perdida, consulte a seção "Redefinição do equipamento"

## 2.7.2 Acesso através do servidor Web

O equipamento pode ser operado e configurado através de um navegador de rede com um servidor de rede integrado e PROFINET com Ethernet-APL. Além dos valores pedidos, também são exibidas informações de status do equipamento, permitindo que os usuários monitorem o status do equipamento. E mais, os dados do equipamento podem ser gerenciados e os parâmetros de rede podem ser configurados.

É necessário acesso à rede para o PROFINET com conexão Ethernet-APL.

#### Funções compatíveis

Troca de dados entre a unidade de operação (como um notebook, por exemplo ) e o medidor:

- Ajuste de parâmetro de exportação (arquivo PDF, criar documentação da configuração do ponto de medição)
- Exportar relatório de verificação da Tecnologia Heartbeat (arquivo PDF, somente disponível com o pacote de aplicativo "Verificação heartbeat")
- Download do driver (GSDML) para a integração do sistema

O servidor Web está habilitado quando o equipamento for entregue. O servidor de rede pode ser desabilitado através da parâmetro **Função Web Server** se necessário (ex. depois do comissionamento).

Informações sobre o equipamento e informações de status podem ser escondidas na página de login. Isso impede o acesso não autorizado às informações.

Informações detalhadas sobre os parâmetros de equipamento: Documento "Descrição dos parâmetros do equipamento"

## 3 Descrição do produto

## 3.1 Design do produto

# 3.1.1 Célula de medição para pressão diferencial com membrana metálica

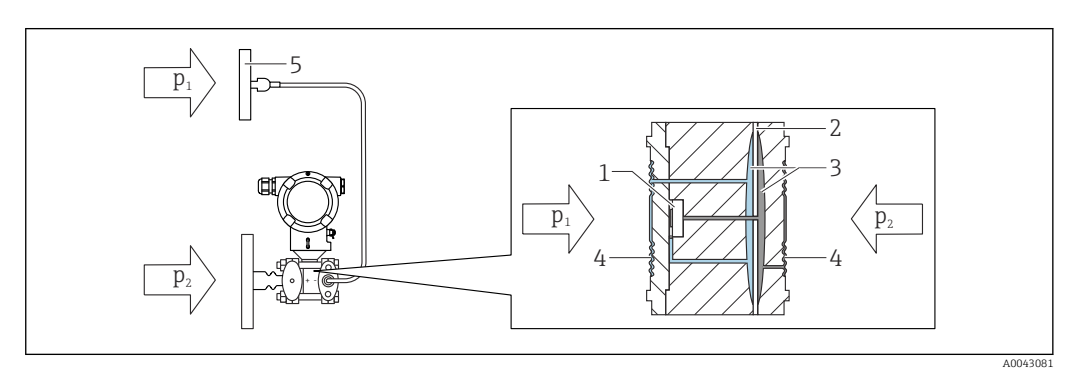

- 🖻 1 Capilaridade na segunda lateral (P1) é opcional
- 1 Elemento de medição
- 2 Diafragma central
- 3 Fluido de enchimento
- 4 Membrana interna
- 5 Membrana do selo diafragma
- p<sub>1</sub> Pressão 1
- p<sub>2</sub> Pressão 2

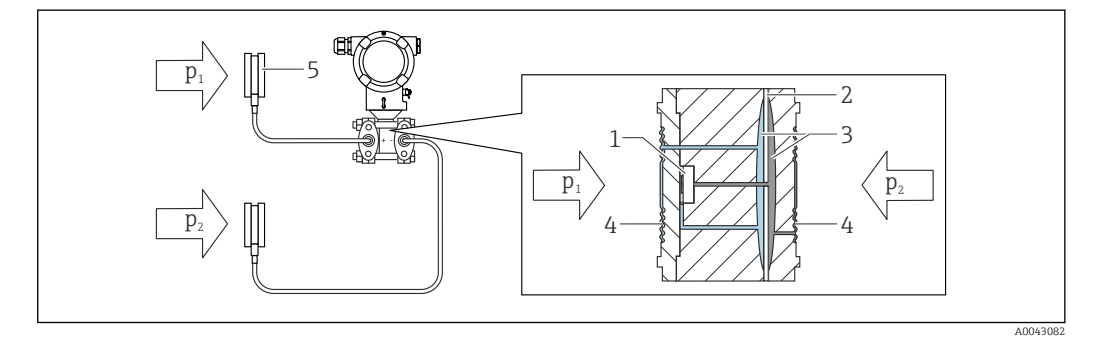

- 1 Elemento de medição
- 2 Diafragma central
- 3 Fluido de enchimento
- 4 Membrana interna
- 5 Membrana do selo diafragma
- p<sub>1</sub> Pressão 1
- p<sub>2</sub> Pressão 2

As pressões aplicadas são transferidas da membrana do selo diafragma à membrana interna da célula de medição através de um fluido de enchimento incompressível. Isso causa uma deflexão das membranas em ambos os lados. Um segundo fluido de preenchimento transfere a pressão para uma lateral do elemento de medição, onde a ponte de resistência está localizada (tecnologia de semicondutor). A variação na tensão de saída da ponte, dependente da pressão diferencial, é adicionalmente medida e processada.

#### Aplicações para selos diafragma

Sistemas de selo diafragma são usados quando o processo e o equipamento precisam estar separados. Sistemas de selo diafragma oferecem claras vantagens nas seguintes instâncias:

- Em caso de temperaturas extremas de processo por meio do uso de isoladores de temperatura ou linhas capilares
- Em caso de vibrações fortes desacople o processo do equipamento usando um capilar
- Em caso de meios agressivos ou corrosivos por meio do uso de materiais de membrana de alta durabilidade
- Em caso de meios que cristalizam ou contêm sólidos por meio da escolha de revestimentos adequados
- No caso de meio de processo heterogêneo e fibroso
- Se for necessária uma limpeza extrema do ponto de medição, ou em casos de locais de instalação muito úmidos
- Para instalação em locais de difícil acesso

## 3.1.2 Medição de nível (volume ou massa):

#### Selo diafragma com isolante de temperatura em ambos os lados

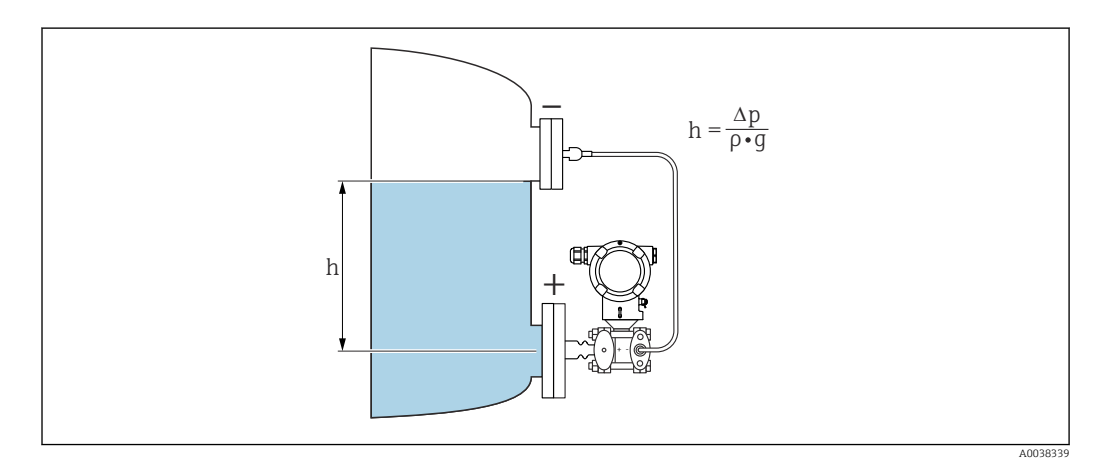

h Altura (nível)

- Δp Pressão diferencial
- ρ Densidade do meio
- g Aceleração gravitacional

#### Selo diafragma em ambos os lados com capilar

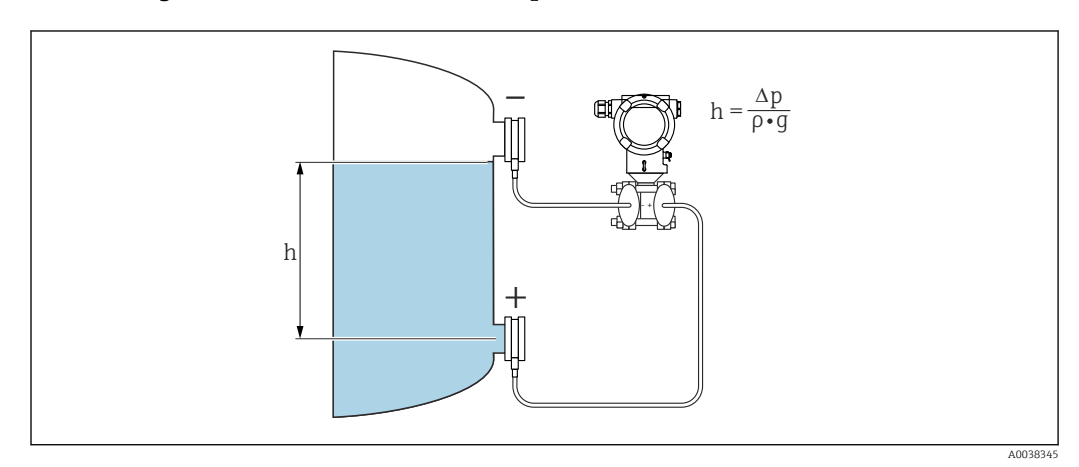

- h Altura (nível)
- ∆p Pressão diferencial
- ρ Densidade do meio
- g Aceleração gravitacional

#### Vantagens:

- Medições de volume e massa em qualquer formato de recipiente com uma curva característica programável livremente
- Possui uma ampla variedade de usos, ex:
  - Para medição de nível em recipientes com sobreposição da pressão
  - Para formação de espuma
  - Em recipientes com agitadores montados com peneiras
  - Para gases líquidos
  - Para medição de nível padrão

# 4 Recebimento e identificação do produto

## 4.1 Recebimento

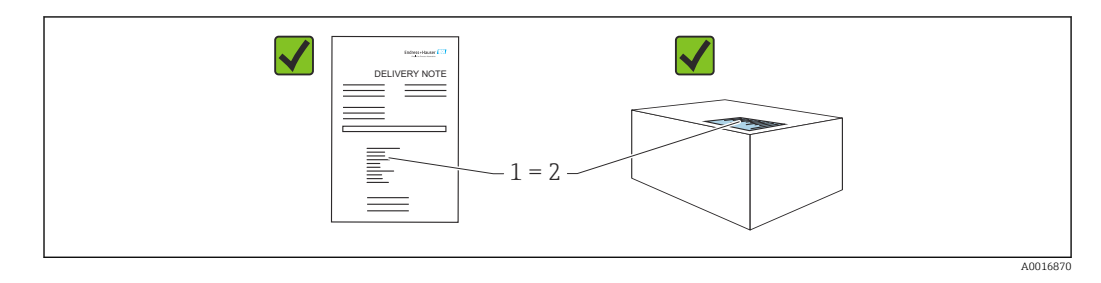

- O código de pedido na nota de remessa (1) é idêntico ao código de pedido na etiqueta do produto (2)?
- As mercadorias estão intactas?
- Os dados na etiqueta de identificação correspondem às especificações do pedido na nota de remessa?
- A documentação está disponível?
- Se exigido (consulte etiqueta de identificação): as instruções de segurança (XA) foram fornecidas?

Se sua resposta pode ser "não" para qualquer uma dessas questões, entre em contato com a Endress+Hauser.

## 4.1.1 Escopo de entrega

O escopo de entrega compreende:

- Equipamento
- Acessórios opcionais

Documentação de acompanhamento:

- Resumo das instruções de operação
- Relatório da inspeção final
- Instruções de segurança adicionais para equipamentos com aprovações (ex. ATEX, IECEx, NEPSI etc.)
- Opcional: formulário de calibração de fábrica, certificados de teste

As Instruções de operação estão disponíveis na Internet em:

www.endress.com  $\rightarrow$  Download

## 4.2 Identificação do produto

As seguintes opções estão disponíveis para identificação do equipamento:

- Especificações da etiqueta de identificação
- Código de pedido com detalhamento dos recursos do equipamento na nota de remessa
- Insira o número de série das etiquetas de identificação no Device Viewer

(www.endress.com/deviceviewer): todas as informações sobre o equipamento são exibidas.

## 4.2.1 Endereço do fabricante

Endress+Hauser SE+Co. KG Hauptstraße 1 79689 Maulburg, Alemanha Local de fabricação: consulte a etiqueta de identificação.

## 4.2.2 Etiqueta de identificação

Diferentes etiquetas de identificação são usadas dependendo da versão do equipamento.

As etiquetas de identificação contêm as seguintes informações:

- Nome do fabricante e nome do equipamento
- Endereço do proprietário do certificado e país de fabricação
- Código de pedido e número de série
- Dados técnicos
- Informação específica da aprovação

Compare os dados na etiqueta de identificação com seu pedido.

## 4.3 Armazenamento e transporte

#### 4.3.1 Condições de armazenamento

- Use a embalagem original
- Armazene o equipamento em condições limpas e secas e proteja de danos causados por choques

#### Faixa da temperatura de armazenamento

Consulte as Informações técnicas.

### 4.3.2 Transporte do produto ao ponto de medição

### **A**TENÇÃO

#### Transporte incorreto!

O invólucro e a membrana podem ser danificados, e há risco de ferimento!

• Transporte o equipamento até o ponto de medição em sua embalagem original.

### **A**TENÇÃO

#### Transporte incorreto!

Capilares podem ser danificados, e há risco de ferimento!

• Não utilize capilares como auxílio de transporte para os selos diafragma.

# 5 Montagem

## **AVISO**

O equipamento pode ser danificado se manuseado incorretamente!

► Jamais remova o parafuso com o número de item (1) pois isso anulará a garantia.

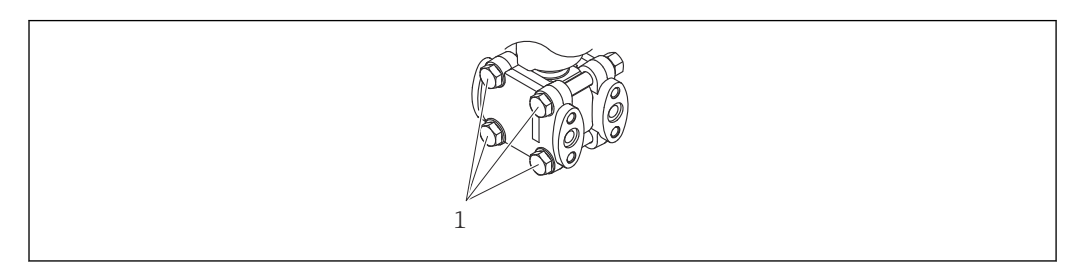

## 5.1 Requisitos de instalação

## 5.1.1 Instruções gerais

- Não limpe ou toque na membrana com objetos pontiagudos e/ou duros.
- Não remova a proteção da membrana até imediatamente antes da instalação.

Sempre aperte firmemente a tampa do invólucro e as entradas para cabos.

1. Contra-aperte as entradas de cabo.

2. Aperte a porca de união.

## 5.1.2 Instruções de instalação

- Para garantir a leitura ideal do display local, ajuste o invólucro e o display local
- A Endress+Hauser oferece um suporte de montagem para instalação do equipamento em tubulação ou paredes
- Use anéis de lavagem para flanges, vedações das flanges e vedações tipo panqueca se for esperado que haja incrustação ou bloqueio na membrana
  - O anel de lavagem é fixado entre a conexão de processo e a flange, o selo da flange ou o selo do pacote
  - O acúmulo de material em frente à membrana é lavado e a câmara de pressão ventilada, através dos dois orifícios de lavagem lateral
- Quando estiver medindo em meios contendo sólidos (por ex. líquidos com impurezas), instalar separadores e válvulas de drenagem é útil para capturar e remover sedimentos
- O uso de um manifold de válvula permite o fácil comissionamento, instalação e manutenção sem interrupção do processo
- Ao instalar o equipamento, estabelecer a conexão elétrica e durante a operação: evite a penetração de umidade no invólucro
- Direcione o cabo e conecte para baixo o máximo possível para evitar a entrada de umidade (ex. água de chuva ou condensação)

# 5.1.3 Instruções de instalação para equipamentos com vedação diafragma

#### **AVISO**

#### Manuseio incorreto!

Dano ao equipamento!

- O selo diafragma e o transmissor de pressão formam um sistema fechado, calibrado, que foi abastecido com fluido de enchimento no selo diafragma. Nunca abra nenhum furo para o fluido de enchimento.
- ► Certifique-se de haver o alívio de pressão para evitar a curvatura dos capilares (raio de curvatura ≥ 100 mm (3.94 in).
- Não utilize capilares como auxílio de transporte para os selos diafragma.
- Observe os limites de aplicação do fluido de enchimento.

#### Informações gerais

No caso de equipamentos com selos diafragma e capilares, o deslocamento do ponto zero causado pela pressão hidrostática da coluna de líquido de enchimento nos capilares deve ser considerado ao selecionar a célula de medição. Execute um ajuste de ponto zero se necessário. Se for selecionada uma célula de medição com uma faixa de medição pequena, um ajuste da posição pode fazer com que a célula de medição ultrapasse o limite (ajuste da posição devido ao desvio do ponto zero, causado pela orientação da coluna de líquido do fluido de enchimento).

Para equipamentos com um capilar, use um suporte adequado (suporte de montagem) para instalar.

Durante a instalação, um alívio adequado de tensão deve ser providenciado para o capilar para evitar curvatura do capilar (raio de curvatura do capilar  $\geq$ . 100 mm (3.94 in)

Instale o capilar de maneira livre de vibrações (para evitar flutuações adicionais de pressão).

Não instale capilares nas proximidades de linhas de aquecimento ou refrigeração e proteja-os contra luz solar direta.

Instruções de instalação mais detalhadas estão disponíveis em Applicator "Sizing Diaphragm Seal".

#### Aplicações de vácuo

Em aplicações a vácuo, instale o transmissor de pressão abaixo do selo diafragma. Isto evita carregamento adicional de vácuo da vedação diafragma causado pela presença de fluido de enchimento no capilar.

Se o transmissor de pressão for instalado acima do selo diafragma, não exceda a diferença de altura máxima h1. A diferença de altura h1 é exibida no Applicator "Sizing Diaphragm Seal".

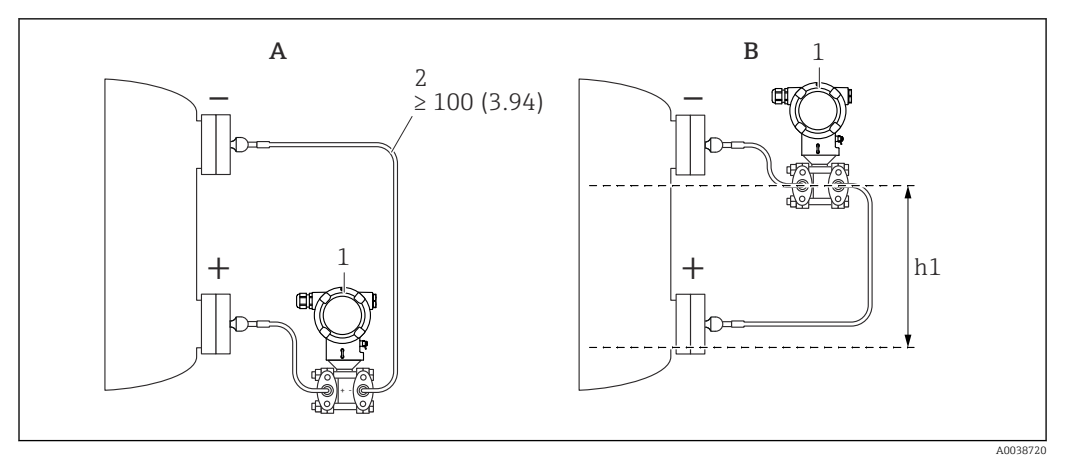

Unidade de medida mm (in)

- A Instalação recomendada em uma aplicação a vácuo
- *B* Instalação acima do selo diafragma inferior
- h1 Diferença de altura (é exibida no Applicator "Dimensionamento do selo diafragma")
- 1 Equipamento

-

2 Raio de curvatura ≥ 100 mm (3.94 in). Certifique-se de haver o alívio de pressão para evitar a curvatura dos capilares.

A diferença de altura máxima depende da densidade do fluido de enchimento e da pressão absoluta mais baixa que possa ocorrer no selo diafragma (recipiente vazio).

#### Informações sobre limpeza

A Endress+Hauser fornece anéis de lavagem como acessório para permitir que a membrana seja limpa sem remoção do transmissor do processo.

Para mais informações: contate o escritório de vendas da Endress+Hauser.

### 5.1.4 Instalação da tubulação de pressão

- Para recomendações para direcionar tubos de pressão, consulte a DIN 19210 "Tubulação de pressão diferencial para medidores de vazão" ou os padrões nacionais ou internacionais correspondentes
- Ao instalar a tubulação de pressão até a área externa, certifique-se de que haja proteção anticongelante suficiente, por ex. usando rastreamento térmico de tubos
- Instale a tubulação de pressão com um gradiente monotônico de pelo menos 10%

## 5.1.5 Orientação

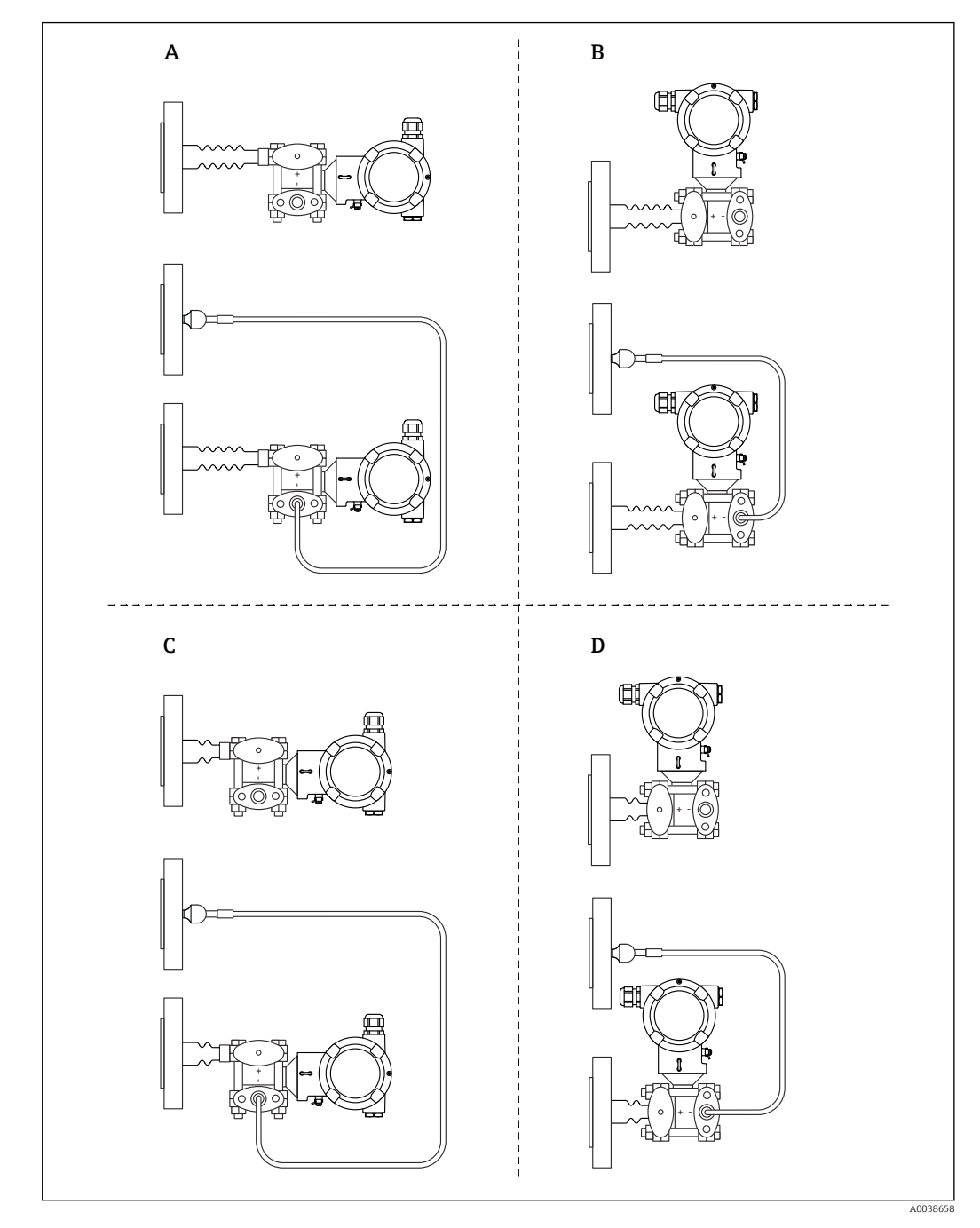

Selo diafragma em uma lateral ou dos dois lados com isolador de temperatura

- A Design do lado HP: Transmissor horizontal, isolador de temperatura longo
- B Design do lado HP: Transmissor vertical, isolador de temperatura longo
- C Design do lado HP: Transmissor horizontal, isolador de temperatura curto
- D Design do lado HP: Transmissor vertical, isolador de temperatura curto

#### Selo diafragma em uma lateral ou dos dois lados com capilares

Em aplicações a vácuo, instale o transmissor de pressão abaixo do selo diafragma inferior.

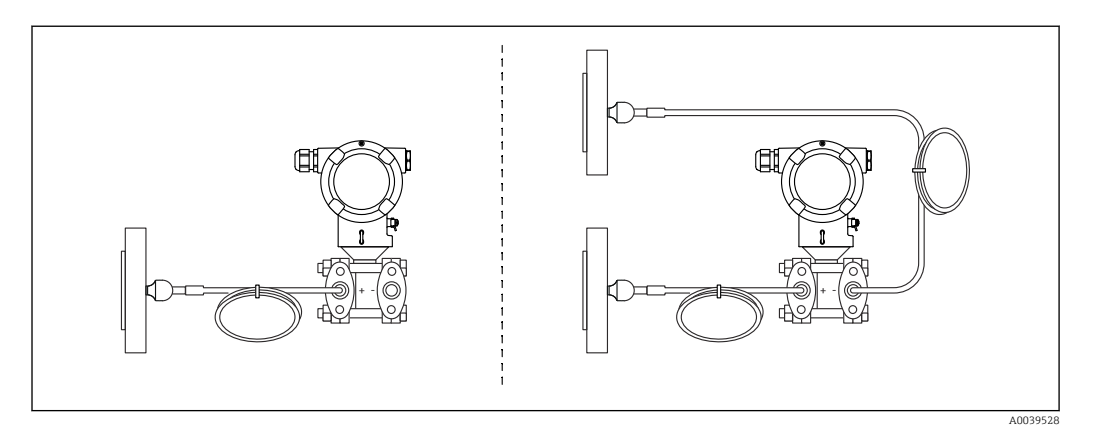

Use "Sizing Diaphragm Seal" para a verificação de instalação.

## 5.2 Montagem do equipamento

## 5.2.1 Medição de nível

Medição de nível em recipiente aberto, selo diafragma em uma lateral com isolador de temperatura

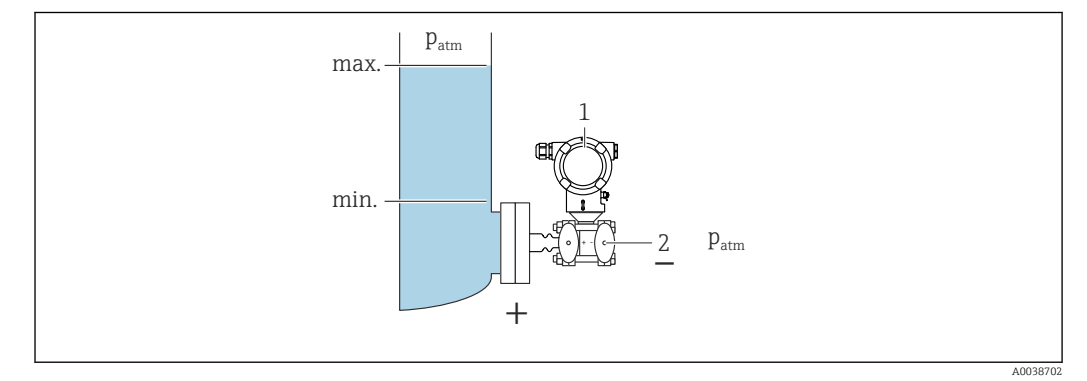

1 Equipamento

2 O lado negativo fica aberto para a pressão atmosférica

- Instale o equipamento diretamente no recipiente
- O lado negativo fica aberto para a pressão atmosférica

# Medição de nível em recipiente fechado, selo diafragma em uma lateral com isolador de temperatura

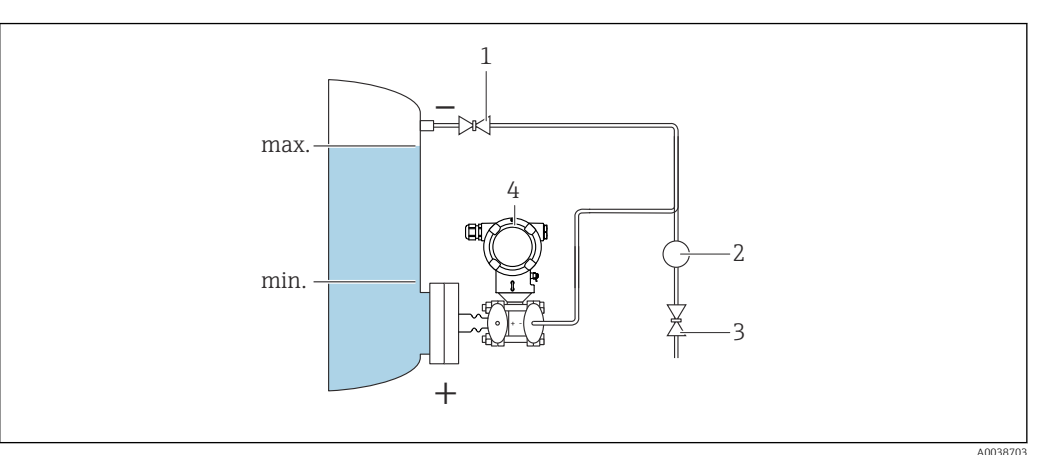

- 1 Válvula de desligamento
- 2 Separador
- 3 Válvula de drenagem
- 4 Equipamento
- Instale o equipamento diretamente no recipiente
- Conecte sempre a tubulação no lado negativo acima do nível máximo

# Medição de nível em recipiente fechado, selo diafragma em um lado ou dois lados com linha capilar

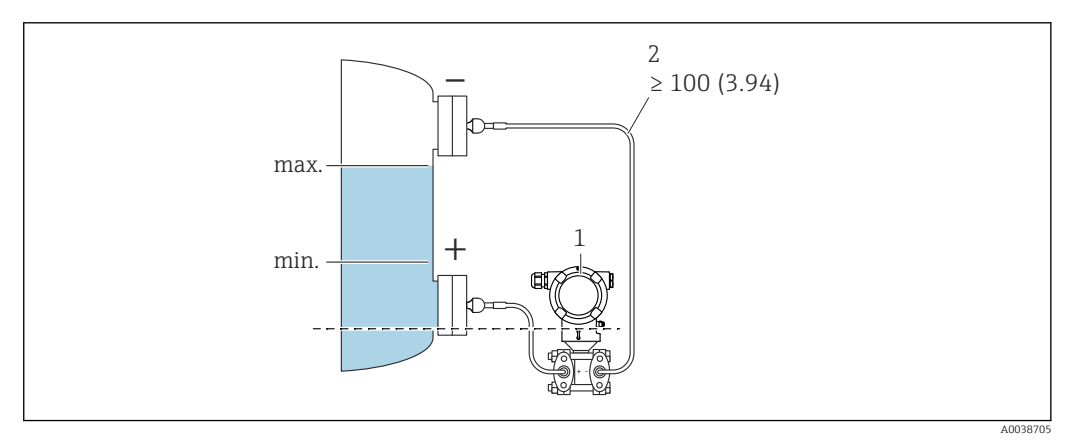

- 1 Equipamento
- 2 Certifique-se de haver o alívio de pressão para evitar a curvatura dos capilares (raio de curvatura ≥ 100 mm (3.94 in).

Instale o equipamento abaixo do selo diafragma inferior

A medição de nível só é garantida entre a borda superior do selo diafragma inferior e a borda inferior do selo diafragma superior.

# Medição de nível em um recipiente fechado com vapor sobreposto, selo diafragma em uma lateral com isolador de temperatura

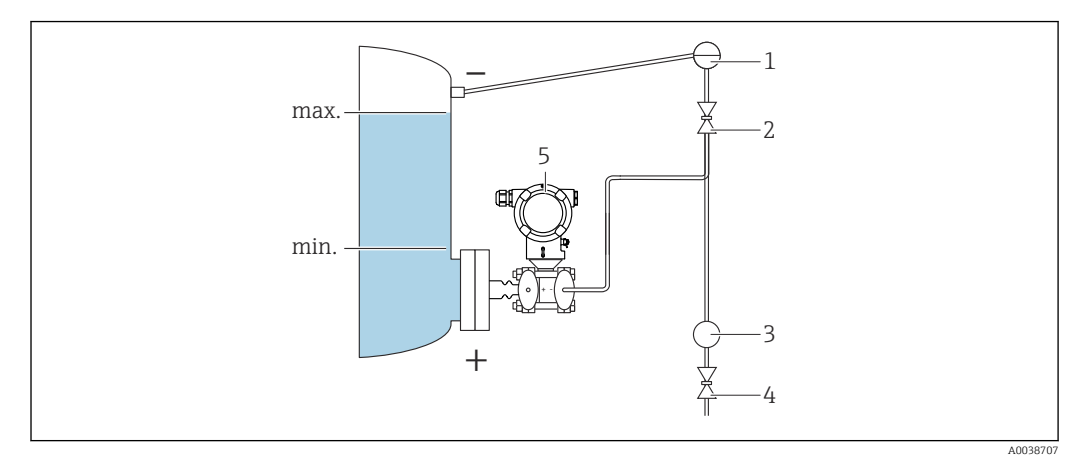

- 1 Pote de condensados
- 2 Válvula de desligamento
- 3 Separador
- 4 Válvula de drenagem
- 5 Equipamento
- Instale o equipamento diretamente no recipiente
- Conecte sempre a tubulação no lado negativo acima do nível máximo
- O pote de condensados garante a pressão constante na lateral negativa
- Para medição em meios com partes sólidas, (como líquidos com impurezas), a instalação de válvulas de drenagem e separadores é útil para captura e remoção de sedimentos

## 5.2.2 Medição da pressão diferencial

Medição da pressão diferencial em gases, vapores e líquidos, selo diafragma em uma lateral ou duas laterais com linha capilar

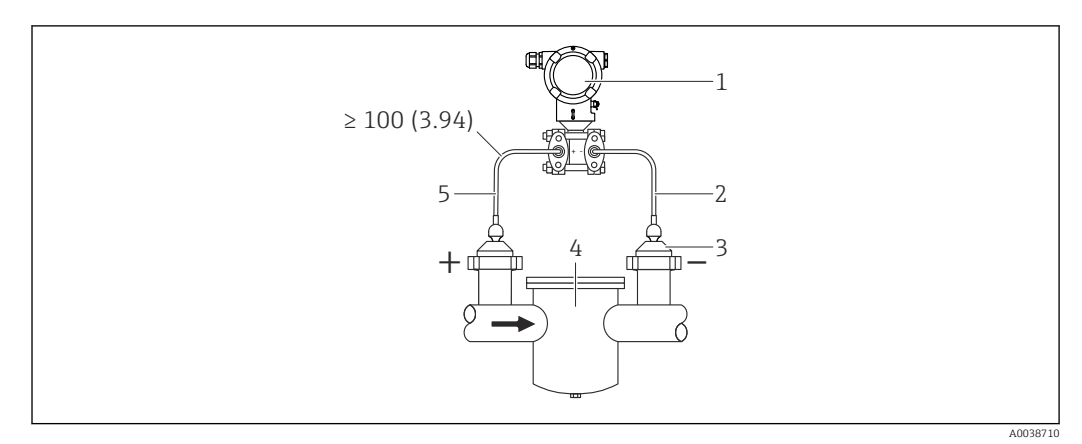

- 1 Equipamento
- 2 Capilares
- 3 Selo diafragma
- 4 por ex. filtro
- 5 Certifique-se de haver o alívio de pressão para evitar a curvatura dos capilares (raio de curvatura ≥ 100 mm (3.94 in).
- Instale selos diafragma com linhas capilares em tubos na parte superior ou lateral
- Em aplicações de vácuo, instale o equipamento abaixo do ponto mais baixo de medição

## 5.2.3 Aplicações de oxigênio (gasoso)

Oxigênio e outros gases podem reagir de maneira explosiva a óleos, graxa e plásticos. Deve-se observar o seguinte:

- Todos os componentes do sistema, como os equipamentos, devem ser limpos de acordo com as exigências nacionais.
- Dependendo dos materiais usados, uma determinada temperatura máxima e uma pressão máxima não devem ser excedidas para aplicações de oxigênio.

A limpeza do equipamento (não os acessórios) é oferecida como serviço opcional.

- p<sub>máx.</sub>: PN do flange, máx. 80 bar (1200 psi)
- T<sub>máx</sub>: 60 °C (140 °F)

# 5.2.4 Isolamento térmico ao instalar com um isolador de temperatura

O equipamento somente pode ser isolado até uma certa altura. A altura máxima de isolamento permitida se aplica a um material de isolamento com condutividade térmica  $\leq$  0,04 W/(m x K) e à temperatura máxima de ambiente e processo permitida. Os dados foram determinados sob a aplicação "ar em repouso".

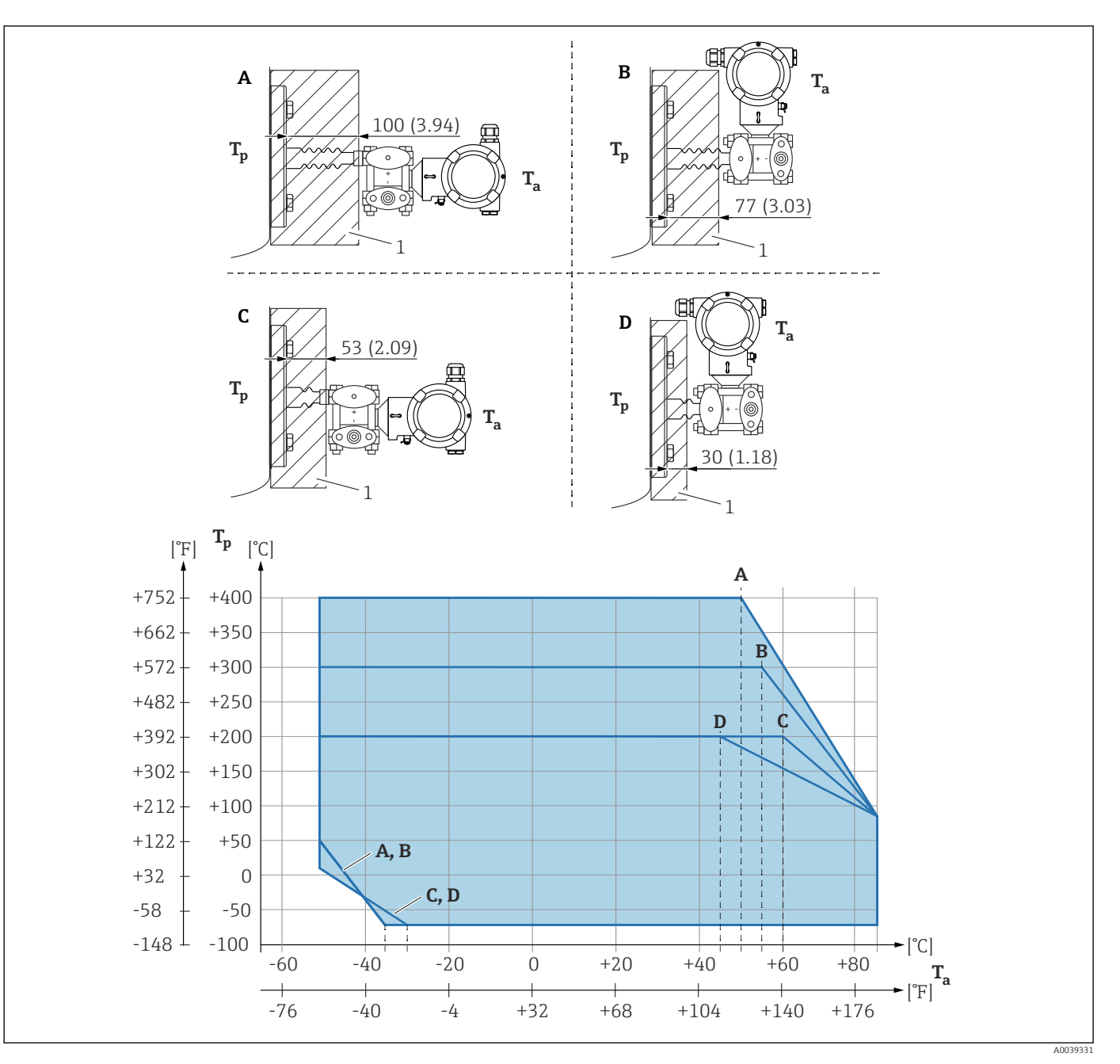

1 Material de isolamento

A Transmissor horizontal, isolador de temperatura longo

B Transmissor vertical, isolador de temperatura longo

*C* Transmissor horizontal, isolador de temperatura curto

D Transmissor vertical, isolador de temperatura curto

Sem isolamento, a temperatura ambiente diminui em 5 K.

| Item | T <sub>a</sub> <sup>1)</sup> | T <sub>p</sub> <sup>2)</sup>  |
|------|------------------------------|-------------------------------|
| A    | 50 °C (122 °F)               | 400 °C (752 °F)               |
|      | 85 °C (185 °F)               | 85 ℃ (185 ℉) <sup>3)</sup> .  |
|      | −50 °C (−58 °F)              | 50 ℃ (122 ℉)                  |
|      | −35 °C (−31 °F)              | −70 °C (−94 °F)               |
| В    | 55 °C (131 °F)               | 300 °C (572 °F) <sup>3)</sup> |
|      | 85 °C (185 °F)               | 85 ℃ (185 ℉)                  |

| Item | $T_{a}^{1)}$    | T <sub>p</sub> <sup>2)</sup>  |
|------|-----------------|-------------------------------|
|      | −50 °C (−58 °F) | 50 ℃ (122 ℉)                  |
|      | −35 °C (−31 °F) | −70 °C (−94 °F)               |
| С    | 60 °C (140 °F)  | 200 °C (392 °F) <sup>3)</sup> |
|      | 85 °C (185 °F)  | 85 ℃ (185 ℉)                  |
|      | −50 °C (−58 °F) | 10 °C (50 °F)                 |
|      | −30 °C (−22 °F) | −70 °C (−94 °F)               |
| D    | 67 °C (153 °F)  | 200 °C (392 °F) <sup>3)</sup> |
|      | 85 °C (185 °F)  | 85 ℃ (185 °F)                 |
|      | −50 °C (−58 °F) | 10 °C (50 °F)                 |
|      | -30 °C (-22 °F) | −70 °C (−94 °F)               |

1) Temperatura ambiente máxima no transmissor

2) Temperatura máxima do processo

3) Temperatura do processo: máx. +400 °C (+752 °F), dependendo do fluido de enchimento usado

## 5.2.5 Vedação para instalação com flange

## AVISO

#### Vedação pressionada contra a membrana!

Resultados das medições incorretos!

► Certifique-se de que a vedação não esteja tocando na membrana.

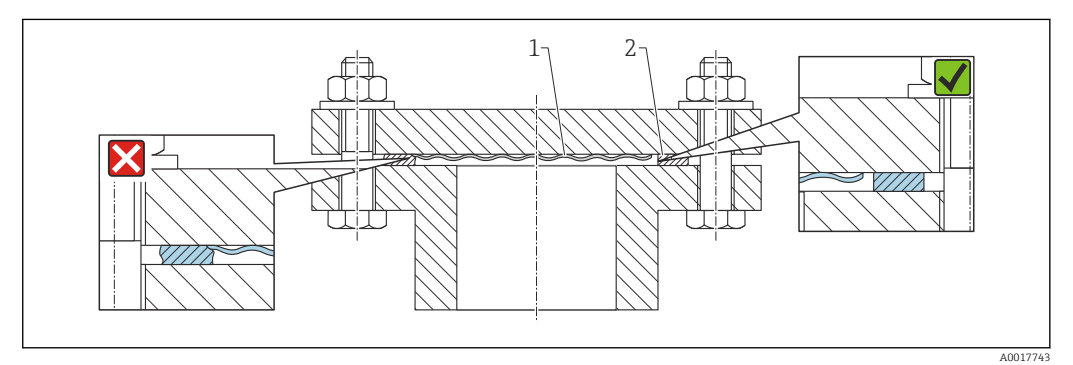

1 Membrana

2 Vedação

## 5.2.6 Montagem da parede e do tubo

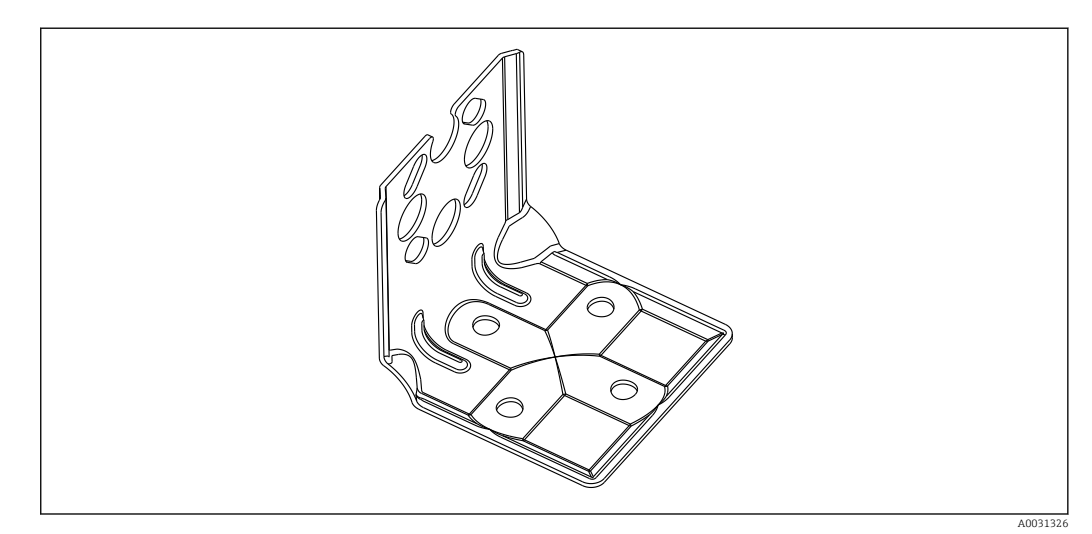

- Suporte para montagem na tubulação e na parede, incluindo suporte de retenção para montagem na tubulação e duas porcas
- O material dos parafusos usados para fixar o equipamento depende do código do pedido

Para dados técnicos (por ex., materiais, dimensões ou números de pedido) consulte a documentação complementar SD01553P.

### 5.2.7 Montagem na tubulação e parede com um manifold (opcional)

- Instale o equipamento em um equipamento de desligamento, ex. manifold ou válvula de desligamento
- Use o suporte fornecido. Isso facilita a remoção do equipamento.
- Para dados técnicos (por ex., materiais, dimensões ou números de pedido) consulte a documentação complementar SD01553P.

## 5.2.8 Suporte de instalação para invólucro separado

O invólucro separado pode ser instalado em paredes ou tubulações (para tubulações com um diâmetro de 1 ¼" a 2") usando o suporte de instalação.

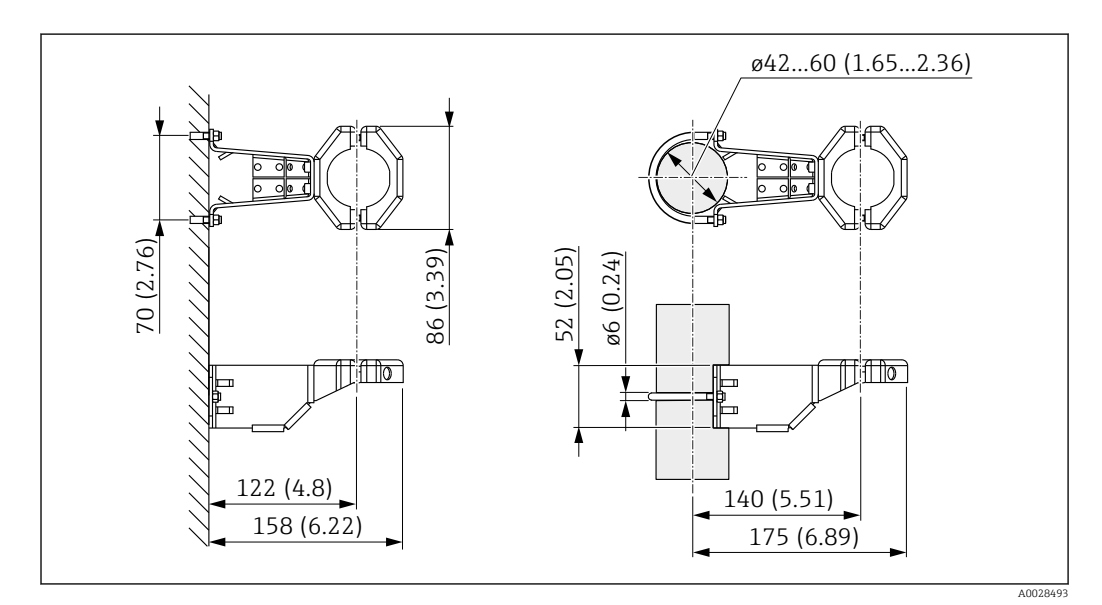

Unidade de medida mm (in)

Informações para pedido:

Pode ser solicitado como um acessório separado, peça nº: 71102216

O suporte de instalação está incluso na entrega se você solicitou o equipamento com um invólucro separado.

Ao instalar um tubo, aperte a porca no suporte de maneira uniforme com um torque de pelo menos 5 Nm (3.69 lbf ft).

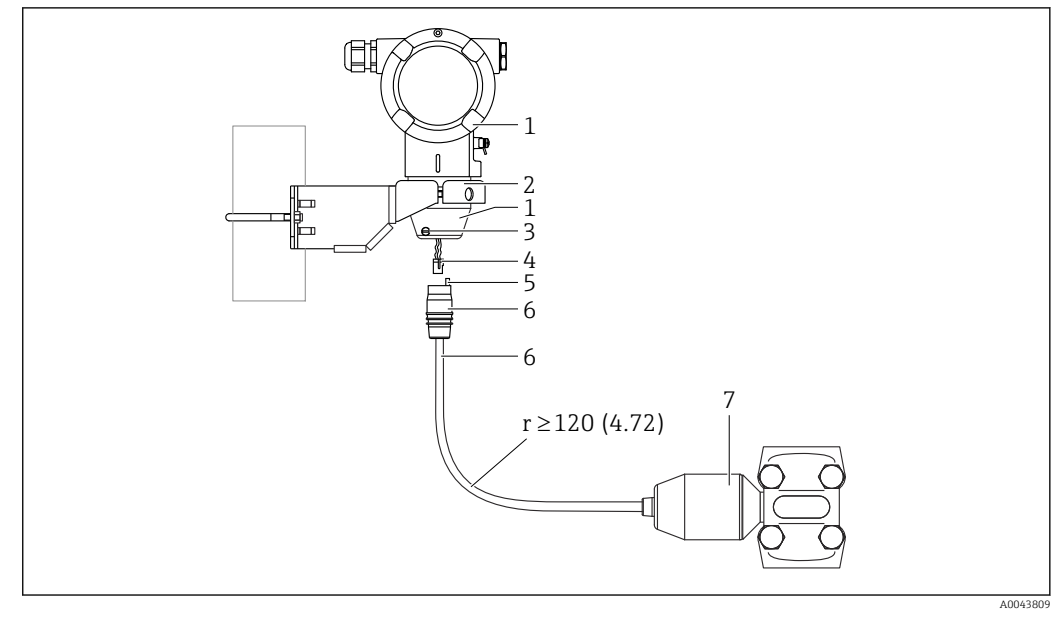

### 5.2.9 Montar e instalar o invólucro separado

Unidade de medida mm (in)

- 1 Invólucro instalado com adaptador de invólucro, incluso
- 2 Suporte de instalação fornecido, indicado para instalação de tubo e parede (para diâmetros de tubo de 1 ¼" a 2")
- 3 Parafuso de travamento
- 4 Conector
- 5 Compensação de pressão
- 6 Cabo com jack de conexão

7 Na versão com invólucro separado, a célula de medição é entregue com a conexão de processo e cabo já montados.

#### Montagem e instalação

- 1. Insira o conector (item 4) no jack de conexão correspondente do cabo (item 6).
- 2. Insira o cabo com o soquete (item 6) no adaptador do invólucro (item 1) até o fim.
- 3. Aperte o parafuso de bloqueio (item 3).
- 4. Instale o invólucro em uma parede ou tubo com o suporte de instalação (item 2). Ao instalar em um tubo, aperte as porcas no suporte uniformemente com um torque de pelo menos 5 Nm (3.69 lbf ft). Instale o cabo com um raio de curvatura (r)  $\geq$  120 mm (4.72 in).

## 5.2.10 Girar o módulo do display

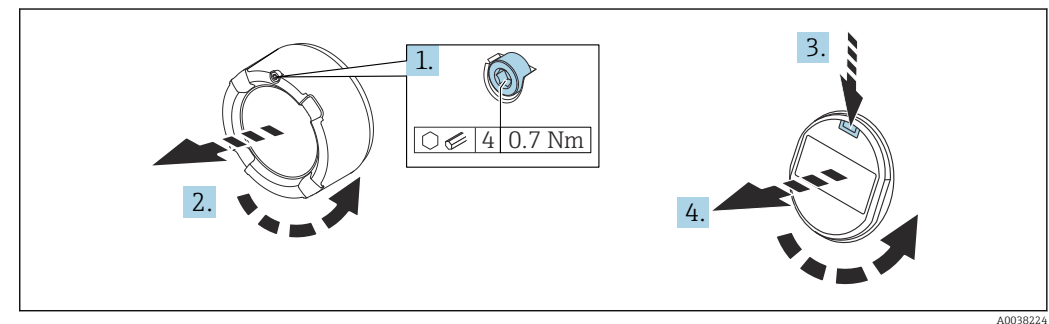

AUU382

### **A**TENÇÃO

#### Fonte de alimentação ligada!

Risco de choque elétrico e/ou explosão!

▶ Desligue a tensão de alimentação antes de abrir o equipamento.

#### 

Invólucro com compartimento duplo: ao abrir a tampa do compartimento do terminal, seus dedos podem ficar presos entre a tampa e o filtro de compensação da pressão.

- ► Abra a tampa lentamente.
- **1.** Se ajustado: solte o parafuso da trava da tampa do compartimento dos componentes eletrônicos usando a chave Allen.
- 2. Desparafuse a tampa do compartimento dos componentes eletrônicos do invólucro do transmissor e verifique a vedação da tampa.
- 3. Pressione o mecanismo de liberação e remova o módulo do display.
- 4. Gire o módulo do display na posição desejada: no máximo 4 x 90° em cada direção. Ajuste o módulo do display no compartimento dos componentes eletrônicos na posição desejada até que ele clique no lugar. Aparafuse a tampa do compartimento dos componentes eletrônicos novamente ao invólucro do transmissor. Se instalado: aperte o parafuso da trava da tampa usando uma chave Allen 0.7 Nm (0.52 lbf ft) ±0.2 Nm (0.15 lbf ft).

### 5.2.11 Fechando as tampas do invólucro

## AVISO

#### Rosca e tampa do invólucro danificados por sujeira e resíduos!

- ▶ Remova a sujeira (por ex. areia) na rosca da tampa e invólucro.
- Se você continuar a encontrar resistência ao fechar a tampa, verifique novamente se as roscas possuem resíduos.

### 📔 Rosca do invólucro

- As roscas do compartimento dos componentes eletrônicos e de conexão podem ser revestidas com um revestimento anti-fricção.
- O seguinte se aplica para todos os materiais de invólucro:

🔀 Não lubrifique as roscas do invólucro.

## 5.2.12 Virando o invólucro

O invólucro pode ser girado até 380° soltando-se o parafuso de bloqueio.

#### Seus benefícios

- Instalação fácil devido a um alinhamento de invólucro otimizado
- Operação do equipamento facilmente acessível
- Leitura otimizada do display no local (ótimo)

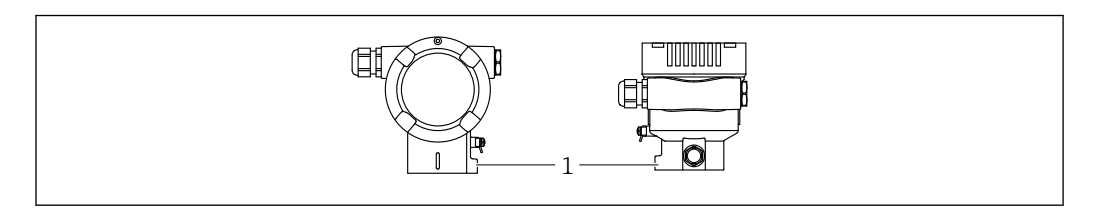

1 Parafuso de travamento

## AVISO

#### O invólucro não pode ser completamente desaparafusado.

- Solte o parafuso de travamento externo em no máximo 1,5 volta. Se o parafuso for desaparafusado demais ou completamente (além do ponto de ancoragem do parafuso), peças pequenas (disco de contagem) podem se soltar e cair.
- Aperte o parafuso de segurança (soquete sextavado de 4 mm (0.16 in)) com no máximo 3.5 Nm (2.58 lbf ft) ± 0.3 Nm (0.22 lbf ft).

## 5.3 Verificação pós-instalação

O equipamento não está danificado (inspeção visual)?

A identificação do ponto de medição e da etiqueta estão corretas (inspeção visual)?

O equipamento está protegido contra precipitação e luz solar direta?

Os parafusos de fixação e trava da tampa estão bem aparafusados?

□ O medidor atende as especificações do ponto de medição?

- Por exemplo:Temperatura de processo
- Pressão de processo
- Temperatura ambiente
- Faixa de medição

# 6 Conexão elétrica

## 6.1 Requisitos de conexão

## 6.1.1 Equalização de potencial

O aterramento protetivo do equipamento não deve ser conectado. Se necessário, a linha de adequação de potencial pode ser conectada ao terminal de terra externo do equipamento antes que o equipamento seja conectado.

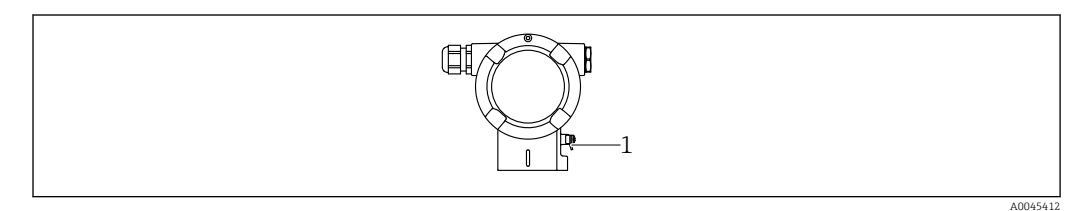

1 Terminal terra para conexão da linha de equalização de potencial

## **A**TENÇÃO

#### Perigo de explosão!

 Consulte a documentação separada sobre aplicações em áreas classificadas para mais instruções de segurança.

Para compatibilidade eletromagnética ideal:

- Mantenha a linha de adequação potencial o mais curta possível
- Mantenha uma seção transversal de no mínimo 2,5 mm<sup>2</sup> (14 AWG)

## 6.2 Conexão do equipamento

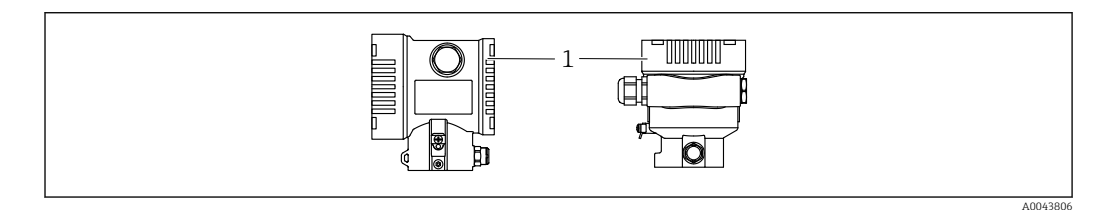

1 Tampa do compartimento de conexão

### 🖪 Rosca do invólucro

As roscas do compartimento dos componentes eletrônicos e de conexão podem ser revestidas com um revestimento anti-fricção.

- O seguinte se aplica para todos os materiais de invólucro:
- 🔀 Não lubrifique as roscas do invólucro.

## 6.2.1 Tensão de alimentação

classe de potência APL A (9.6 para 15  $V_{DC}$  540 mW)

O comutador de campo APL deve ser testado para assegurar que ele atende aos requisitos de segurança (por ex., PELV, SELV, Classe 2) e deve estar em conformidade com as especificações de protocolo relevantes.

#### 6.2.2 Terminais

- Fonte de alimentação e terminal interno de terra: 0.5 para 2.5 mm<sup>2</sup> (20 para 14 AWG)
- Terminal externo de terra: 0.5 para 4 mm<sup>2</sup> (20 para 12 AWG)

### 6.2.3 Especificação do cabo

- Aterramento de proteção ou aterramento da blindagem do cabo: seção transversal calculada > 1 mm<sup>2</sup> (17 AWG)
  - Seção transversal calculada de 0,5 mm<sup>2</sup> (20 AWG) a 2,5 mm<sup>2</sup> (13 AWG)
- Diâmetro externo do cabo: Ø5 para 12 mm (0.2 para 0.47 in) depende do prensa-cabos usado (consulte as Informações Técnicas)

#### **PROFINET** com Ethernet-APL

O tipo de cabo de referência para seguimentos APL é o cabo fieldbus tipo A, MAU tipo 1 e 3 (especificado em IEC 61158-2). Esse cabo atende aos requisitos para aplicações intrinsecamente seguras conforme IEC TS 60079-47 e também pode ser usado em aplicações não intrinsecamente seguras.

| Tipo de cabo         | A                 |
|----------------------|-------------------|
| Capacitância do cabo | 45 para 200 nF/km |
| Resistência da malha | 15 para 150 Ω/km  |
| Indutância do cabo   | 0.4 para 1 mH/km  |

Mais detalhes são fornecidos na Diretriz de Engenharia Ethernet-APL(https://www.ethernet-apl.org).

## 6.2.4 Proteção contra sobretensão

#### Equipamentos sem proteção contra sobretensão opcional

Equipamentos da Endress+Hauser atendem aos requisitos da norma IEC / DIN EN 61326-1 para produtos (Tabela 2 Ambiente Industrial).

Dependendo do tipo de porta (fonte de alimentação CC, porta de entrada/saída) são aplicados diferentes níveis de teste de acordo com a IEC /DIN EN 61326-1 contra sobretensões transitórias (Surto) (Surto IEC / DIN EN 61000-4-5): Nível de teste em portas de alimentação CC e portas de entrada/saída é 1000 V linha com terra

#### Equipamentos com proteção contra sobretensão opcional

- Tensão de ignição: mín. 400 Vcc
- Testado em conformidade com IEC /DIN EN 60079-14 subcapítulo 12.3 (IEC / DIN EN 60060-1 capítulo 7)
- Descarga nominal da corrente: 10 kA

#### Categoria de sobretensão

Categoria de sobretensão II

## 6.2.5 Ligação elétrica

## **A**TENÇÃO

#### A tensão de alimentação pode estar conectada!

Risco de choque elétrico e/ou explosão!

- Se o equipamento for usado em áreas classificadas, esteja em conformidade com as normas nacionais e as especificações das Instruções de Segurança (XAs). Utilize os prensa-cabos especificados.
- A fonte de alimentação deve corresponder às especificações na etiqueta de identificação.
- Desligue a fonte de alimentação antes de realizar a conexão do equipamento.
- Se necessário, a linha de adequação de potencial pode ser conectada ao terminal de terra externo do transmissor antes que o equipamento seja conectado.
- ► Um interruptor separado adequado deve ser fornecido para o equipamento, de acordo com IEC/EN 61010.
- Os cabos devem ser adequadamente isolados, com a devida consideração à fonte de alimentação e à categoria de sobretensão.
- Os cabos de conexão devem oferecer estabilidade de temperatura adequada, com a devida consideração à temperatura ambiente.
- Somente opere o equipamento com as tampas fechadas.
- Circuitos de proteção contra polaridade reversa, influências HF e picos de sobretensão estão integrados.

Conecte o equipamento na seguinte ordem:

- 1. Solte a trava da tampa (se fornecida).
- 2. Desaparafuse a tampa.
- 3. Passe os cabos pelos prensa-cabos ou entradas para cabo.
- 4. Conecte os cabos.
- **5.** Aperte os prensa-cabos ou as entradas para cabos de tal forma que eles fiquem estanques. Aperte no sentido contrário a entrada do invólucro. Use uma ferramenta adequada com largura entre faces planas AF24/25 8 Nm (5.9 lbf ft) para o prensa-cabo M20.
- 6. Parafuse a tampa firmemente de volta ao compartimento de conexão.
- 7. Se equipado: aperte o parafuso de travamento da tampa usando a chave Allen 0.7 Nm (0.52 lbf ft)±0.2 Nm (0.15 lbf ft).

## 6.2.6 Esquema de ligação elétrica

#### invólucro duplo do compartimento

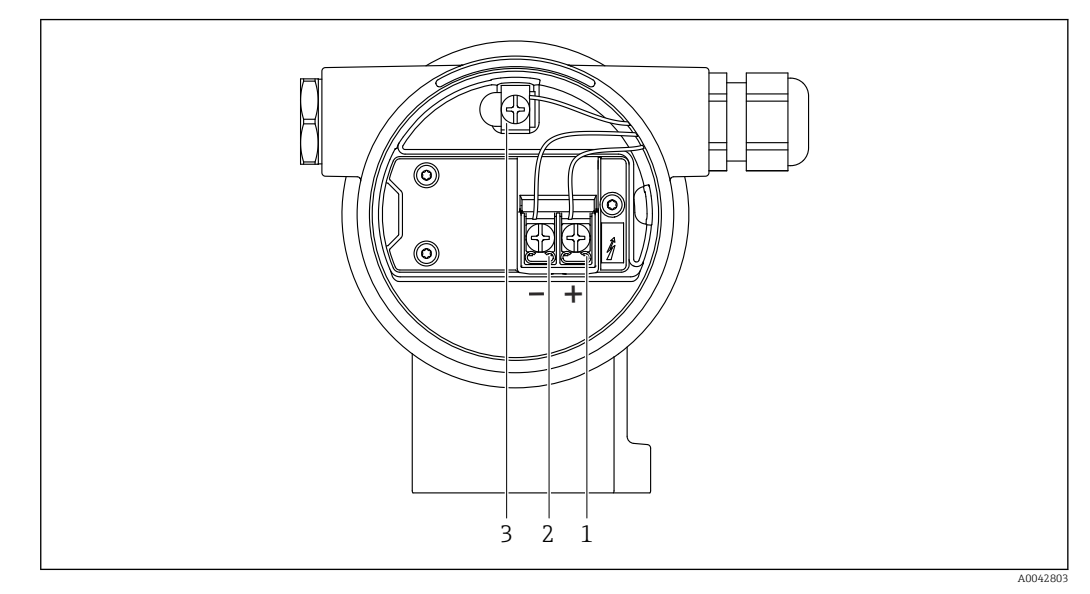

🖻 2 Os terminais de conexão e os terminais de terra no compartimento de conexão

- 1 Terminal positivo
- 2 Terminal negativo
- 3 Terminal terra interno

## 6.2.7 Entradas para cabo

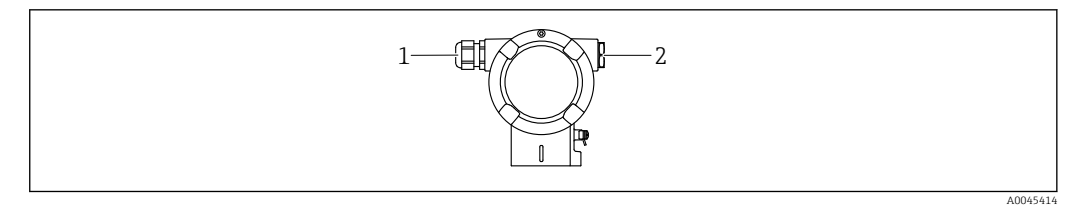

1 Entrada para cabo

2 Modelo de conector

O tipo de entrada de cabo depende da versão do equipamento solicitada.

Sempre direcione os cabos de conexão para baixo, para que a umidade não penetre no compartimento de conexão.

Se necessário, crie uma alça de gotejamento ou use uma tampa de proteção contra tempo.

## 6.2.8

## 2.8 Conectores do equipamento disponíveis

No caso de equipamentos com um conector, não é necessário abrir o invólucro para fins de conexão.

Use as vedações que acompanham para evitar a entrada de umidade no equipamento.

#### Equipamentos com conector M12

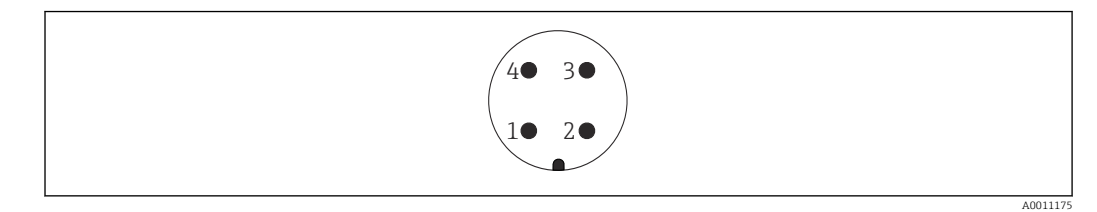

- 1 Sinal APL -
- 2 Sinal APL +
- 3 Blindagem
- 4 Não especificado

## 6.3 Garantia do grau de proteção

## 6.3.1 Entradas para cabos

- Prensa-cabos M20, plástico, IP66/68 TIPO 4X/6P
- Prensa-cabos M20, latão niquelado, IP66/68 TIPO 4X/6P
- Prensa-cabos M20, 316 L, IP66/68 TIPO 4X/6P
- Rosca M20, IP66/68 TIPO 4X/6P
- Rosca G1/2, IP66/68 TIPO 4X/6P

Se a rosca G1/2 for selecionada, o equipamento é fornecido com uma rosca M20 por padrão e um adaptador G1/2 é incluído na entrega, junto com a documentação correspondente

- Rosca NPT1/2, IP66/68 TIPO 4X/6P
- Conector falso de proteção de transporte: IP22, TIPO 2
- Conector M12
   Quando o invólucro estiver fechado e o cabo de conexão estiver conectado: IP66/67, NEMA tipo 4X
   Quando o invólucro estiver aborto ou o cabo de conevão pão estiver conectado: IP20

Quando o invólucro estiver aberto ou o cabo de conexão não estiver conectado: IP20, NEMA tipo 1 $\,$ 

## AVISO

# Conector M12 e conector HAN7D: a instalação incorreta pode invalidar a classe de proteção IP!

- O grau de proteção só se aplica se o cabo de conexão usado for conectado e devidamente apertado.
- O grau de proteção somente se aplica se o cabo de conexão usado for especificado de acordo com a IP67, NEMA tipo 4X.
- As classes de proteção IP só são mantidas se a tampa falsa é usada ou se o cabo é conectado.

## 6.4 Verificação pós-conexão

Depois da ligação elétrica do equipamento, faça as seguintes verificações:

A linha de adequação de potencial está conectada?

- □ O esquema de ligação elétrica está correto?
- □ As prensas-cabo e conectores falsos estão estanques?
- □ Os conectores de fieldbus estão devidamente protegidos?
- □ As tampas estão presas com parafusos corretamente?

# 7 Opções de operação

## 7.1 Visão geral das opções de operação

- Operação através das teclas de operação e minisseletoras na unidade eletrônica
- Operação através das teclas óticas de operação no display do equipamento (opcional)
- Operação através de tecnologia sem-fio Bluetooth<sup>®</sup> (com display opcional de equipamento Bluetooth) com aplicativo SmartBlue ou FieldXpert, DeviceCare
- Operação através de servidor web
- PROFINET: Operação através de Fieldcare, DeviceCare, FDI Hosts (ex. PDM)

# 7.2 Teclas de operação e minisseletoras na unidade eletrônica

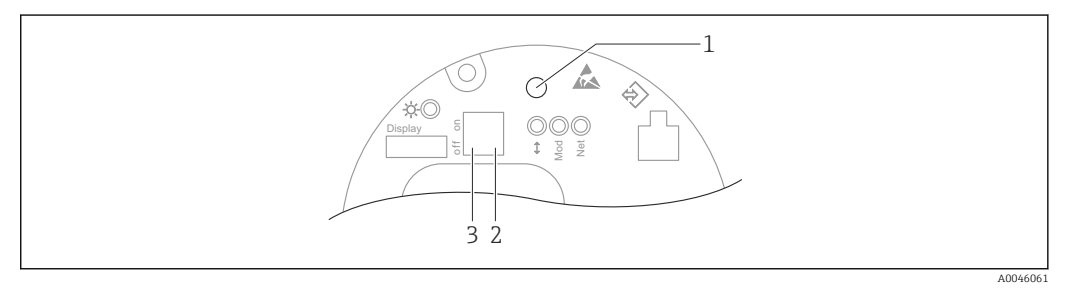

1 Tecla de operação para ajuste de posição (correção de ponto zero) e reinicialização do equipamento

- 2 Minisseletora para ajuste do endereço IP de serviço
- 3 Minisseletora para bloqueio e desbloqueio do medidor

A configuração das minisseletoras tem prioridade em relação aos ajustes feitos por outros métodos de operação (ex. FieldCare/DeviceCare).

## 7.3 Estrutura e função do menu de operação

As diferenças entre a estrutura dos menus de operação do display local e as ferramentas de operação Endress+Hauser FieldCare ou DeviceCare podem ser resumidas da seguinte maneira:

O display local é adequado para configurar aplicações simples.

É possível configurar aplicações mais elaboradas com ferramentas Endress+Hauser FieldCare ou DeviceCare, bem como Bluetooth e o aplicativo SmartBlue e o display do equipamento.

É possível configurar aplicações mais elaboradas com o servidor web.

"Assistentes" auxiliam o usuário no comissionamento de diversas aplicações. O usuário é guiado através das etapas individuais de configuração.

## 7.3.1 Funções de usuário e autorização de acesso relacionada

As duas funções de usuário **Operador** e **Manutenção** têm acesso de gravação diferente dos parâmetros se um código de acesso específico do equipamento tiver sido definido. Esse código de acesso protege as configurações do equipamento contra acessos não autorizados.

Se for inserido um código de acesso incorreto, o usuário mantém a função do usuário opção **Operador**.

## 7.4 display local

## 7.4.1 Display do equipamento (opcional)

Funções:

- Display dos valores medidos, erros e mensagens informativas
- iluminação de fundo, que muda de verde para vermelha no caso de erro
- O equipamento pode ser removido para facilitar a operação
- No compartimento duplo, invólucro em formato L, o display do equipamento se encaixa nas duas partes do invólucro (superior e lateral).

Os displays do equipamento estão disponíveis com a opção adicional da tecnologia sem fio Bluetooth<sup>®</sup>.

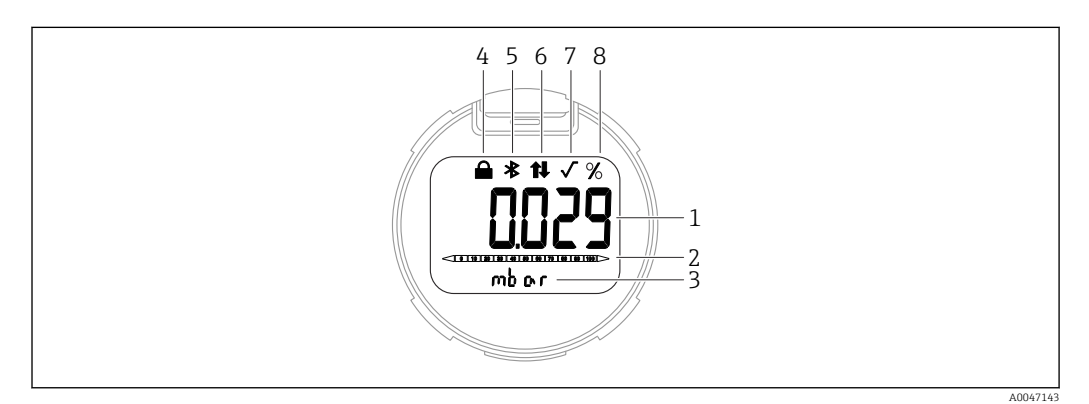

#### B 3 Display de segmentos

- 1 Valor medido (até 5 dígitos)
- 2 Gráfico de barra (não para PROFINET com Ethernet-APL)
- 3 Unidade do valor medido
- 4 Bloqueado (o símbolo aparece quando o equipamento está bloqueado)
- 5 Bluetooth (o símbolo pisca se a conexão Bluetooth estiver ativa)
- 6 comunicação através de PROFINET estiver ativa
- 7 Não tem função no caso de PROFINET com Ethernet-APL
- 8 Valor medido produzido em%

Os gráficos a seguir são exemplos. O display depende das configurações do display.
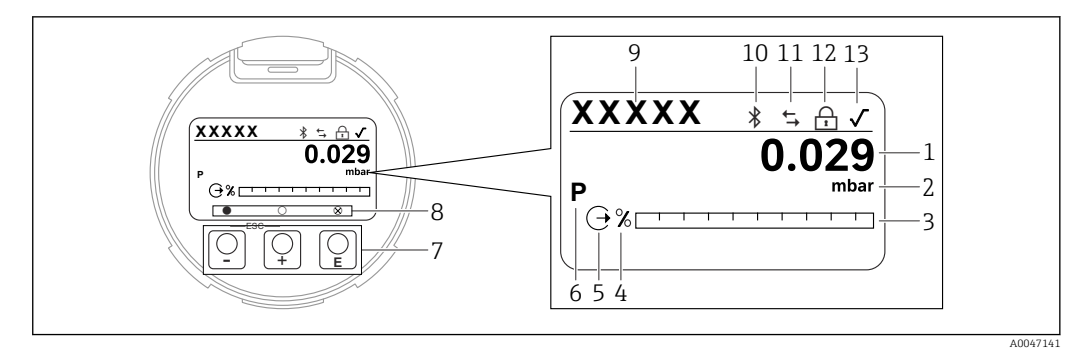

- El 4 Display gráfico com teclas de operação óticas.
- 1 Valor medido (até 12 dígitos)
- 2 Unidade do valor medido
- 3 Gráfico de barra (não para PROFINET com Ethernet-APL)
- 4 Unidade do gráfico de barra
- 5 Símbolo para a saída em corrente
- 6 Símbolo para o valor medido exibido (ex. p = pressão)
- 7 Teclas de operação ópticas
- 8 Símbolo para feedback da tecla. São possíveis diferentes símbolos de display: círculo (não preenchido) = tecla pressionada rapidamente; círculo (preenchido) = tecla pressionada por mais tempo; círculo (com X) = nenhuma operação é possível devido à conexão Bluetooth
- 9 Etiqueta do equipamento
- 10 Bluetooth (o símbolo pisca se a conexão Bluetooth estiver ativa)
- 11 comunicação através de PROFINET estiver ativa
- 12 Bloqueado (o símbolo aparece quando o equipamento está bloqueado)
- 13 Símbolo para extração da raiz quadrada
- - Navega para baixo em uma lista de opções
  - Edita os valores numéricos ou caracteres dentro de uma função
- 🗆 tecla de operação
  - Navega para cima em uma lista de opções
  - Edita os valores numéricos ou caracteres dentro de uma função
- E tecla de operação
- Confirma um registro
- Pula para o próximo item
- Selecione um item de menu e ative o modo de edição
- Desbloqueia/bloqueia a operação do display
- Pressione e segure a tecla E para exibir uma breve descrição do parâmetro selecionado (se disponível)
- Tecla 🛨 e tecla 🖃 (função ESC)
  - Sai do modo de edição para um parâmetro sem salvar o valor modificado
  - Menu em um nível de seleção: ao pressionar as teclas simultaneamente, o usuário volta um nível no menu
  - Pressione e segure as teclas simultaneamente para voltar ao nível superior

# 7.4.2 Operação através da tecnologia sem fio Bluetooth<sup>®</sup> (opcional)

Pré-requisito

- Equipamento com display Bluetooth
- Smartphone ou tablet com Endress+Hauser aplicativo SmartBlue ou computador com DeviceCare da versão 1.07.00 ou FieldXpert SMT70

A conexão tem uma faixa de até 25 m (82 ft). A faixa pode variar dependendo das condições ambientais como acessórios, paredes ou tetos.

As teclas de operação no display são bloqueadas quando o equipamento é conectado via Bluetooth.

A003918

# Aplicativo SmartBlue

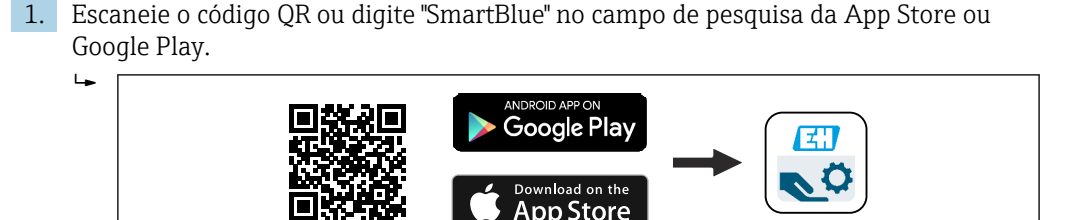

- 2. Inicie o aplicativo SmartBlue.
- 3. Selecione o equipamento pela lista em tempo real exibida.
- 4. Login:
  - Digite o nome de usuário: admin Senha: número de série do equipamento.
- 5. Mude a senha depois de logar pela primeira vez!

Pré-requisitos

#### Especificações do sistema

O aplicativo SmartBlue está disponível para download para uso com um smartphone ou tablet.

- Dispositivos iOS: iPhone 5S ou superior a partir do iOS11; iPad 5<sup>a</sup> geração ou superior a partir do iOS11; iPod Touch 6<sup>a</sup> geração ou superior a partir do iOS11
- Equipamentos com Android: a partir do Android 6.0 e Bluetooth® 4.0

#### Senha inicial

O número de série do equipamento serve como senha inicial quando a conexão for estabelecida pela primeira vez.

Observe o seguinte se o módulo Bluetooth for removido de um equipamento e instalado em outro equipamento: a senha que é modificada pelo usuário só é salva no módulo Bluetooth e não no equipamento.

# 7.5 Acesso ao menu de operação pelo navegador de rede

# 7.5.1 Escopo de função

Graças ao servidor web integrado, o equipamento pode ser operado e configurado através de um navegador Web. A estrutura do menu de operação é a mesma que a do display local. Além dos valores pedidos, também são exibidas informações de status do equipamento, permitindo que os usuários monitorem o status do equipamento. E mais, os dados do equipamento podem ser gerenciados e os parâmetros de rede podem ser configurados.

# 7.5.2 Pré-requisitos

# Software do computador

Sistemas operacionais recomendados

- Microsoft Windows 7 ou superior.
- Sistemas operacionais móveis:
  - iOS
  - Android

Microsoft Windows XP é compatível.

Navegadores da web compatíveis

- Microsoft Internet Explorer 8 ou superior
- Microsoft Edge
- Mozilla Firefox
- Google Chrome
- Safari

#### Configurações do computador

Direitos de usuário

São necessários os respectivos direitos do usuário (ex. direitos de administrador) para configurações TCP/IP e servidor proxy (para alterar o endereço IP, máscara de sub-rede etc.).

#### As configurações do servidor proxy do navegador de rede

A configuração do navegador de rede *Usar servidor de proxy para LAN* deve ser **desmarcada**.

#### JavaScript

JavaScript deve estar habilitado.

Ao instalar uma nova versão de firmware: para habilitar a exibição correta de dados, apague a memória temporária (cache) do navegador de rede em **Opções de internet**.

# 7.5.3 Estabelecendo a conexão

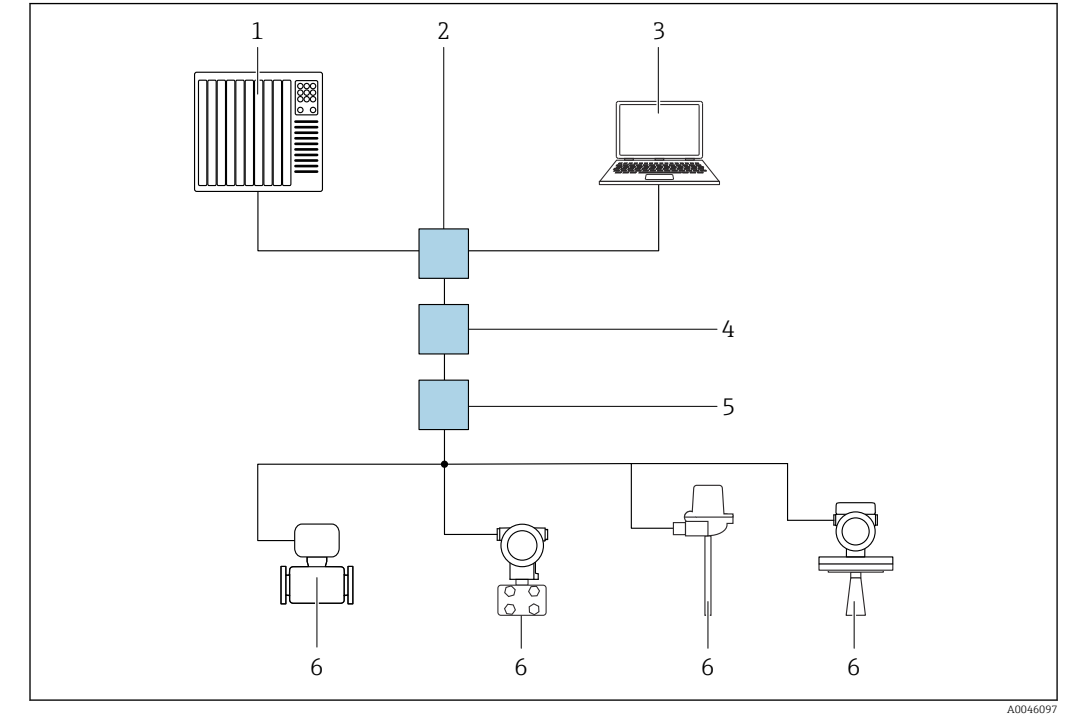

#### Via PROFINET com rede Ethernet-APL

🗷 5 Opções para operação remota através da rede PROFINET com Ethernet-APL: topologia estrela

- 1 Sistema de automação, ex. Simatic S7 (Siemens)
- 2 Seletora Ethernet
- 3 Computador com navegador de internet (ex. Microsoft Edge) para acesso ao servidor de rede do equipamento integrado ou computador com ferramenta de operação (ex. FieldCare, DeviceCare, SIMATIC PDM) com comunicação iDTM Profinet
- 4 Interruptor de energia APL (opcional)
- 5 Interruptor de campo APL
- 6 Equipamento de campo APL

Chame o site através do computador na rede. É necessário saber o endereço IP do equipamento.

O endereço IP pode ser atribuído ao equipamento de várias maneiras:

- Protocolo de configuração dinâmica (DCP), ajuste de fábrica
   O sistema de automação (ex. Siemens S7) atribui automaticamente o endereço IP ao equipamento
- Endereçamento do software
- O endereço IP é inserido através do parâmetro de endereço IP
- Minisseletora para serviço

O equipamento tem então o endereço IP fixo 192.168.1.212 O endereço IP pode agora ser usado para estabelecer a conexão com a rede

A configuração padrão é o equipamento usar o Dynamic Configuration Protocol (DCP). O sistema de automação (ex. Siemens S7) atribui automaticamente o IP do equipamento.

#### Inicie o navegador de rede e inicie a sessão

1. Inicie o navegador de rede no computador.

- 2. Insira o endereço IP do servidor de rede na linha de endereço do navegador de rede: 192.168.1.212
  - └ A página de login aparece.

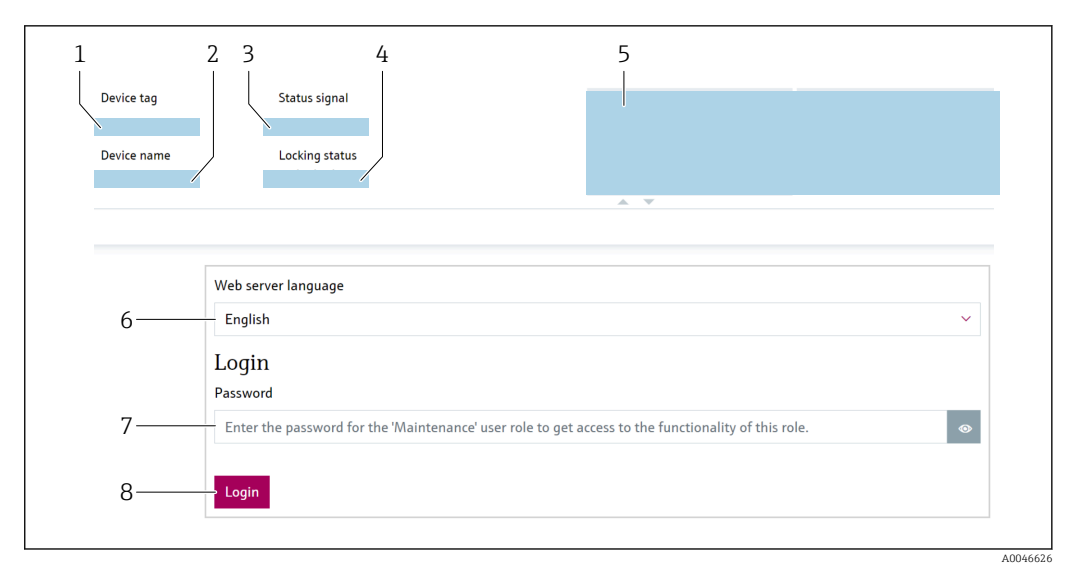

- 1 Tag do dispositivo
- 2 Nome do equipamento
- 3 Sinal de Status
- 4 Status de bloqueio
- 5 Valores de medição atuais
- 6 Selecionar idioma
- 7 Insira a parâmetro "Senha"
- 8 Login

1. Selecione a parâmetro **Language** de preferência para o navegador de rede.

- 2. Insira a parâmetro Senha.
- 3. Confirme a entrada com Login .

# 7.5.4 Interface de usuário

| Device tag      |           | Status signal OK           | Pressure<br>987.77 mbar                     | Scaled variable 49.3 | 9 mm | Endress+Hauser 🖪           |
|-----------------|-----------|----------------------------|---------------------------------------------|----------------------|------|----------------------------|
| Device name     |           | Locking status<br>Unlocked | Scaled variable transfer function<br>Linear |                      |      |                            |
| Application > M | easured v | values                     |                                             |                      |      | P en Y 🎍 Maintenance Y     |
| Measured values |           | Electronics temperature    |                                             |                      |      | Min/Max: -273 15 / 9726 85 |
| Measuring Units |           | 32.3 ℃                     |                                             | £                    |      |                            |
| Sensor          | >         | Pressure                   |                                             |                      |      |                            |
| PROFINET        | >         | 987.77 mbar                |                                             | 盘                    |      |                            |
|                 |           | Scaled variable            |                                             |                      |      |                            |
|                 |           | 49.39 mm                   |                                             | £                    |      |                            |
|                 | /         | Sensor temperature         |                                             |                      |      |                            |
| 3 2-            |           | 23.5 ℃                     |                                             | £                    |      |                            |

- 1 Cabeçalho
- 2 Área de trabalho
- 3 Área de navegação

# Cabeçalho

As informações a seguir aparecem no cabeçalho:

- Parâmetro Tag do dispositivo,
- Nome do equipamento
- Sinal de Status
- Status de bloqueio
- Valores de medição atuais

A0046168

# Área de navegação

Se uma função estiver selecionada na barra de funções, os submenus da função abrem na área de navegação. Agora, o usuário pode navegar pela estrutura do menu.

# Área de trabalho

Dependendo da função selecionada e os submenus relacionados, várias ações podem ser executadas nessa área:

- Configuração dos parâmetros
- Leitura dos valores medidos
- Chamada de texto de ajuda

# 7.5.5 Desabilitar o servidor de rede

O servidor de rede do medidor pode ser ligado e desligado conforme a necessidade usando a parâmetro **Função Web Server**.

#### Navegação

Menu "Sistema" → Conectividade → Interface

#### Visão geral dos parâmetros com breve descrição

| Parâmetro                                                      | Descrição | Seleção                                         |
|----------------------------------------------------------------|-----------|-------------------------------------------------|
| Função Web Server Liga e desliga o web server, desliga o HTML. |           | <ul><li>Desabilitar</li><li>Habilitar</li></ul> |

#### Escopo de funções da parâmetro "Função Web Server"

| Opção       | Descrição                                                                                                    |
|-------------|----------------------------------------------------------------------------------------------------|
| Desabilitar | <ul><li>O servidor web está totalmente desabilitado.</li><li>A porta 80 está bloqueada.</li></ul>                                                                                                    |
| Habilitar   | <ul> <li>A funcionalidade completa do servidor web está disponível.</li> <li>JavaScript é usado.</li> <li>A senha é transferida em um estado criptografado.</li> <li>Qualquer alteração na senha também é transferida em um estado criptografado.</li> </ul> |

#### Habilitar o servidor de rede

Se o servidor de rede estiver desabilitado, pode apenas ser reabilitado com a parâmetro **Função Web Server**, através das seguintes opções de operação:

- Através do display local
- Através da ferramenta de operação "FieldCare"
- Através da ferramenta de operação "DeviceCare"

# 7.5.6 Desconexão

1. Selecione a entrada Logout na linha de funções.

- 2. Feche o navegador de rede.

Uma vez estabelecida a comunicação com o servidor de rede através do endereço IP padrão 192.168.1.212, o interruptor DIP deve ser redefinido (de LIG → DESL). Posteriormente, o endereço IP do equipamento está novamente ativo para comunicação em rede.

# 7.6 Acesso ao menu de operação através da ferramenta de operação

A estrutura do menu de operação nas ferramentas de operação é a mesma para a operação através do display local. No entanto, a faixa de funções é diferente.

# 7.6.1 Conexão da ferramenta de operação

# Via PROFINET com rede Ethernet-APL

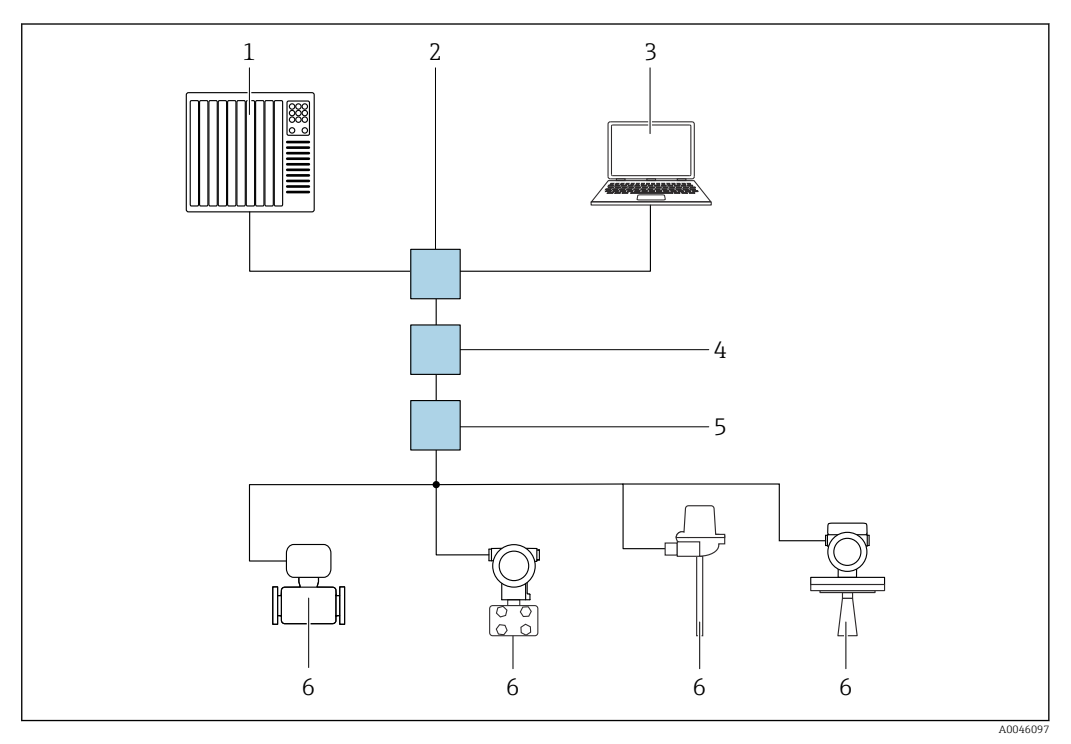

Opções para operação remota através da rede PROFINET com Ethernet-APL: topologia estrela

- 1 Sistema de automação, ex. Simatic S7 (Siemens)
- 2 Seletora Ethernet
- 3 Computador com navegador de internet (ex. Microsoft Edge) para acesso ao servidor de rede do equipamento integrado ou computador com ferramenta de operação (ex. FieldCare, DeviceCare, SIMATIC PDM) com comunicação iDTM Profinet
- 4 Interruptor de energia APL (opcional)
- 5 Interruptor de campo APL
- 6 Equipamento de campo APL

Chame o site através do computador na rede. É necessário saber o endereço IP do equipamento.

O endereço IP pode ser atribuído ao equipamento de várias maneiras:

Protocolo de configuração dinâmica (DCP), ajuste de fábrica

O sistema de automação (ex. Siemens S7) atribui automaticamente o endereço IP ao equipamento

- Endereçamento do software
   O endereço IP é inserido através do parâmetro de endereço IP
- Minisseletora para serviço
   O equipamento tem então o endereço IP fixo 192.168.1.212
   O endereço IP pode agora ser usado para estabelecer a conexão com a rede

A configuração padrão é o equipamento usar o Dynamic Configuration Protocol (DCP). O sistema de automação (ex. Siemens S7) atribui automaticamente o IP do equipamento.

# Interface de operação

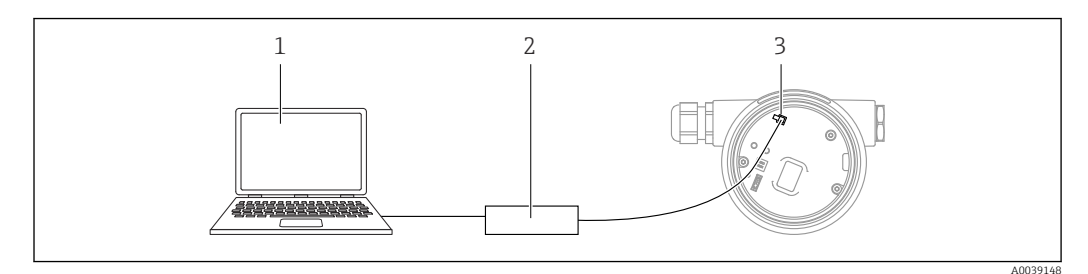

- 1 Computador com ferramenta de operação FieldCare/DeviceCare
- 2 Commubox FXA291
- 3 Interface de serviço (CDI) do equipamento (= Endress+Hauser Interface de Dados Comuns)

Para atualizar (flash) o firmware do equipamento, o equipamento deve ser energizado através dos terminais da fonte de alimentação.

# 7.6.2 FieldCare

# Escopo de função

Ferramenta de gerenciamento de ativos da planta baseado em FDT da Endress+Hauser. FieldCare pode configurar todos os equipamentos de campo inteligentes em seu sistema e ajudá-lo a gerenciá-los. Através do uso das informações de status, FieldCare é também um modo simples e eficaz de verificar o status e a condição deles.

O acesso é através de:

- Interface de operação CDI
- Interface PROFINET

Funções típicas:

- Parametrização dos transmissores
- Carregamento e armazenamento de dados do equipamento (upload/download)
- Documentação do ponto de medição
- Visualização da memória de valor medido (registrador de linha) e registro de eventos

Para informações adicionais sobre o FieldCare, consulte as Instruções de operação BA00027S e BA00059S

# 7.6.3 DeviceCare

# Escopo de função

Ferramenta para conectar e configurar equipamentos de campo Endress+Hauser.

Juntamente com os gerenciadores de tipo de equipamento (DTMs), o DeviceCare apresenta uma solução conveniente e abrangente.

Para detalhes, consulte o Catálogo de inovações INO1047S

# 7.7 HistoROM

Ao substituir a unidade eletrônica, os dados armazenados são transferidos através da reconexão do HistoROM. O equipamento não funciona sem o HistoROM.

O número de série do equipamento é salvo no HistoROM. O número de série dos componentes eletrônicos é salvo nos componentes eletrônicos.

# 8 Integração do sistema

# 8.1 Visão geral dos arquivos de descrição dos equipamentos

# 8.1.1 Dados da versão atual para o equipamento

| Versão do firmware                       | 01.01.zz | <ul> <li>Na página de rosto das Instruções de Operação</li> <li>Na etiqueta de identificação do transmissor</li> <li>Versão do firmware</li> <li>Sistema → Informação → Versão do firmware</li> </ul> |
|------------------------------------------|----------|----------------------------------------------------------------------------------------------------|
| Data de lançamento da versão do firmware | 01.2022  | -                                                                                                    |
| ID do fabricante                         | 0x11     | Guia do usuário $\rightarrow$ Comissionamento $\rightarrow$ ID do fabricante                                                                                                    |
| Device ID                                | ID: A231 | Aplicação → PROFINET → Informação → Device ID<br>Na etiqueta de identificação do transmissor                                                                                                    |
| Perfil 4 da ID do equipamento            | B310     | Na etiqueta de identificação do transmissor                                                                                                    |
| Versão do equipamento                    | 1        | Na etiqueta de identificação do transmissor                                                                                                    |
| Versão PROFINET                          | 2.4x     | -                                                                                                    |
| Versão do perfil                         | 4.0x     |                                                                                                    |

# 8.1.2 Ferramentas de operação

O arquivo de descrição do equipamento adequado para as ferramentas de operação individuais está listado abaixo, juntamente com a informação sobre onde o arquivo pode ser adquirido.

| Ferramenta de operação através de<br>Interface de operação (CDI) | Fontes para obtenção dos arquivos de descrição do equipamento (DD)                                                                         |
|------------------------------------------------------------------|----------------------------------------------------------------------------------------------------|
| FieldCare                                                        | <ul> <li>www.endress.com → Área de Downloads</li> <li>CD-ROM (contate a Endress+Hauser)</li> <li>DVD (contate a Endress+Hauser)</li> </ul> |
| DeviceCare                                                       | <ul> <li>www.endress.com → Área de Downloads</li> <li>CD-ROM (contate a Endress+Hauser)</li> <li>DVD (contate a Endress+Hauser)</li> </ul> |
| SMT70                                                            | Use a função atualizar do terminal portátil                                                                                                |
| Gerenciador de equipamento AMS<br>(Gestão de Processo Emerson)   | www.endress.com → Área de Downloads                                                                                                    |
| SIMATIC PDM<br>(Siemens)                                         | www.endress.com → Área de Downloads                                                                                                    |

# 8.2 Arquivo mestre do equipamento (GSD)

Afim de integrar os equipamentos de campo a um sistema de barramento, o sistema PROFINET com Ethernet-APL precisa de uma descrição dos parâmetros de equipamento, como dados de saída, dados de entrada, formato dos dados e volume dos dados.

Esses dados estão disponíveis no arquivo master do equipamento (GSD) que é fornecido para o sistema de automação quando o sistema de comunicação é comissionado. Além disso também podem ser integrados mapas de bit do equipamento, que aparecem como ícones na estrutura de rede.

O arquivo master do equipamento (GSD) está em formato XML e o arquivo é criado na linguagem de marcação GSDML.

Download do arquivo mestre do equipamento (GSD)

- Através do servidor de rede: sequência do menu Sistema → Device drivers
- Via www.endress.com/download

# 8.2.1 Nome do arquivo do arquivo master do equipamento (GSD)

Exemplo de nome de um arquivo master do equipamento:

GSDML-V2.42-EH\_PMDXXB\_APL\_DELTABAR-20220214.xml

| GSDML                        | Linguagem de descrição                    |
|------------------------------|-------------------------------------------|
| V2.42                        | Versão da especificação PROFINET          |
| EH                           | Endress+Hauser                            |
| -<br>PMDXXB_APL_DELTABA<br>R | Família do instrumento                    |
| 20220214                     | Data do lançamento (ano, mês, dia)        |
| .xml                         | Extensão do nome do arquivo (arquivo XML) |

# 8.3 Dados de transmissão cíclica

# 8.3.1 Visão geral dos módulos

O gráfico a seguir mostra quais módulos estão disponíveis para o equipamento para a troca cíclica de dados. A troca de dados cíclica é executada com um sistema de automação.

| Equipamento                                             | Direção | Sistema de controle |                     |
|---------------------------------------------------------|---------|---------------------|---------------------|
| Módulos                                                 | Slot    | Vazão de dados      | Sistema de controle |
| Entrada analógica (Pressão)                             | 1       | <i>→</i>            |                     |
| Entrada analógica (Variavel escalonar)                  | 20      | <i>→</i>            |                     |
| Entrada analógica (Temp. do sensor)                     | 21      | <i>→</i>            |                     |
| Entrada analógica (Pressão do sensor)                   | 22      | <i>→</i>            |                     |
| Entrada analógica (Temperatura da eletrônica)           | 23      | <i>→</i>            | DDOEINET            |
| Entrada analógica (Mediana do sinal de pressão)         | 24      | <i>→</i>            | FROFINET            |
| Entrada analógica (Ruído do sinal de pressão)           | 25      | <i>→</i>            |                     |
| Entrada binária (Heartbeat Technology)                  | 80      | $\rightarrow$       |                     |
| Entrada binária (SSD:Diagnostico estatistico do sensor) | 81      | <i>→</i>            |                     |
| Saídas binárias (Heartbeat Technology)                  | 210     | ÷                   |                     |

BinaryInput Sensordiagnostics Slot 81

| Bit | Função                                 | Descrição                                         |  |
|-----|----------------------------------------|---------------------------------------------------|--|
| 0   | Pressão de alerta de processo          | Pressão de alerta de processo detectado.          |  |
| 1   | Alerta de processo variavel escalonada | Alerta de processo variavel escalonada detectado. |  |
| 2   | Alerta de temperatura de processo      | Alerta de temperatura de processo detectado.      |  |
| 3   | Baixo ruído de sinal detectado         | Baixo ruído de sinal detectado                    |  |
| 4   | Alto ruído de sinal detectado          | Alto ruído de sinal detectado                     |  |
| 5   | Minimo ruído de sinal detectado        | Minimo ruído de sinal detectado                   |  |
| 6   | Sinal fora de range detectado          | Sinal fora de range detectado                     |  |
| 7   | -                                      | -                                                 |  |

# 8.3.2 Descrição dos módulos

A estrutura de dados é descrita a partir da perspectiva do sistema de automação: • Dados de entrada: são enviados do equipamento para o sistema de automação

Dados de saída: são enviados do sistema de automação para o equipamento

# Módulo de entrada analógica

Transmissão das variáveis de entrada do equipamento para o sistema de automação:

Os módulos de entrada analógica transmitem ciclicamente as variáveis de entrada selecionadas, incluindo o status, do equipamento para o sistema de automação. A variável de entrada é descrita nos primeiros quatro bytes na forma de um número de ponto de flutuação de acordo com a norma IEEE 754. O quinto byte contém informações de status referente à variável de entrada. O módulo de entrada analógica "Pressão" no Slot 1 está contido no PA PROFILE GSD de pressão. Os outros módulos de entrada analógica somente podem ser usados com o GSD do fabricante.

# Módulo de saída binária

O módulo de saída binária pode receber ciclicamente os valores de saída discretas a partir do sistema de automação. O equipamento implementa um tipo de 8 bits conforme descrito no PA PROFILE 4.0x. Deles, 1 é usado para sinalizar para o equipamento que a Verificação Heartbeat deve ser iniciada.

| Bit | Função                | Descrição             |
|-----|-----------------------|-----------------------|
| 0   | Começar a verificação | Começar a verificação |
| 17  | -                     | -                     |

# Módulo de entrada binária

O módulo de entrada binária pode enviar ciclicamente os valores do equipamento para o sistema de automação. No equipamento, o status da verificação heartbeat é transmitido:

| Bit | Função                                                                                                    | Descrição                                                                                                  |
|-----|----------------------------------------------------------------------------------------------------|----------------------------------------------------------------------------------------------------|
| 0   | Status<br>Não Feito                                                                                                    | Verificação não executada                                                                                  |
| 1   | Status<br>Falha                                                                                                    | Verificação falhou. Pelo menos um grupo de teste estava fora das especificações.                           |
| 2   | Status<br>Ocupado                                                                                                    | Verificação em progresso                                                                                   |
| 3   | Status<br>Finalizado                                                                                                    | Verificação executada                                                                                      |
| 4   | Resultado da verificação<br>Falha                                                                                                    | Verificação falhou. Pelo menos um grupo de teste está fora das especificações.                             |
| 5   | Resultado da verificação<br>Passou                                                                                                    | O equipamento passou na verificação. Todos os<br>grupos de teste verificados atendem às<br>especificações. |
| 6   | O resultado da verificação também é "Passou" se o<br>resultado para um grupo individual de teste for<br>"Falha" e o resultado para todos os outros grupos de<br>teste for "Passou". |                                                                                                    |
| 7   | Resultado da verificação<br>Não Feito                                                                                                    | Verificação não executada                                                                                  |

# 8.3.3 Codificação de status

| Status                              | Codificação (hex) | Significado                                                                                                    |
|-------------------------------------|-------------------|----------------------------------------------------------------------------------------------------|
| BAD - Maintenance alarm             | 0x24              | Nenhum valor medido disponível, pois, ocorreu um erro no equipamento.                                                                                                    |
| BAD - Process related               | 0x28              | Nenhum valor medido disponível, pois, as condições de processo não estão dentro dos limites de especificação técnica do equipamento.                                                                                               |
| BAD - Function check                | 0x3C              | Uma verificação de função está ativa (ex. limpeza ou calibração)                                                                                                    |
| UNCERTAIN - Initial value           | 0x4F              | Um valor pré-definido é produzido até que um valor medido correto esteja disponível novamente ou que sejam realizadas medidas corretivas que mudem esse status.                                                                    |
| UNCERTAIN - Maintenance<br>demanded | 0x68              | Detectado desgaste. É necessário fazer manutenção em breve para<br>garantir que o equipamento continue operacional.<br>O valor de medição pode ser inválido. O uso do valor de medição depende<br>da aplicação.                    |
| UNCERTAIN - Process related         | 0x78              | As condições de processo não estão dentro dos limites de especificação<br>técnica do equipamento. Isso pode ter um impacto negativo na qualidade<br>e precisão do valor medido.<br>O uso do valor de medição depende da aplicação. |

| Status                      | Codificação (hex) | Significado                                                                                                    |
|-----------------------------|-------------------|----------------------------------------------------------------------------------------------------|
| GOOD - OK                   | 0x80              | Sem erro diagnosticado.                                                                                                    |
| GOOD - Maintenance demanded | 0xA8              | O valor medido é válido.<br>É altamente aconselhável fazer a manutenção no equipamento em um<br>futuro próximo.                                                  |
| GOOD - Function check       | 0xBC              | O valor medido é válido.<br>O equipamento executa uma verificação de função interna. A verificação<br>de função não tem qualquer efeito perceptível no processo. |

# 8.3.4 Configuração de inicialização

| Configuração de inicialização<br>(NSU) | <ul> <li>O sistema de automação adota a configuração dos parâmetros mais importantes do equipamento.</li> <li>Gerência: <ul> <li>Operação do display</li> <li>Função Web Server</li> <li>Ativação do Bluetooth</li> <li>Serviço CDI</li> </ul> </li> <li>Unidades do sistema: <ul> <li>Unidade de pressão</li> <li>Unidade de temperatura</li> <li>Unidade da escala variavél</li> </ul> </li> <li>Processo: <ul> <li>Amortecimento</li> <li>Atraso no alarme</li> <li>Configurações de diagnóstico</li> <li>Comportamento de diagnóstico para diversas informações de diagnóstico</li> </ul> </li> </ul> |
|----------------------------------------|----------------------------------------------------------------------------------------------------|

# 8.4 Redundância do sistema S2

Um layout redundante com dois sistemas de automação é necessário para processos que estejam em operação contínua. Caso um sistema falhe, um segundo sistema vai garantir a operação contínua e ininterrupta. O equipamento suporta a redundância do sistema S2 e consegue se comunicar simultaneamente com os dois sistemas de automação.

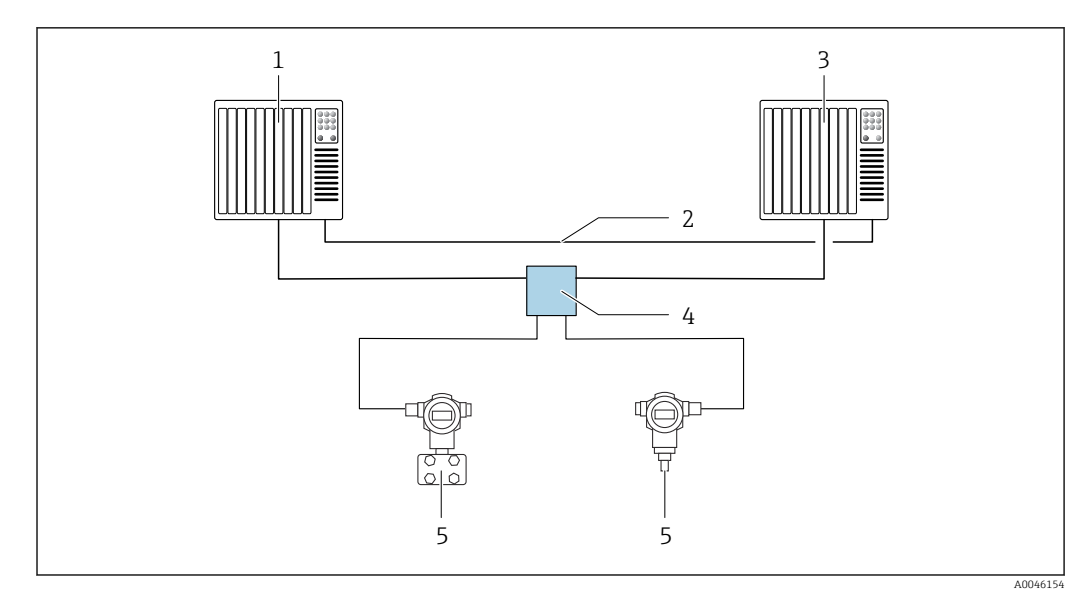

🖻 7 Exemplo do layout de um sistema redundante (S2): topologia estrela

- 1 Sistema de automação 1
- 2 Sincronização dos sistemas de automação
- 3 Sistema de automação 2
- 4 Seletora de campo Éthernet-APL
- 5 Equipamento

Todos os dispositivos na rede devem ser compatíveis com a redundância do sistema S2.

# 9 Comissionamento

# 9.1 Preliminares

A faixa de medição e a unidade na qual o valor medido é transmitido correspondem aos dados na etiqueta de identificação.

# **A**TENÇÃO

#### Pressão do processo abaixo ou acima do mínimo/máximo permitido!

Risco de ferimentos se as peças explodirem! Avisos são exibidos se a pressão estiver muito alta.

- Se uma pressão menor do que a mínima pressão permitida ou maior do que a máxima pressão permitida estiver presente no equipamento, é emitida uma mensagem.
- Somente use o equipamento dentro dos limites da faixa de medição!

# 9.1.1 No estado conforme fornecido

Se não foi solicitada nenhuma configuração personalizada:

- Os valores de calibração são definidos pelo valor nominal definido da célula de medição
- Posição da minisseletora em desligado
- Se for solicitado Bluetooth, ele estará ativado

# 9.2 Verificação da função

Execute uma verificação da função antes de colocar o ponto de medição em operação:

- Checklist da "verificação pós-instalação" (consulte a seção "Instalação")
- Checklist da "verificação pós-conexão" (consulte a seção "Conexão elétrica")

# 9.3 Estabelecimento de uma conexão através de FieldCare e DeviceCare

# 9.3.1 Através do protocolo PROFINET

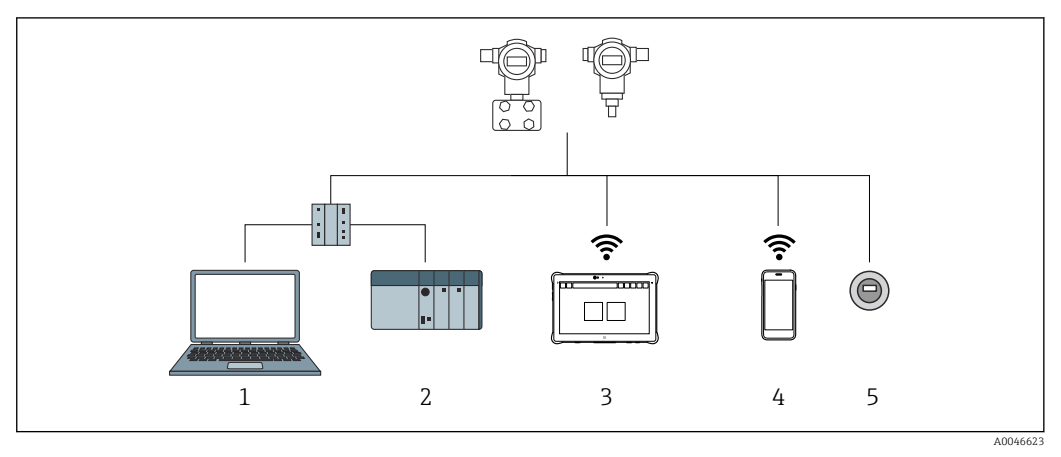

Ø Opções para operação remota através do protocolo PROFINET

1 Computador com navegador de internet ou com ferramenta de operação (por ex. DeviceCare)

2 Sistema de automação

3 Field Xpert SMT70

4 Terminal portátil móvel

5 Operação local através do módulo do display

# 9.3.2 FieldCare/DeviceCare através da interface de operação (CDI)

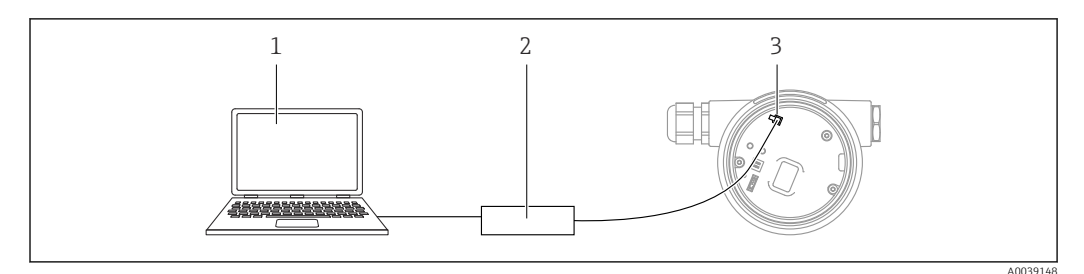

1 Computador com ferramenta de operação FieldCare/DeviceCare

- 2 Commubox FXA291
- 3 Interface de serviço (CDI) do equipamento (= Endress+Hauser Interface de Dados Comuns)

# 9.4 Configurações de hardware

# 9.4.1 Ajuste do nome do equipamento

Um ponto de medição pode ser identificado rapidamente dentro de uma fábrica com base na parâmetro **Tag do dispositivo** e parâmetro **Nome do dispositivo PROFINET**. A parâmetro **Tag do dispositivo**, que é especificada de fábrica ou definida no momento do pedido, pode ser modificada no menu de operação.

#### Configuração da parâmetro "Tag do dispositivo" através do menu de operação

A parâmetro **Tag do dispositivo** pode ser adaptada através do menu de operação ou sistema de automação.

Sistema  $\rightarrow$  Gerenciamento do dispositivo

# Configuração do parâmetro "Nome do dispositivo PROFINET" através do menu de operação

Aplicação → PROFINET → Configuração

# Configuração do parâmetro "Nome do dispositivo PROFINET" através do sistema de automação

O parâmetro **Nome do dispositivo PROFINET** pode ser adaptado individualmente através do sistema de automação.

Ao atribuir o parâmetro **Nome do dispositivo PROFINET** através do sistema de automação:

atribua o nome do equipamento em letras minúsculas.

# 9.4.2 Ativação do endereço IP padrão

#### Ativação do endereço IP padrão usando a minisseletora

O equipamento pode ser configurado para o endereço IP padrão 192.168.1.212 através das minisseletoras.

**1.** Posicione a minisseletora 2 na unidade eletrônica de **OFF**  $\rightarrow$  **ON**.

2. Reconecte o equipamento à fonte de alimentação.

└ ─ O endereço IP padrão é usado uma vez que o equipamento é reiniciado.

# 9.5 Configuração dos parâmetros de comunicação através do software

- Endereço IP
- Subnet mask
- Default gateway

Sequência do menu: Sistema  $\rightarrow$  Conectividade  $\rightarrow$  Ethernet

# 9.6 Configuração do idioma de operação

# 9.6.1 Display local

#### Configuração do idioma de operação

Para definir o idioma de operação, o display precisa primeiro ser desbloqueado:

1. Pressione a tecla 🗉 por pelo menos 2 s.

- 🕒 🛏 Surge uma caixa de diálogo.
- 2. Desbloqueie a operação do display.
- 3. Selecione o parâmetro Language no menu principal.
- 4. Pressione a tecla 🗉 .
- 6. Pressione a tecla 🗉 .

A operação do display é bloqueada automaticamente:

- depois de 1 min na página principal se nenhuma tecla foi pressionada
- depois de 10 min no menu de operação se nenhuma tecla for pressionada

#### Operação do display - bloqueio ou desbloqueio

A tecla 🗉 deve ser pressionada por pelo menos 2 segundos de forma a bloquear ou desbloquear as teclas ópticas. A operação do display pode ser bloqueada ou desbloqueada na caixa de diálogo exibida.

A operação do display é bloqueada automaticamente :

- Após 1 minuto na página principal se nenhuma tecla for pressionada
- Após 10 minutos no menu de operação se nenhuma tecla for pressionada

A operação do display pode ser desabilitada através do software:

Sequência do menu: Sistema  $\rightarrow$  Conectividade  $\rightarrow$  Interface  $\rightarrow$  Display operation

| Device tag      |            | Status signal           | Pressure                          | Scaled variable | Endress+Hauser 🛃           |
|-----------------|------------|-------------------------|-----------------------------------|-----------------|----------------------------|
|                 |            | M OK                    | 987.77 mbar                       | 49.39 n         | nm 1                       |
| Device name     |            | Locking status          | Scaled variable transfer function |                 | 1                          |
|                 |            | Unlocked                | Linear                            |                 |                            |
| Application > M | Aeasured v | alues                   |                                   |                 | 🏳 en 🎽 🎍 Maintenance       |
| Measured values |            | Electronics temperature |                                   |                 | Min/Max: -273 15 / 9726 85 |
| Measuring Units |            | 32.3 °C                 |                                   | ₽               | Min/Max. 275.257 5720.05   |
| Sensor          | >          | Pressure                |                                   |                 |                            |
| PROFINET        | >          | 987.77 mbar             |                                   | 盘               |                            |
|                 |            | Scaled variable         |                                   |                 |                            |
|                 |            | 49.39 mm                |                                   | ۵               | <                          |
|                 |            | Sensor temperature      |                                   |                 | ★                          |
|                 |            | 23.5 ℃                  |                                   | <b>A</b>        |                            |

9.6.2 Servidor de rede

1 Configuração de idioma

# 9.6.3 Ferramenta de operação

Consulte a descrição da ferramenta de operação.

# 9.7 Configuração do equipamento

# 9.7.1 Medição eletrônica da pressão (ex. medição de vazão)

Antes de ajustar o equipamento, pode ser necessário limpar a tubulação e abastecê-la com o meio.

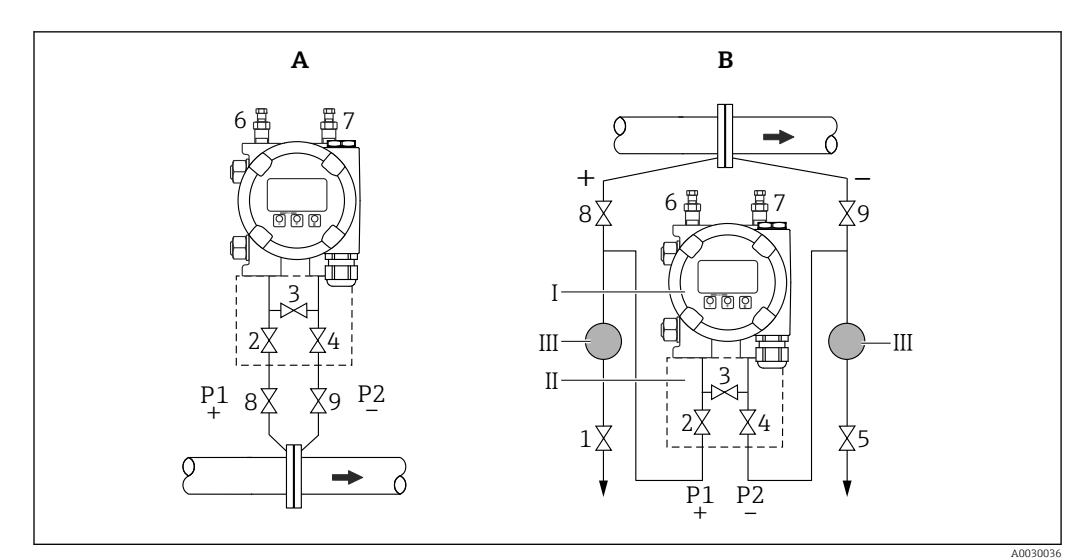

- A Instalação preferencial para gases
- B Instalação preferencial para líquidos
- I Equipamento
- II Coletor de três válvulas
- III Separador
- 1, 5 Válvulas de drenagem
- 2, 4 Válvulas de entrada
- 3 Válvula de equalização
- 6, 7 Válvulas de ventilação no equipamento
- 8, 9 Válvulas de desligamento

1. Feche o 3.

2. Abasteça o sistema de medição com o meio.

└ → Abra o A, B, 2, 4. O fluido escoa para dentro.

3. Ventile o equipamento.

 Líquidos: Abra 6 e 7 até que o sistema (tubulação, válvulas e flanges laterais) esteja completamente cheio com o meio.
 Gases: Abra 6 e 7 até que o sistema (tubulação, válvulas e flanges laterais) esteja completamente cheio com gás e livre de condensação.
 Feche 6 e 7.

Yerifique o ajuste e repita, se necessário.

# 9.7.2 Medição de nível

# Abra o recipiente

Antes de ajustar o equipamento, pode ser necessário limpar a tubulação e abastecê-la com o meio.

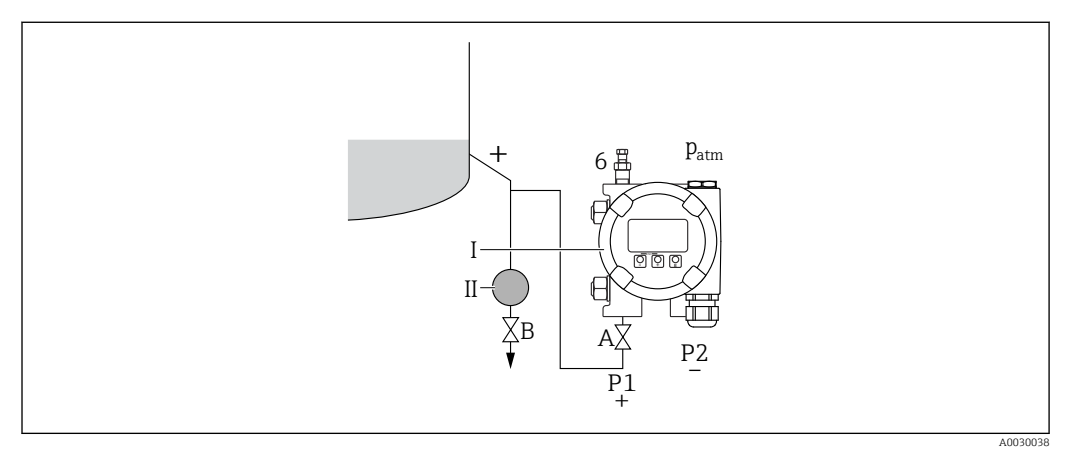

- I Equipamento
- II Separador
- 6 Válvula de ventilação no equipamento
- A Válvula de desligamento
- B Válvula de drenagem

1. Encha o recipiente até acima do ponto de purga inferior.

- 2. Abasteça o sistema de medição com o meio.
  - 🛏 Abra A (válvula de desligamento).
- 3. Ventile o equipamento.
  - → Abra 6 até que o sistema (tubulação, válvula e flange lateral) esteja totalmente cheio com o meio.

#### **Recipiente fechado**

Antes de ajustar o equipamento, pode ser necessário limpar a tubulação e abastecê-la com o meio.

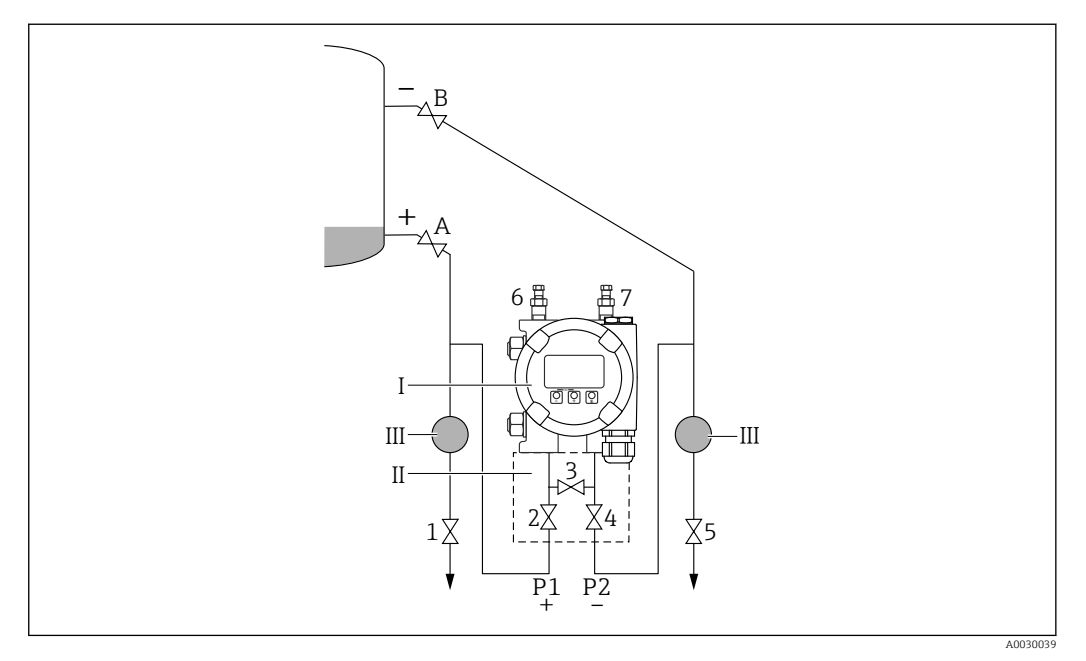

- I Equipamento
- II Coletor de três válvulas
- III Separador
- 1, 5 Válvulas de drenagem
- 2, 4 Válvulas de entrada3 Válvula de equalização
- 6, 7 Válvulas de ventilação no equipamento
- A, B Válvulas de desligamento

1. Encha o recipiente até acima do ponto de purga inferior.

2. Abasteça o sistema de medição com o meio.

 → Feche o 3 (separe o lado de alta pressão e o lado de baixa pressão). Abra A e B (válvulas de desligamento).

3. Ventile o lado de alta pressão ( esvazie o lado de baixa pressão se necessário).

← Abra o 2 e 4 (introduza o fluido no lado de alta pressão).

Abra 6 até que o sistema (tubulação, válvula e flange lateral) esteja totalmente cheio com o meio.

Abra 7 até que o sistema (tubulação, válvula e flange lateral) esteja totalmente vazio.

# Recipiente fechado com vapor sobreposto

Antes de ajustar o equipamento, pode ser necessário limpar a tubulação e abastecê-la com o meio.

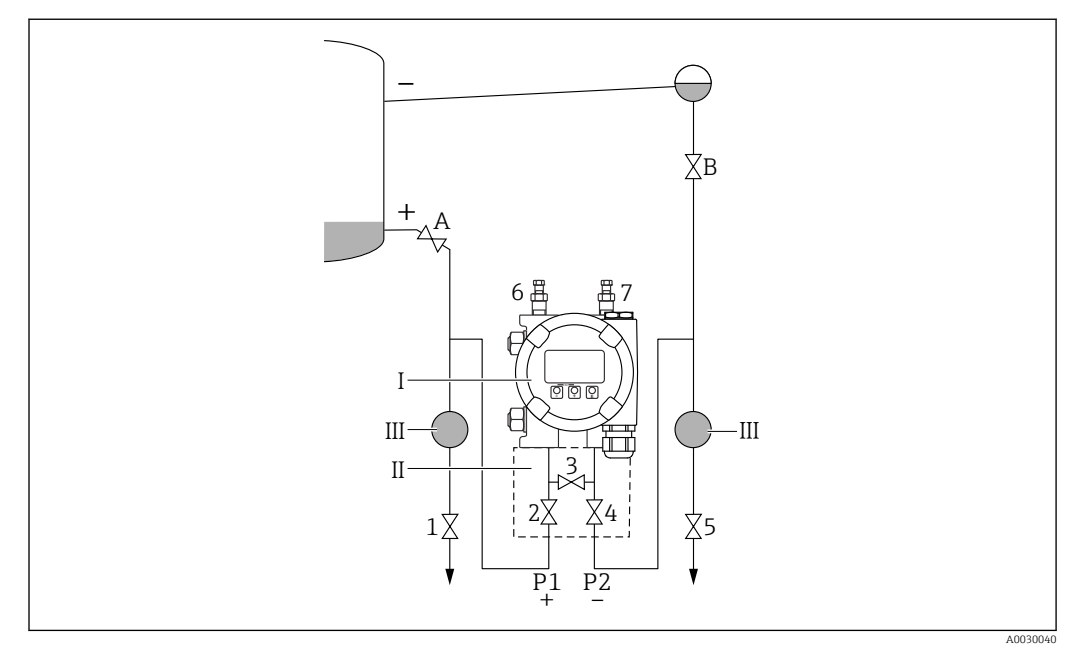

- I Equipamento
- II Coletor de três válvulas
- III Separador
- 1, 5 Válvulas de drenagem
- 2, 4 Válvulas de entrada3 Válvula de equalização
- 6, 7 Válvulas de ventilação no equipamento
- A, B Válvulas de desligamento
- n, D valvalus de desligamento

1. Encha o recipiente até acima do ponto de purga inferior.

- 2. Abasteça o sistema de medição com o meio.
  - Abra A e B (válvulas de desligamento).
     Encha a tubulação de pressão negativa até a altura do purgador de condensado.
- 3. Ventile o equipamento.
  - Abra o 2 e 4 (introduza o fluido).
     Abra 6 e 7 até que o sistema (tubulação, válvula e flange lateral) esteja totalmente cheio com o meio.

# 9.7.3 Comissionamento com teclas na unidade eletrônica

As funções sequintes são possíveis através das teclas na unidade elétrica:

- Ajuste de posição (correção do ponto zero)
  - A orientação do equipamento pode causar um desvio da pressão Esse desvio da pressão pode ser corrigido por um ajuste de posição
- Reset do equipamento

#### Execução do ajuste da posição

1. Equipamento instalado na posição desejada e sem pressão aplicada.

- 2. Pressione a tecla "Zero" por pelo menos 3 s.
- 3. Quando o LED pisca duas vezes, a pressão presente foi aceita para o ajuste da posição.

#### Reset do equipamento

▶ Pressione e segure a tecla "Zero" por pelo menos 12 segundos.

# 9.7.4 Comissionamento através do assistente de comissionamento

No servidor web, SmartBlue e no display, o assistente **Comissionamento** está disponível para orientar o usuário através das etapas do comissionamento inicial.

- 1. Conecte o equipamento ao servidor web.
- 2. Abra o equipamento no servidor web.
  - ← É exibido o painel (página inicial) do equipamento:
- 3. Em menu **Guia do usuário**, clique em assistente **Comissionamento** para abrir o assistente.
- 4. Insira o valor apropriado em cada parâmetro ou selecione a opção apropriada. Esses valores são gravados diretamente no equipamento.
- 5. Clique em "Próxima" para ir até a próxima página.
- 6. Depois que todas as páginas forem preenchidas, clique em "Fim" para fechar o assistente **Comissionamento**.

Se o assistente **Comissionamento** for cancelado antes que todos os parâmetros necessários sejam configurados, o equipamento pode ficar em um estado indefinido. Nessas situações, recomendamos redefinir o equipamento com as configurações padrões de fábrica.

#### Exemplo: emissão do valor de pressão na saída de corrente

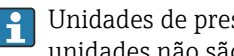

Unidades de pressão e temperatura são convertidas automaticamente. Outras unidades não são convertidas.

No sequinte exemplo, o valor da pressão deve ser medido em um tanque e emitido na saída de corrente. A pressão máxima de 450 mbar (6.75 psi) corresponde à uma corrente 20 mA. A corrente de 4 mA corresponde à uma pressão de 50 mbar (0.75 psi).

Pré-requisitos:

- A variável medida está em proporção direta à pressão
- Devido à orientação do equipamento, pode haver mudanças de pressão no valor medido (quando o recipiente está vazio ou parcialmente cheio, o valor medido não é zero) Execute um ajuste de posição se necessário
- Em parâmetro Atribuir PV, deve-se selecionar a opção Pressão (ajuste de fábrica) Display: Em menu Guia do usuário assistente Comissionamento, mantenha pressionada a tecla 🗄 até chegar em parâmetro Atribuir PV. Pressione a tecla 🗉 para confirmar, selecione a opção **Pressão** e pressione 🗉 para confirmar.

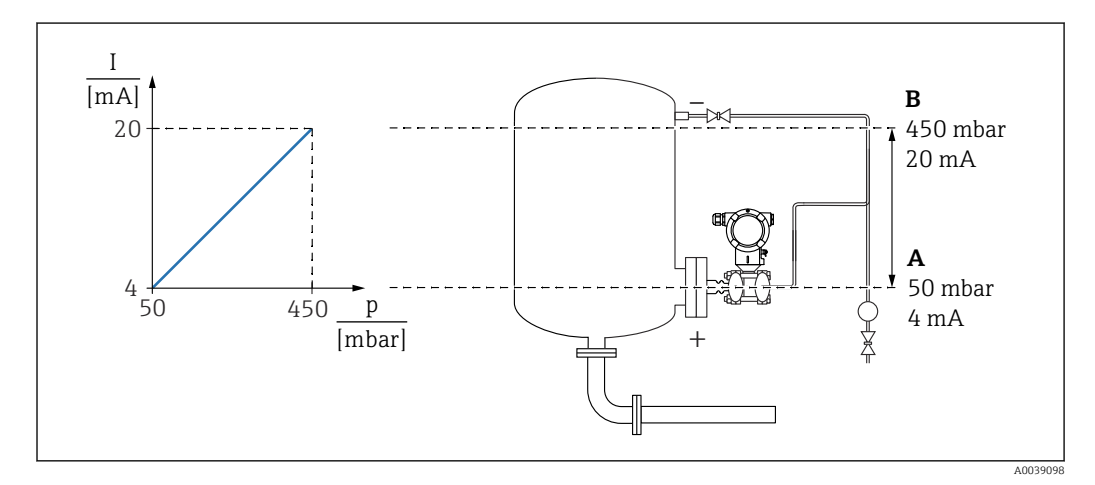

- Α Valor inferior da faixa saída
- В Valor superior da faixa saída

Ajuste:

- 1. Insira o valor da pressão para a corrente 4 mA através do parâmetro Valor inferior da faixa saída (50 mbar (0.75 psi)).
- 2. Insira o valor da pressão para a corrente 20 mA através do parâmetro Valor superior da faixa saída (450 mbar (6.75 psi))

Resultado: a faixa de medição é definida para de 4 a 20 mA.

# 9.7.5 Linearização

No seguinte exemplo, o volume em um tanque com uma saída cônica deve ser medido em  $\mathrm{m}^3.$ 

Pré-requisitos:

- Pontos para tabela de linearização são conhecidos
- A calibração de nível é realizada
- A característica de linearização deve aumentar ou diminuir continuamente

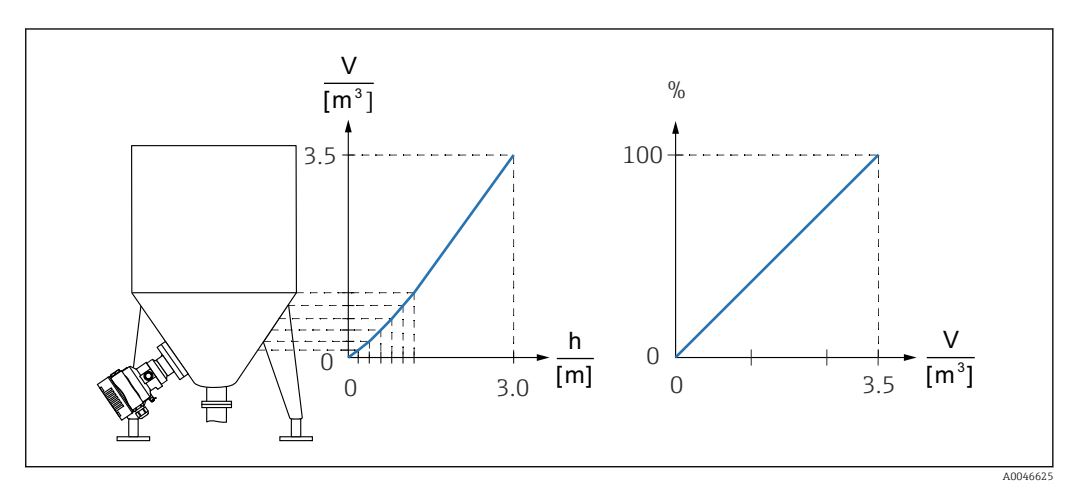

- 1. A variável dimensionada é comunicada através do PROFINET no módulo "Variável dimensionada na entrada analógica" no slot 20 (0x1000). Para usar um valor linearizado, use o módulo "Variável dimensionada na entrada analógica".
- 2. A tabela de linearização pode ser aberta através da parâmetro **Go to linearization** table opção **Tabela**.
  - ▶ Sequência do menu: Aplicação → Sensor → Variavel escalonar → Função transf de variável escalonar
- 3. Insira os valores da tabela desejados.
- 4. A tabela é ativada depois que forem inseridos todos os pontos na tabela.

5. Ative a tabela através do parâmetro **Ativar tabela**.

Resultado:

O valor medido após a linearização é exibido.

- A mensagem de erro F435 "Linearização" e a corrente de alarme aparecem enquanto a tabela estiver sendo registrada e até que a tabela seja ativada
  - O valor 0% é definido pelo menor ponto da tabela

O valor 100% é definido pelo maior ponto da tabela

# 9.8 Submenu "Simulação"

Com a submenu **Simulação**, é possível simular pressão e eventos de diagnóstico.

Sequência do menu: Diagnóstico → Simulação

# 9.9 Proteção das configurações contra acesso não autorizado

# 9.9.1 Bloqueio ou desbloqueio do hardware

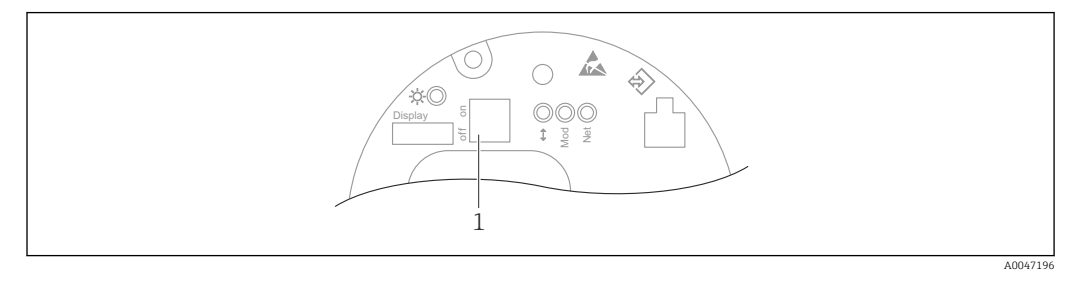

*1 Minisseletora para bloqueio e desbloqueio do medidor* 

A minisseletora 1 na unidade eletrônica é usada para bloquear ou desbloquear a operação.

Se a operação for bloqueada através da minisseletora, ela somente poderá ser desbloqueada novamente através da minisseletora.

Se a operação for bloqueada através do menu de operação, ela somente poderá ser desbloqueada novamente através do menu de operação.

Se a operação for bloqueada através da minisseletora, o símboloBaparece no display local.

# Vedação do equipamento

A tampa do invólucro foi projetada para ser vedada em casos de transferência de custódia.

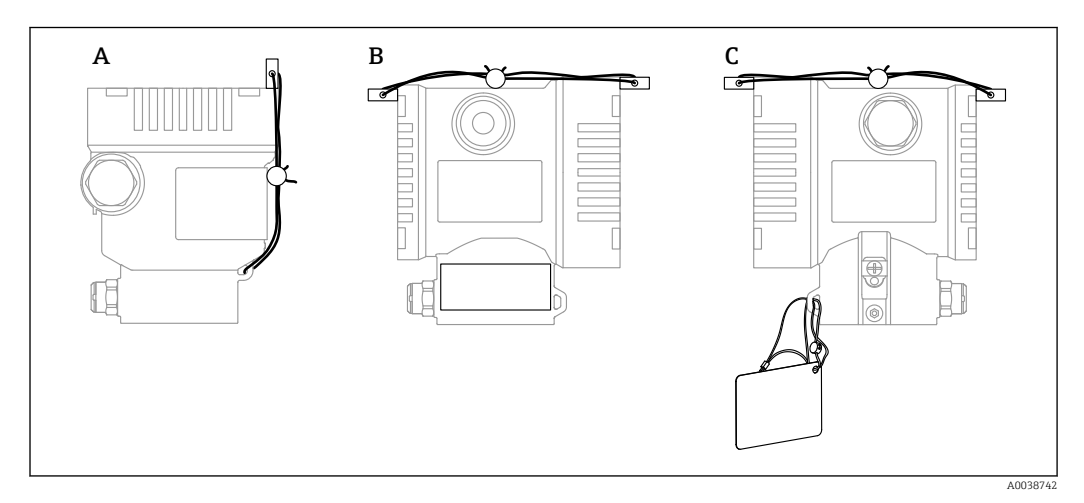

A Invólucro simples do compartimento

B invólucro duplo do compartimento

# 9.9.2 Operação do display - bloqueio ou desbloqueio

A tecla 🗉 deve ser pressionada por pelo menos 2 segundos de forma a bloquear ou desbloquear as teclas ópticas. A operação do display pode ser bloqueada ou desbloqueada na caixa de diálogo exibida.

A operação do display é bloqueada automaticamente :

- Após 1 minuto na página principal se nenhuma tecla for pressionada
- Após 10 minutos no menu de operação se nenhuma tecla for pressionada

A operação do display pode ser desabilitada através do software:

Sequência do menu: Sistema  $\rightarrow$  Conectividade  $\rightarrow$  Interface  $\rightarrow$  Display operation

# 9.9.3 Bloqueio/desbloqueio do software

Se a operação for bloqueada por meio da minisseletora, você só pode desbloquear novamente a operação por meio da minisseletora.

# Travamento através de senha no display / FieldCare / DeviceCare / SmartBlue / servidor de rede

O acesso à configuração do equipamento pode ser travado com a atribuição de uma senha. A função do usuário é definida comoopção **Manutenção** quando o equipamento é entregue ao cliente. O equipamento pode ser totalmente configurado com a função do usuário opção **Manutenção**. Depois disso, o acesso à configuração do pode ser bloqueado com a atribuição de uma senha. A trava configura a opção **Manutenção** para o opção **Operador**. A configuração pode ser acessada inserindo a senha.

A senha é definida em:

#### Menu Sistema submenu Gerenciamento de usuário

A função do usuário pode ser alterada de opção **Manutenção** para opção **Operador** em:

Sistema → Gerenciamento de usuário

# Desabilitar a trava através do display / FieldCare / DeviceCare / SmartBlue / servidor de rede

Depois de inserir a senha, você pode habilitar a configuração do equipamento na função de opção **Operador** ao inserir a senha. A função do usuário muda então para opção **Manutenção**.

Se necessário, a senha pode ser excluída em submen<br/>u Gerenciamento de usuário: Sistema $\rightarrow$ Gerenciamento de usuário

# 10 Operação

# 10.1 Ler o status de bloqueio do equipamento

Exibição de proteção contra gravação ativa:

- Noparâmetro Status de bloqueio
   Sequência do menu do display local: no topo do nível de operação
   Sequência do menu da ferramenta de operação: Sistema → Gerenciamento do dispositivo
- Na ferramenta de operação (FieldCare/DeviceCare) no cabeçalho do DTM
- No servidor de rede no cabeçalho DTM

# 10.2 Leitura dos valores medidos

Muitos valores medidos podem ser lidos no cabeçalho do servidor de rede.

Todos os valores medidos podem ser lidos usando o submenu Valor medido.

# Navegação

Menu "Aplicação"  $\rightarrow$  Valores medidos

# 10.3 Adaptação do equipamento às condições de processo

As seguintes opções estão disponíveis para isso:

- Configurações básicas usando o menu Guia do usuário
- Configurações avançadas usando o menu Diagnóstico, menu Aplicação e menu Sistema

# 10.3.1 Calibração do sensor<sup>1)</sup>

No decorrer de seu ciclo de vida, os sensores de pressão **podem** desviar, ou derivar, <sup>2)</sup> da curva característica de pressão original. Este desvio depende das condições de operação e pode ser corrigidas na submenu **Calibração do sensor**.

Defina o valor do deslocamento do ponto zero para 0.00 antes da Calibração do sensor. Aplicação  $\rightarrow$  Sensor  $\rightarrow$  Calibração do sensor  $\rightarrow$  Compensação de ajuste de zero

- Aplique o menor valor da pressão (valor medido com referência de pressão) ao equipamento. Insira o valor de pressão em parâmetro Ajuste inferior do sensor. Aplicação → Sensor → Calibração do sensor → Ajuste inferior do sensor
  - O valor inserido causa um deslocamento paralelo da característica da pressão em relação à atual Calibração do sensor.
- Aplique o maior valor da pressão (valor medido com referência de pressão) ao equipamento. Insira este valor de pressão em parâmetro Ajuste superior do sensor. Aplicação → Sensor → Calibração do sensor → Ajuste superior do sensor
  - → O valor inserido causa uma mudança na inclinação da curva da atual Calibração do sensor.

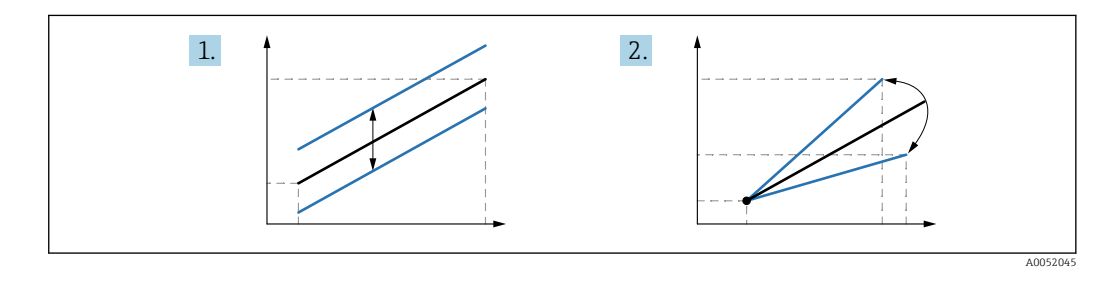

A precisão da referência de pressão determina a precisão do equipamento. A referência de pressão deve ser mais precisa que o equipamento.

<sup>1)</sup> Não é possível pelo display.

<sup>2)</sup> Desvios causados por favores físicos são chamados também de "deriva do sensor".

# 11 Diagnósticos e solução de problemas

# 11.1 Localização de falhas geral

# 11.1.1 Erros gerais

# Equipamento não está respondendo

- Possível causa: a fonte de alimentação não corresponde à especificação na etiqueta de identificação
- Ação corretiva: aplique a tensão correta
- Possível causa: a polaridade da fonte de alimentação está errada Ação corretiva: corrija a polaridade
- Possível causa: há mau contato entre os cabos e os terminais Ação corretiva: verifique o contato elétrico entre os cabos e corrija se necessário
- Causa possível: Resistência da carga muito alta Ação corretiva: Aumente a tensão de alimentação para alcançar a tensão mínima do terminal

# Não há valores visíveis no display

- Causa possível: O display gráfico está ajustado com muito brilho ou muito escuro Ação corretiva: Aumente ou diminua o contraste com o parâmetro Contraste da tela Caminho de navegação: Sistema → Exibição → Contraste da tela
- Possível causa: o conector do cabo do display não está conectado corretamente Ação corretiva: conecte o conector corretamente
- Possível causa: display com falha Ação corretiva: substitua o display

# Não é possível operar o display

Não é possível operar o display Causa possível: A operação está desabilitada por questões de segurança

# Servidor de rede não disponível

Servidor de rede não disponível

Causa possível: O servidor de rede está desabilitado por questões de segurança

# A comunicação através da interface CDI não está funcionando

- Possível causa: configuração errada da porta COM no computador Ação corretiva: verifique a configuração da porta COM no computador e altere-a se necessário
- Interface CDI não disponível Causa possível: a interface CDI está desabilitado por questões de segurança.

# 11.1.2 Testes adicionais

Caso não seja possível identificar uma causa clara do erro ou se a fonte do problema puder ser tanto o equipamento quanto a aplicação, os seguintes testes adicionais podem ser realizados:

- 1. Verifique o valor de pressão digital (display, PROFINET, .. ).
- 2. Verifique se o equipamento em questão está funcionando corretamente. Substitua o equipamento se o valor digital não corresponder ao valor de pressão esperado.
- 3. Ligue a simulação e verifique a valor medido na AI de Pressão, Slot 1/Subslot 1. Substitua os componentes eletrônicos principais se o valor exibido não corresponder ao valor simulado.

# 11.2 Informações de diagnóstico através de LED

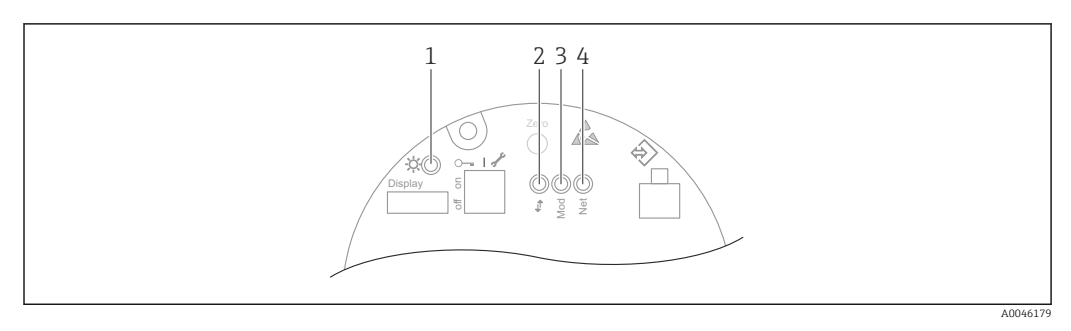

| Item | LED                                              | Significado                                                                                                    |  |  |
|------|--------------------------------------------------|----------------------------------------------------------------------------------------------------|--|--|
| 1    | Desligado                                        | Sem alimentação                                                                                                    |  |  |
|      | LED pisca em verde                               | <ul> <li>Comissionamento do equipamento até que o valor medido<br/>esteja disponível</li> <li>Redefinição do equipamento em todas as interfaces do<br/>cliente</li> </ul>                                                                                                    |  |  |
|      | LED permanentemente aceso em verde               | Tudo OK                                                                                                    |  |  |
|      | LED apagado rapidamente                          | Operação da tecla                                                                                                    |  |  |
| 2    | Desligado                                        | Não há eletricidade ou link Ethernet                                                                                                    |  |  |
|      | LED permanentemente aceso em<br>amarelo          | Conexão estabelecida                                                                                                    |  |  |
|      | LED piscando em amarelo                          | <ul> <li>Após toda solicitação de dados do host: DESLIGADO/<br/>LIGADO</li> <li>Autodiagnóstico durante a inicialização <sup>1)</sup></li> </ul>                                                                                                    |  |  |
| 3    | Desligado                                        | Sem alimentação                                                                                                    |  |  |
|      | LED permanentemente aceso em verde               | Tudo OK                                                                                                    |  |  |
|      | LED pisca em vermelho                            | Diagnóstico do tipo "Aviso" ativo                                                                                                    |  |  |
|      | LED permanentemente aceso em<br>vermelho         | Diagnóstico do tipo "Alarme" ativo                                                                                                    |  |  |
|      | LED pisca em verde e vermelho,<br>alternadamente | Autoteste durante a inicialização <sup>2)</sup>                                                                                                    |  |  |
| 4    | Desligado                                        | Não há alimentação ou endereço IP indisponível                                                                                                    |  |  |
|      | LED pisca em verde                               | O endereço IP está configurado, mas a conexão não foi<br>estabelecida                                                                                                    |  |  |
|      | LED permanentemente aceso em verde               | <ul> <li>Profinet: O equipamento possui pelo menos uma relação de aplicação IO estabelecida</li> <li>CIP: Um endereço IP está configurado, pelo menos uma conexão CIP (qualquer classe de transporte) é estabelecida e ocorreu o tempo limite de conexão Exclusive Owner</li> </ul> |  |  |
|      | LED pisca em vermelho                            | Erro de comunicação entre o equipamento e o controlador                                                                                                    |  |  |
|      | LED permanentemente aceso em<br>vermelho         | CIP: Duplicar IP                                                                                                    |  |  |
|      | LED pisca em verde e vermelho,<br>alternadamente | Autodiagnóstico durante a inicialização <sup>2)</sup>                                                                                                    |  |  |

 O LED acende em amarelo por 0,25 segundos, apaga e continua nesse estado até que o teste de energização seja concluído.

2) O LED fica aceso em verde por 0,25 segundos, fica vermelho por 0,25 segundos, desliga e permanece nesse estado até que o teste de alimentação seja concluído.

# 11.3 Informações de diagnóstico no display local

# 11.3.1 Mensagem de diagnóstico

# Valor medido exibido e mensagem de diagnóstico em condição de alarme

Erros detectados pelo sistema de automonitoramento do equipamento são exibidos como uma mensagem de diagnóstico alternando com a unidade.

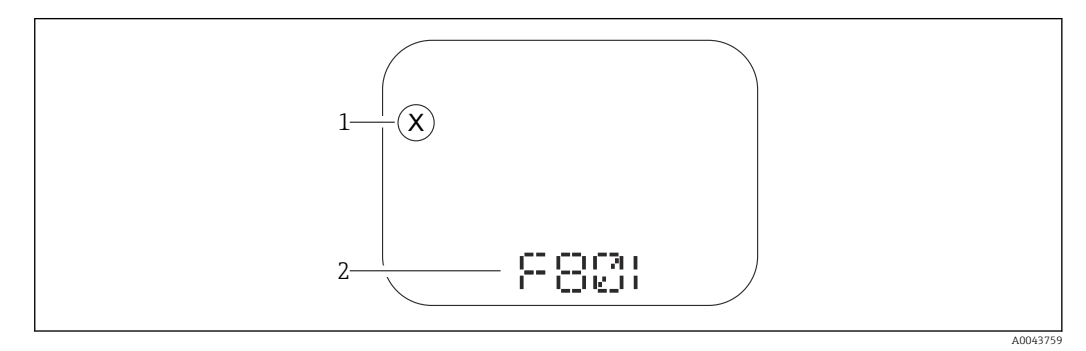

1 Sinal de status

2 Símbolo de status com evento de diagnóstico

Erros detectados pelo sistema de automonitoramento do equipamento são exibidos como uma mensagem de diagnóstico alternando com a exibição do valor medido.

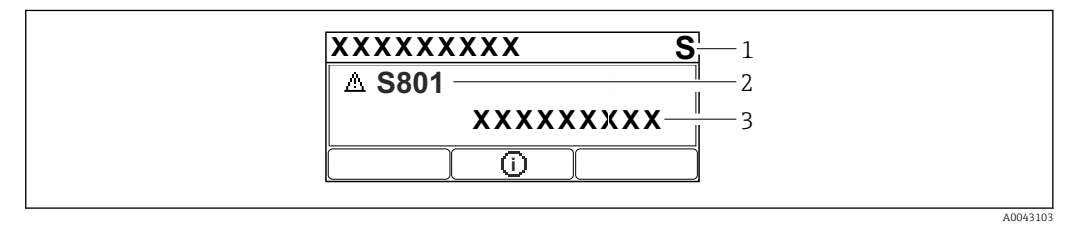

1 Sinal de status

2 Símbolo de status com evento de diagnóstico

3 Texto do evento

#### Sinais de status

#### F

**Opção "Falha (F)"** Ocorreu um erro no equipamento. O valor medido não é mais válido.

# С

# Opção "Function check (C)"

O equipamento está no modo de serviço, (ex. durante um simulação).

# S

# Opção "Fora de especificação (S)"

O equipamento está sendo operado:

- Fora das especificações técnicas (ex. durante a inicialização ou limpeza)
- Fora da configuração executada pelo usuário (ex. nível fora do span configurado)

# М

# Opção "Necessário Manutenção (M)"

Manutenção necessária. O valor medido permanece válido.

## Evento de diagnóstico e texto de evento

O erro pode ser identificado por meio do evento de diagnóstico. O texto de evento auxilia oferecendo informações sobre o erro. Além disso, o símbolo de status correspondente é exibido na frente do evento de diagnóstico.

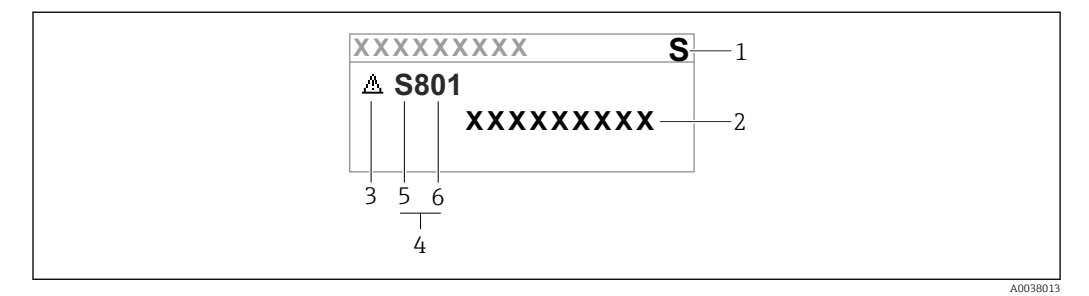

- 1 Sinal de status
- 2 Texto do evento
- 3 Símbolo de status
- 4 Evento de diagnóstico
- 5 Sinal de status
- 6 Número do evento

Se dois ou mais eventos de diagnóstico ocorrerem simultaneamente, somente a mensagem de diagnóstico com a mais alta prioridade é exibida.

# Parâmetro "Diagnostico ativo"

Tecla \pm

Abre a mensagem sobre medidas corretivas.

Tecla 🗆

Confirmar avisos.

Tecla 🗉

Volta ao menu de operação.

# 11.4 Informações de diagnóstico no navegador de rede

# 11.4.1 Opções de diagnóstico

Todo erro detectado pelo equipamento é exibido no cabeçalho do navegador de rede depois que o usuário fazer o login.

Além disso, os eventos de diagnóstico que ocorreram podem ser exibidos em menu **Diagnóstico**.

# Sinais de status

Os sinais de status fornecem informações sobre o estado e confiabilidade do equipamento, categorizando o motivo da informação de diagnóstico (evento de diagnóstico).

| Símbolo   | Significado                                                                                     |
|-----------|-------------------------------------------------------------------------------------------------|
| $\otimes$ | <b>Falha</b><br>Ocorreu um erro no equipamento<br>O valor medido não é mais válido              |
|           | <b>Verificação da função</b><br>O equipamento está no modo de serviço, ex. durante um simulação |

| Símbolo  | Significado                                                                                                    |  |
|----------|----------------------------------------------------------------------------------------------------|--|
| <u>^</u> | <b>Fora da especificação</b><br>O equipamento está sendo operado fora dos limites de especificação técnica, ex. fora da<br>faixa de temperatura do processo |  |
|          | <b>Manutenção necessária</b><br>A manutenção é necessária<br>O valor medido permanece válido                                                                |  |

Os sinais de status são categorizados de acordo com VDI/VDE 2650 e Recomendação NAMUR NE 107.

#### Informações de diagnóstico

Os equipamentos sem um display: O erro pode ser identificado usando as informações de diagnóstico. O texto curto auxilia oferecendo informações sobre o erro. Além disso, o símbolo correspondente para o comportamento de diagnóstico é exibido na frente das informações de diagnóstico no display local.

Equipamentos com um display:

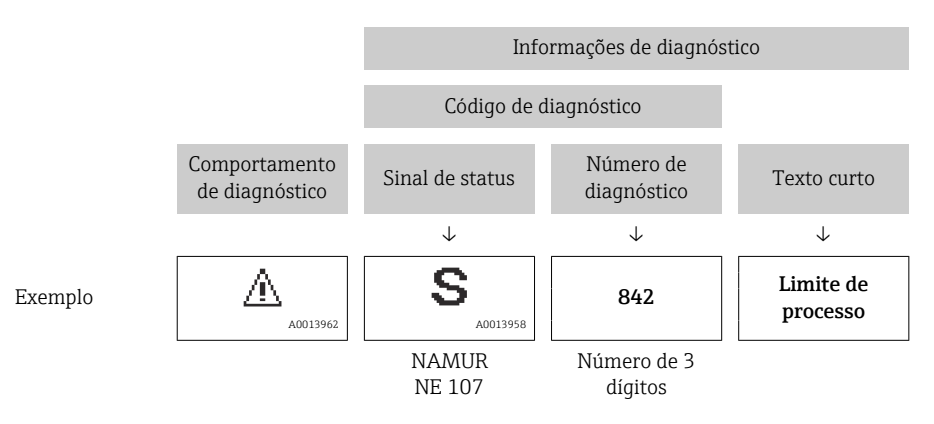

# 11.4.2 Recorrendo a medidas corretivas

São fornecidas medidas corretivas para cada evento de diagnóstico a fim de garantir que os problemas possam ser corrigidos rapidamente. Estas medidas são exibidas em vermelho, juntamento com o evento de diagnóstico e a respectivas informações de diagnóstico.

# 11.5 Lista de diagnóstico

| Número do<br>diagnóstico | Texto resumido                          | Ação de reparo                                                                                                    | Sinal de<br>status<br>[da<br>fábrica] | Comportamento<br>do diagnóstico<br>[da fábrica] |  |  |  |  |
|--------------------------|-----------------------------------------|----------------------------------------------------------------------------------------------------|---------------------------------------|-------------------------------------------------|--|--|--|--|
| Diagnóstico do sensor    |                                         |                                                                                                    |                                       |                                                 |  |  |  |  |
| 062                      | Conexão do sensor<br>danificada         | Verifique a conexão do sensor                                                                                                    | F                                     | Alarm                                           |  |  |  |  |
| 081                      | Falha na inicialização do sensor        | <ol> <li>Reiniciar aparelho</li> <li>Contactar suporte</li> </ol>                                                                     | F                                     | Alarm                                           |  |  |  |  |
| 100                      | Erro no sensor                          | <ol> <li>Reinicie o equipamento</li> <li>Entre em contato com<br/>Endress+Hauser</li> </ol>                                           | F                                     | Alarm                                           |  |  |  |  |
| 101                      | Temp. do sensor                         | <ol> <li>Verifique a temperatura do<br/>processo</li> <li>Verifique a temperatura<br/>ambiente</li> </ol>                             | F                                     | Alarm                                           |  |  |  |  |
| 102                      | Erro de sensor<br>incompatível          | <ol> <li>Reiniciar aparelho</li> <li>Contactar suporte</li> </ol>                                                                     | F                                     | Alarm                                           |  |  |  |  |
| Diagnóstico do           | os componentes eletrônicos              | S                                                                                                    |                                       |                                                 |  |  |  |  |
| 232                      | Relógio de tempo real<br>defeituoso     | Substitua a eletrônica principal                                                                                                    | М                                     | Warning                                         |  |  |  |  |
| 242                      | Firmware incompatível                   | <ol> <li>Verificar software</li> <li>Atualizar ou alterar módulo<br/>eletrônico principal</li> </ol>                                  | F                                     | Alarm                                           |  |  |  |  |
| 252                      | Módulo incompatível                     | <ol> <li>Checar se o módulo eletrônico<br/>correto está plugado</li> <li>Substituir módulo eletrônico</li> </ol>                      | F                                     | Alarm                                           |  |  |  |  |
| 263                      | Incompatibilidade<br>detectada          | Verifique o módulo eletrônico                                                                                                    | М                                     | Warning                                         |  |  |  |  |
| 270                      | Eletrônica Principal<br>defeituosa      | Substitua a eletrônica principal                                                                                                    | F                                     | Alarm                                           |  |  |  |  |
| 272                      | Falha de eletrônica<br>Principal        | <ol> <li>Reiniciar aparelho</li> <li>Contactar suporte</li> </ol>                                                                     | F                                     | Alarm                                           |  |  |  |  |
| 273                      | Eletrônica Principal<br>defeituosa      | Substitua a eletrônica principal                                                                                                    | F                                     | Alarm                                           |  |  |  |  |
| 282                      | Armazenamento de<br>dados inconsistente | Reiniciar o dispositivo                                                                                                    | F                                     | Alarm                                           |  |  |  |  |
| 283                      | Conteúdo da memória<br>inconsistente    | <ol> <li>Reiniciar aparelho</li> <li>Contactar suporte</li> </ol>                                                                     | F                                     | Alarm                                           |  |  |  |  |
| 287                      | Conteúdo da memória<br>inconsistente    | <ol> <li>Reiniciar aparelho</li> <li>Contactar suporte</li> </ol>                                                                     | М                                     | Warning                                         |  |  |  |  |
| 331                      | Update de firmware<br>falhou            | <ol> <li>Atualizar firmware do<br/>medidor</li> <li>Reiniciar o medidor</li> </ol>                                                    | М                                     | Warning                                         |  |  |  |  |
| 332                      | Falha de escrita no<br>HistoROM         | <ol> <li>Substitua placa de interface<br/>do usuário</li> <li>Ex d/XP substitua<br/>transmissor</li> </ol>                            | F                                     | Alarm                                           |  |  |  |  |
| 387                      | HistoROM com defeito<br>nos dados       | Contate o departamento de serviços                                                                                                    | F                                     | Alarm                                           |  |  |  |  |
| 388                      | Defeito na eletrônica ou<br>HistoROM    | <ol> <li>Reinicie o dispositivo</li> <li>Substituir a eletrônica e<br/>HistoROM</li> <li>Entre em contato com<br/>Serviços</li> </ol> | F                                     | Alarm                                           |  |  |  |  |

# 11.5.1 Lista de eventos de diagnóstico
| Número do<br>diagnóstico | Texto resumido                              | Ação de reparo                                                                                                    | Sinal de<br>status<br>[da<br>fábrica] | Comportamento<br>do diagnóstico<br>[da fábrica] |
|--------------------------|---------------------------------------------|----------------------------------------------------------------------------------------------------|---------------------------------------|-------------------------------------------------|
| Diagnóstico de           | configuração                                |                                                                                                    | 1                                     |                                                 |
| 410                      | Transferência de dados<br>falhou            | <ol> <li>Tentar transferência de dados</li> <li>Verificar conexão</li> </ol>                                                                                                    | F                                     | Alarm                                           |
| 412                      | Processando download                        | Download ativo, favor aguarde                                                                                                    | S                                     | Warning                                         |
| 435                      | Linearização Incorreta                      | Check data points and min span                                                                                                    | F                                     | Alarm                                           |
| 436                      | Data/hora incorreta                         | Verifique as configurações de<br>data e hora.                                                                                                    | М                                     | Warning <sup>1)</sup>                           |
| 437                      | Configuração<br>incompatível                | <ol> <li>Atualize o firmware</li> <li>Execute a redefinição de<br/>fábrica</li> </ol>                                                                                           | F                                     | Alarm                                           |
| 438                      | Conjunto de dados<br>diferente              | <ol> <li>Verifique o arquivo do<br/>conjunto de dados</li> <li>Verifique a parametrização<br/>do dispositivo</li> <li>Baixe a parametrização do<br/>novo dispositivo</li> </ol> | М                                     | Warning                                         |
| 484                      | Simulação de modo de<br>falha ativo         | Desativar simulação                                                                                                    | С                                     | Alarm                                           |
| 485                      | Simulação de variavel de<br>processo ativa  | Desativar simulação                                                                                                    | С                                     | Warning                                         |
| 495                      | Simulação de evento de<br>diagnóstico ativo | Desativar simulação                                                                                                    | S                                     | Warning                                         |
| 500                      | Pressão de alerta de processo               | <ol> <li>Verifique a pressão do<br/>processo</li> <li>Verifique a configuração do<br/>alerta de processo</li> </ol>                                                             | С                                     | Warning <sup>1)</sup>                           |
| 501                      | Alerta de processo<br>variavel escalonada   | <ol> <li>Verifique as condições do<br/>processo</li> <li>Verifique a configuração da<br/>variável escalonada</li> </ol>                                                         | С                                     | Warning <sup>1)</sup>                           |
| 502                      | Alerta de temperatura de processo           | <ol> <li>Verifique a temperatura de<br/>processo</li> <li>Verifique a configuração de<br/>alertas de process</li> </ol>                                                         | С                                     | Warning <sup>1)</sup>                           |
| Diagnóstico do           | processo                                    | I                                                                                                    | Γ                                     |                                                 |
| 801                      | Tensão de alimentação<br>muito baixa        | Tensão de alimentação muito<br>baixa, aumentar tensão de<br>alimentação                                                                                                    | S                                     | Warning                                         |
| 802                      | Tensão de alimentação<br>muito alta         | Reduza a tensão de alimentação                                                                                                    | S                                     | Warning                                         |
| 811                      | Falha na conexão APL                        | Conecte o dispositivo de campo<br>apenas à porta de derivação APL                                                                                                    | F                                     | Alarm                                           |
| 822                      | Temperatura do sensor<br>fora da faix       | <ol> <li>Verifique a temperatura do<br/>processo</li> <li>Verifique a temperatura<br/>ambiente</li> </ol>                                                                       | S                                     | Warning                                         |
| 825                      | Temperatura da<br>eletrônica                | <ol> <li>Verificar temperatura<br/>ambiente</li> <li>Verificar temperatura do<br/>processo</li> </ol>                                                                           | S                                     | Warning                                         |
| 841                      | Faixa de operação                           | <ol> <li>Verifique a pressão do<br/>processo</li> <li>Verifique o range do sensor</li> </ol>                                                                                    | S                                     | Warning <sup>1)</sup>                           |

| Número do<br>diagnóstico | Texto resumido                     | Ação de reparo                                                                                                    | Sinal de<br>status<br>[da<br>fábrica] | Comportamento<br>do diagnóstico<br>[da fábrica] |
|--------------------------|------------------------------------|----------------------------------------------------------------------------------------------------|---------------------------------------|-------------------------------------------------|
| 900                      | Alto ruído de sinal<br>detectado   | <ol> <li>Verifique a linha de impulso</li> <li>Verifique a posição da válvula</li> <li>Verifique o processo</li> </ol>                       | S                                     | Warning <sup>1)</sup>                           |
| 901                      | Baixo ruído de sinal<br>detectado  | <ol> <li>Verifique a linha de impulso</li> <li>Verifique a posição da válvula</li> <li>Verifique o processo</li> </ol>                       | S                                     | Warning <sup>1)</sup>                           |
| 902                      | Minimo ruído de sinal<br>detectado | <ol> <li>Verifique a linha de impulso</li> <li>Verifique a posição da válvula</li> <li>Verifique o processo</li> </ol>                       | S                                     | Warning <sup>1)</sup>                           |
| 906                      | Sinal fora de range<br>detectado   | <ol> <li>Informações de processo. Sem<br/>ação</li> <li>Reconstruir parâmetros</li> <li>Adapte os limites de alcance<br/>do sinal</li> </ol> | S                                     | Warning <sup>1)</sup>                           |

1) O comportamento de diagnóstico pode ser alterado.

# 11.6 Lista de diagnóstico

Todas as mensagens de diagnóstico que estão na fila no momento podem ser exibidas na submenu **Lista de diagnóstico**.

#### Caminho de navegação

Diagnóstico  $\rightarrow$  Lista de diagnóstico

| Número do<br>diagnóstico                | Texto resumido                      | Ação de reparo                                                                                                   | Sinal de<br>status<br>[da<br>fábrica] | Comportamento<br>do diagnóstico<br>[da fábrica] |
|-----------------------------------------|-------------------------------------|----------------------------------------------------------------------------------------------------|---------------------------------------|-------------------------------------------------|
| Diagnóstico do                          | sensor                              |                                                                                                    |                                       |                                                 |
| 062                                     | Conexão do sensor<br>danificada     | Verifique a conexão do sensor                                                                                    | F                                     | Alarm                                           |
| 081                                     | Falha na inicialização do<br>sensor | <ol> <li>Reiniciar aparelho</li> <li>Contactar suporte</li> </ol>                                                | F                                     | Alarm                                           |
| 100                                     | Erro no sensor                      | <ol> <li>Reinicie o equipamento</li> <li>Entre em contato com<br/>Endress+Hauser</li> </ol>                      | F                                     | Alarm                                           |
| 101                                     | Temp. do sensor                     | <ol> <li>Verifique a temperatura do<br/>processo</li> <li>Verifique a temperatura<br/>ambiente</li> </ol>        | F                                     | Alarm                                           |
| 102                                     | Erro de sensor<br>incompatível      | <ol> <li>Reiniciar aparelho</li> <li>Contactar suporte</li> </ol>                                                | F                                     | Alarm                                           |
| Diagnóstico dos componentes eletrônicos |                                     |                                                                                                    |                                       |                                                 |
| 232                                     | Relógio de tempo real<br>defeituoso | Substitua a eletrônica principal                                                                                 | М                                     | Warning                                         |
| 242                                     | Firmware incompatível               | <ol> <li>Verificar software</li> <li>Atualizar ou alterar módulo<br/>eletrônico principal</li> </ol>             | F                                     | Alarm                                           |
| 252                                     | Módulo incompatível                 | <ol> <li>Checar se o módulo eletrônico<br/>correto está plugado</li> <li>Substituir módulo eletrônico</li> </ol> | F                                     | Alarm                                           |
| 263                                     | Incompatibilidade<br>detectada      | Verifique o módulo eletrônico                                                                                    | М                                     | Warning                                         |

| Número do<br>diagnóstico | Texto resumido                              | Ação de reparo                                                                                                    | Sinal de<br>status<br>[da<br>fábrica] | Comportamento<br>do diagnóstico<br>[da fábrica] |
|--------------------------|---------------------------------------------|----------------------------------------------------------------------------------------------------|---------------------------------------|-------------------------------------------------|
| 270                      | Eletrônica Principal<br>defeituosa          | Substitua a eletrônica principal                                                                                                    | F                                     | Alarm                                           |
| 272                      | Falha de eletrônica<br>Principal            | <ol> <li>Reiniciar aparelho</li> <li>Contactar suporte</li> </ol>                                                                                                    | F                                     | Alarm                                           |
| 273                      | Eletrônica Principal<br>defeituosa          | Substitua a eletrônica principal                                                                                                    | F                                     | Alarm                                           |
| 282                      | Armazenamento de<br>dados inconsistente     | Reiniciar o dispositivo                                                                                                    | F                                     | Alarm                                           |
| 283                      | Conteúdo da memória<br>inconsistente        | <ol> <li>Reiniciar aparelho</li> <li>Contactar suporte</li> </ol>                                                                                                    | F                                     | Alarm                                           |
| 287                      | Conteúdo da memória<br>inconsistente        | <ol> <li>Reiniciar aparelho</li> <li>Contactar suporte</li> </ol>                                                                                                    | М                                     | Warning                                         |
| 331                      | Update de firmware<br>falhou                | <ol> <li>Atualizar firmware do<br/>medidor</li> <li>Reiniciar o medidor</li> </ol>                                                                                              | М                                     | Warning                                         |
| 332                      | Falha de escrita no<br>HistoROM             | <ol> <li>Substitua placa de interface<br/>do usuário</li> <li>Ex d/XP substitua<br/>transmissor</li> </ol>                                                                      | F                                     | Alarm                                           |
| 387                      | HistoROM com defeito<br>nos dados           | Contate o departamento de serviços                                                                                                    | F                                     | Alarm                                           |
| 388                      | Defeito na eletrônica ou<br>HistoROM        | <ol> <li>Reinicie o dispositivo</li> <li>Substituir a eletrônica e<br/>HistoROM</li> <li>Entre em contato com<br/>Serviços</li> </ol>                                           | F                                     | Alarm                                           |
| Diagnóstico de           | e configuração                              |                                                                                                    | 1                                     |                                                 |
| 410                      | Transferência de dados<br>falhou            | <ol> <li>Tentar transferência de dados</li> <li>Verificar conexão</li> </ol>                                                                                                    | F                                     | Alarm                                           |
| 412                      | Processando download                        | Download ativo, favor aguarde                                                                                                    | S                                     | Warning                                         |
| 435                      | Linearização Incorreta                      | Check data points and min span                                                                                                    | F                                     | Alarm                                           |
| 436                      | Data/hora incorreta                         | Verifique as configurações de data e hora.                                                                                                    | М                                     | Warning <sup>1)</sup>                           |
| 437                      | Configuração<br>incompatível                | <ol> <li>Atualize o firmware</li> <li>Execute a redefinição de<br/>fábrica</li> </ol>                                                                                           | F                                     | Alarm                                           |
| 438                      | Conjunto de dados<br>diferente              | <ol> <li>Verifique o arquivo do<br/>conjunto de dados</li> <li>Verifique a parametrização<br/>do dispositivo</li> <li>Baixe a parametrização do<br/>novo dispositivo</li> </ol> | М                                     | Warning                                         |
| 484                      | Simulação de modo de falha ativo            | Desativar simulação                                                                                                    | С                                     | Alarm                                           |
| 485                      | Simulação de variavel de processo ativa     | Desativar simulação                                                                                                    | С                                     | Warning                                         |
| 495                      | Simulação de evento de<br>diagnóstico ativo | Desativar simulação                                                                                                    | S                                     | Warning                                         |
| 500                      | Pressão de alerta de processo               | <ol> <li>Verifique a pressão do<br/>processo</li> <li>Verifique a configuração do<br/>alerta de processo</li> </ol>                                                             | С                                     | Warning <sup>1)</sup>                           |

| Número do<br>diagnóstico | Texto resumido                            | Ação de reparo                                                                                                    | Sinal de<br>status<br>[da<br>fábrica] | Comportamento<br>do diagnóstico<br>[da fábrica] |
|--------------------------|-------------------------------------------|----------------------------------------------------------------------------------------------------|---------------------------------------|-------------------------------------------------|
| 501                      | Alerta de processo<br>variavel escalonada | <ol> <li>Verifique as condições do<br/>processo</li> <li>Verifique a configuração da<br/>variável escalonada</li> </ol>                      | С                                     | Warning <sup>1)</sup>                           |
| 502                      | Alerta de temperatura de<br>processo      | <ol> <li>Verifique a temperatura de<br/>processo</li> <li>Verifique a configuração de<br/>alertas de process</li> </ol>                      | С                                     | Warning <sup>1)</sup>                           |
| Diagnóstico do           | processo                                  |                                                                                                    |                                       |                                                 |
| 801                      | Tensão de alimentação<br>muito baixa      | Tensão de alimentação muito<br>baixa, aumentar tensão de<br>alimentação                                                                      | S                                     | Warning                                         |
| 802                      | Tensão de alimentação<br>muito alta       | Reduza a tensão de alimentação                                                                                                    | S                                     | Warning                                         |
| 811                      | Falha na conexão APL                      | Conecte o dispositivo de campo<br>apenas à porta de derivação APL                                                                            | F                                     | Alarm                                           |
| 822                      | Temperatura do sensor<br>fora da faix     | <ol> <li>Verifique a temperatura do<br/>processo</li> <li>Verifique a temperatura<br/>ambiente</li> </ol>                                    | S                                     | Warning                                         |
| 825                      | Temperatura da<br>eletrônica              | <ol> <li>Verificar temperatura<br/>ambiente</li> <li>Verificar temperatura do<br/>processo</li> </ol>                                        | S                                     | Warning                                         |
| 841                      | Faixa de operação                         | <ol> <li>Verifique a pressão do<br/>processo</li> <li>Verifique o range do sensor</li> </ol>                                                 | S                                     | Warning <sup>1)</sup>                           |
| 900                      | Alto ruído de sinal<br>detectado          | <ol> <li>Verifique a linha de impulso</li> <li>Verifique a posição da válvula</li> <li>Verifique o processo</li> </ol>                       | S                                     | Warning <sup>1)</sup>                           |
| 901                      | Baixo ruído de sinal<br>detectado         | <ol> <li>Verifique a linha de impulso</li> <li>Verifique a posição da válvula</li> <li>Verifique o processo</li> </ol>                       | S                                     | Warning <sup>1)</sup>                           |
| 902                      | Minimo ruído de sinal<br>detectado        | <ol> <li>Verifique a linha de impulso</li> <li>Verifique a posição da válvula</li> <li>Verifique o processo</li> </ol>                       | S                                     | Warning <sup>1)</sup>                           |
| 906                      | Sinal fora de range<br>detectado          | <ol> <li>Informações de processo. Sem<br/>ação</li> <li>Reconstruir parâmetros</li> <li>Adapte os limites de alcance<br/>do sinal</li> </ol> | S                                     | Warning <sup>1)</sup>                           |

1) O comportamento de diagnóstico pode ser alterado.

# 11.7 Registro de eventos

#### 11.7.1 Histórico do evento

O submenu**Lista de eventos** fornece uma visão geral cronológica das mensagens de evento ocorridos <sup>3)</sup>.

<sup>3)</sup> Se a operação for pelo FieldCare, a lista de eventos pode ser exibida com a função "Lista de eventos/HistoROM" no FieldCare.

#### Caminho de navegação

Diagnóstico → Registro de eventos

Um máximo de 100 mensagens de evento podem ser exibidas em ordem cronológica.

O histórico de evento inclui entradas para:

- Eventos de diagnóstico
- Eventos de informações

Além do tempo de operação quando o evento ocorreu, cada evento também recebe um símbolo que indica se o evento ocorreu ou terminou:

- Evento de diagnóstico
  - ①: Ocorrência do evento
  - G: Fim do evento
- Evento de informação
  - €: Ocorrência do evento

#### 11.7.2 Filtragem do registro de evento

Pode-se usar filtros para determinar que categoria de mensagens de evento é exibida na submenu **Lista de eventos**.

#### Caminho de navegação

Diagnóstico → Registro de eventos

#### 11.7.3 Visão geral dos eventos de informações

| Número da informação | Nome da informação                     |  |
|----------------------|----------------------------------------|--|
| I1000                | (Instrumento ok)                       |  |
| I1079                | Sensor alterado                        |  |
| 11089                | Ligado                                 |  |
| 11090                | Reset da configuração                  |  |
| I1091                | Configuração alterada                  |  |
| I11036               | Data / hora definida com sucesso       |  |
| I11074               | Verificação do equipamento ativa       |  |
| I1110                | Chave de proteção de escrita alterada  |  |
| I1151                | Reset do histórico                     |  |
| I1154                | Reset da tensão mín./máx. do terminal  |  |
| I1155                | Reset da temperatura da eletrônica     |  |
| I1157                | Lista de eventos de erros na memória   |  |
| I1256                | Display: direito de acesso alterado    |  |
| I1264                | Sequencia de segurança abortada        |  |
| I1335                | Firmware Alterado                      |  |
| 11397                | Fieldbus: direito de acesso alterado   |  |
| I1398                | CDI: direito de acesso alterado        |  |
| I1440                | Módulo eletrônico principal modificado |  |
| I1444                | Verfiicação do equipamento aprovada    |  |
| I1445                | Verificação do equipamento falhou      |  |
| I1461                | Falha: Verificação do sensor           |  |
| I1512                | Download iniciado                      |  |
| I1513                | Download finalizado                    |  |

| Número da informação | Nome da informação                    |
|----------------------|---------------------------------------|
| I1514                | Upload iniciado                       |
| I1515                | Upload finalizado                     |
| I1551                | Erro de atribuição corrigido          |
| I1552                | Falha: Verificação da eletr principal |
| I1554                | Sequência de segurança iniciada       |
| I1555                | Sequência de segurança confirmada     |
| I1556                | Modo de segurança desligado           |
| I1663                | Power off                             |
| I1666                | Clock synchronized                    |
| I1712                | Novo arquivo de flash recebido        |
| I1956                | Reset                                 |

# 11.7.4 Visão geral dos eventos de informações

| Número da informação | Nome da informação                     |  |
|----------------------|----------------------------------------|--|
| I1000                | (Instrumento ok)                       |  |
| I1079                | Sensor alterado                        |  |
| I1089                | Ligado                                 |  |
| I1090                | Reset da configuração                  |  |
| I1091                | Configuração alterada                  |  |
| I11036               | Data / hora definida com sucesso       |  |
| I11074               | Verificação do equipamento ativa       |  |
| I1110                | Chave de proteção de escrita alterada  |  |
| I1151                | Reset do histórico                     |  |
| I1154                | Reset da tensão mín./máx. do terminal  |  |
| I1155                | Reset da temperatura da eletrônica     |  |
| I1157                | Lista de eventos de erros na memória   |  |
| I1256                | Display: direito de acesso alterado    |  |
| I1264                | Sequencia de segurança abortada        |  |
| I1335                | Firmware Alterado                      |  |
| I1397                | Fieldbus: direito de acesso alterado   |  |
| I1398                | CDI: direito de acesso alterado        |  |
| I1440                | Módulo eletrônico principal modificado |  |
| I1444                | Verfiicação do equipamento aprovada    |  |
| I1445                | Verificação do equipamento falhou      |  |
| I1461                | Falha: Verificação do sensor           |  |
| I1512                | Download iniciado                      |  |
| I1513                | Download finalizado                    |  |
| I1514                | Upload iniciado                        |  |
| I1515                | Upload finalizado                      |  |
| I1551                | Erro de atribuição corrigido           |  |
| I1552                | Falha: Verificação da eletr principal  |  |
| I1554                | Sequência de segurança iniciada        |  |

| Número da informação | Nome da informação                |
|----------------------|-----------------------------------|
| I1555                | Sequência de segurança confirmada |
| I1556                | Modo de segurança desligado       |
| I1663                | Power off                         |
| I1666                | Clock synchronized                |
| I1712                | Novo arquivo de flash recebido    |
| I1956                | Reset                             |

# 11.8 Reinicialização do equipamento

#### 11.8.1 Redefinir senha através da ferramenta de operação

Digite um código para redefinir a senha 'Manutenção' atual. O código é entregue por seu suporte local.

Navegação: Sistema  $\rightarrow$  Gerenciamento de usuário  $\rightarrow$  Redefinir senha $\rightarrow$  Redefinir senha Redefinir senha

Para mais detalhes consulte a documentação "Descrição dos parâmetros de equipamento".

#### 11.8.2 Reset do equipamento através da ferramenta de operação

Restabelece a configuração do dispositivo - totalmente ou em parte - para uma condição definida

Navegação: Sistema  $\rightarrow$  Gerenciamento do dispositivo  $\rightarrow$  Reset do equipamento

Parâmetro Reset do equipamento

Para mais detalhes consulte a documentação "Descrição dos parâmetros de equipamento".

# 11.8.3 Redefinição do equipamento através de teclas na unidade eletrônica

#### Reinicializar a senha

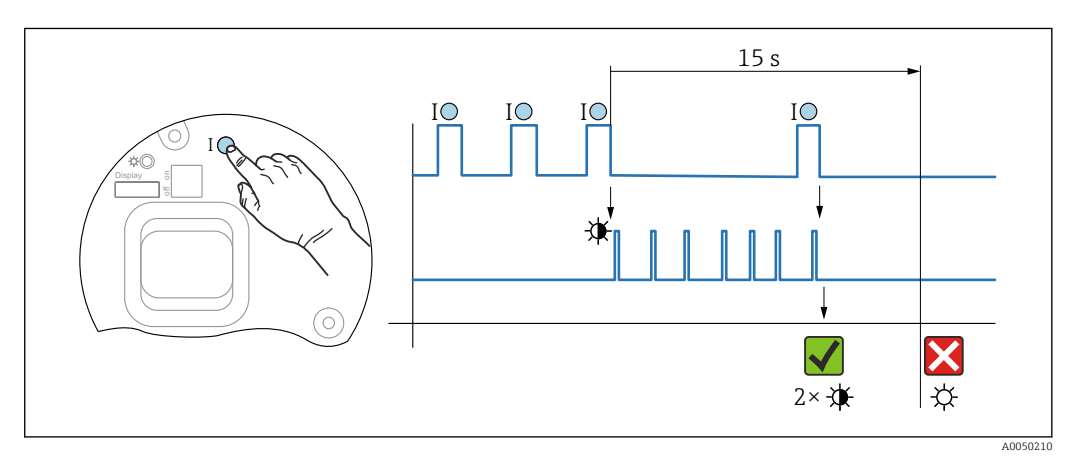

🖻 9 Sequência - reinicializar a senha

#### Deletar/reinicializar a senha

- 1. Pressionar a tecla de operação I três vezes.
  - 🛏 A função Reinicializar a Senha é iniciada, o LED pisca.
- 2. Pressionar a tecla de operação I dentro de 15 s.
  - └ A senha é reinicializada, o LED pisca brevemente.

Se a tecla de operação **I** não for pressionada dentro de 15 s, a ação é cancelada e o LED não acende mais.

#### Redefinir o equipamento para a configuração de fábrica

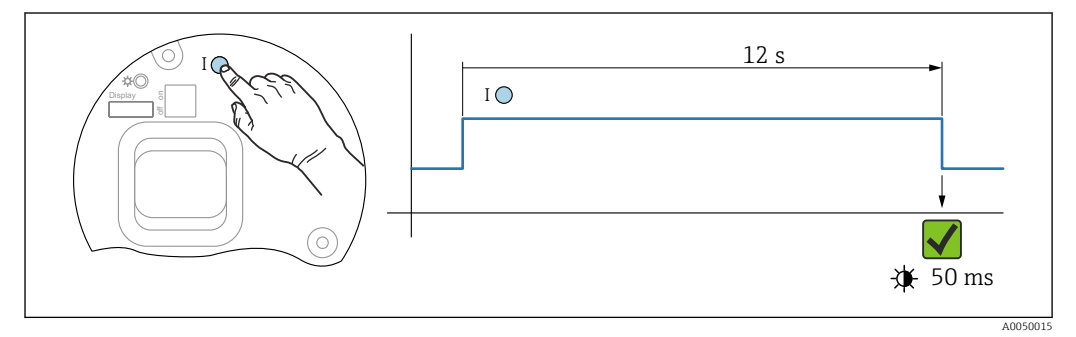

🖻 10 Sequência - configuração de fábrica

#### Redefinir o equipamento para a configuração de fábrica

- ▶ Pressionar a tecla de operação I por pelo menos 12 s.
  - └ Dados do equipamento são redefinidos para a configuração de fábrica, o LED pisca brevemente.

#### 11.9 Histórico do firmware

A versão do firmware pode ser explicitamente solicitada através da estrutura do produto. Dessa forma, é possível garantir a compatibilidade da versão do firmware com uma integração de sistema existente ou planejada.

#### 11.9.1 Versão 01.00.zz

Software original

# 12 Manutenção

#### 12.1 Serviço de manutenção

Este capítulo descreve a manutenção dos componentes físicos do equipamento.

#### 12.1.1 Anéis de lavagem

O uso de anéis de lavagem permite que a membrana seja limpa sem tirar o equipamento do processo.

Para mais informações: contate o escritório de vendas da Endress+Hauser.

#### 12.1.2 Limpeza externa

#### Observações sobre a limpeza

- Os agentes de limpeza utilizados não devem corroer as superfícies e as vedações
- Deve-se evitar danos mecânicos à membrana, por ex. devido a objetos afiados
- Observe o grau de proteção do equipamento

# 13 Reparo

# 13.1 Informações gerais

#### 13.1.1 Conceito do reparo

Sob o conceito de reparos da Endress+Hauser, os equipamentos possuem um projeto modular e os reparos são executados pela assistência técnica da Endress+Hauser ou por clientes devidamente treinados.

As peças de reposição são agrupadas em kits lógicos com as respectivas instruções de substituição.

Para mais informações sobre o serviço e as peças de reposição, entre em contato a Assistência Técnica da Endress+Hauser.

#### 13.1.2 Reparo de equipamentos certificados Ex

#### **A**TENÇÃO

**Um reparo incorreto pode comprometer a segurança elétrica!** Perigo de explosão!

- Os reparos nos equipamentos com aprovação Ex somente podem ser executados por pessoal treinado de acordo com as regulamentações nacionais.
  - As normas e regulamentações nacionais relevantes sobre áreas classificadas, instruções de segurança e certificados devem ser observadas.
  - Use somente peças de reposição originais da Endress+Hauser.
  - Observe a denominação do equipamento na etiqueta de identificação. Apenas peças idênticas devem ser usadas nas substituições.
  - Faça os reparos de acordo com as instruções.
  - Somente a equipe de Assistência Técnica da Endress+Hauser está autorizada a modificar um equipamento certificado e convertê-lo a outra versão certificada.

# 13.2 Peças de reposição

- Alguns componentes do equipamento que podem ser substituídos são identificados por uma etiqueta de identificação de peça de reposição. sobre a peça sobressalente.
- Todas as peças de reposição para o medidor, juntamente com o código de pedido, estão listadas em Visualizador do equipamento (www.endress.com/deviceviewer) e podem ser solicitados. Se estiver disponível, os usuários também podem fazer o download das Instruções de Instalação associadas.

P Número de série do equipamento:

- Localizado na etiqueta de identificação do equipamento e peça de reposição.
- Pode ser lido através do software do equipamento.

#### 13.3 Devolução

O equipamento deve ser devolvido no caso de calibração de fábrica ou se o equipamento incorreto foi solicitado ou entregue.

Como uma empresa certificada ISO e também devido às regulamentações legais, a Endress+Hauser está obrigada a seguir certos procedimentos ao lidar com produtos devolvidos que tenham estado em contato com o meio. Para garantir a devolução rápida, segura e profissional do equipamento, leia os procedimentos e condições de devolução no website Endress+Hauser www.services.endress.com/return-material.

- ► Selecione o país.
  - → O website de vendas responsável mostra todas as informações relevantes para as devoluções.
- 1. Caso o país desejado não esteja na lista:

Clique no link "escolha sua localização".

- É exibida uma visão geral dos escritórios de vendas Endress+Hauser e representantes.
- 2. Entre em contato com sua organização de vendas Endress+Hauser responsável por sua região.

#### 13.4 Descarte

# X

Se solicitado pela Diretriz 2012/19/ da União Europeia sobre equipamentos elétricos e eletrônicos (WEEE), o produto é identificado com o símbolo exibido para reduzir o descarte de WEEE como lixo comum. Não descartar produtos que apresentam esse símbolo como lixo comum. Ao invés disso, devolva-os ao fabricante para descarte sob as condições aplicáveis.

# 14 Acessórios

# 14.1 Acessórios específicos para equipamentos

#### 14.1.1 Acessórios mecânicos

- Suporte de montagem para invólucro
- Anéis de lavagem
- Tampas de proteção contra tempo

Para dados técnicos (por ex., materiais, dimensões ou números de pedido) consulte a documentação complementar SD01553P.

#### 14.1.2 Conectores em plugue

- Conector em plugue M12 90 graus, cabo IP67 5 m, porca de união, Cu Sn/Ni
- Conector em plugue M12, porca de união IP67, Cu Sn/Ni
- Conector em plugue M12, 90 graus porca de união IP67, Cu Sn/Ni

As classes de proteção IP são mantidas apenas se a tampa modelo for usada ou se o cabo for conectado.

#### 14.1.3 Acessório de solda

Para mais detalhes, consulte o TIO0426F/00/EN "Adaptadores soldados, adaptadores de processo e flanges".

# 14.2 Visualizador de equipamento

Todas as peças de reposição para o equipamento, juntamente com o código de pedido, estão listadas no *Visualizador do equipamento* (www.endress.com/deviceviewer).

# 15 Dados técnicos

# 15.1 Saída

| Sinal de saída                    | PROFINET com Ethernet-APL                                                                                                    |                                                                                                    |  |  |
|-----------------------------------|----------------------------------------------------------------------------------------------------|----------------------------------------------------------------------------------------------------|--|--|
|                                   | 10BASE-T1L, 2 fios 10 Mbit                                                                                                    |                                                                                                    |  |  |
|                                   |                                                                                                    |                                                                                                    |  |  |
| Sinal em alarme                   | Sinal de alarme em contor                                                                                                    | midade com a recomendação NAMUR NE 43.                                                                                     |  |  |
|                                   | <ul> <li>PROFINET com Ethernet-A</li> <li>De acordo com o "protoco<br/>versão 2.4</li> <li>Disgnóstico do equipamo</li> </ul>                                                                                                    | APL:<br>olo de aplicação de camada para periferia descentralizada",<br>ento conforme PROFINET PA Perfil 4.02               |  |  |
| Amortecimento                     | <ul> <li>Um amortecimento afeta todas as saídas (sinal de saída, display). O amortecimento pode ser habilitado da seguinte forma:</li> <li>Através do display local, Bluetooth, terminal portátil ou PC com programa operacional, contínuo de 0 a 999 segundos</li> <li>Ajuste de fábrica: 1 s</li> </ul> |                                                                                                    |  |  |
| Dados de conexão Ex               | Consulte a documentação técnica separada (Instruções de Segurança (XA)) em www.endress.com/download.                                                                                                    |                                                                                                    |  |  |
| Linearização                      | A função de linearização do equipamento permite que o usuário converta o valor medido<br>em unidades de altura ou volume. Tabelas de linearização de até 32 pares de valores<br>definidas pelo usuário podem ser inseridas manualmente.                                                                   |                                                                                                    |  |  |
| Dados específicos do<br>protocolo | PROFINET com Ethernet-APL                                                                                                    |                                                                                                    |  |  |
| protocolo                         | Protocolo                                                                                                    | Protocolo da camada de Aplicação para periférico do equipamento descentralizado e para a automação distribuída, versão 2.4 |  |  |
|                                   | Tipo de comunicação                                                                                                    | Camada física avançada Ethernet 10BASE-T1L,                                                                                |  |  |
|                                   | Classe de conformidade                                                                                                    | Classe de conformidade B                                                                                                   |  |  |
|                                   | Classe Netload                                                                                                    | Classe Netload II                                                                                                    |  |  |
|                                   | Taxas Baud                                                                                                    | Automática 10 Mbit/s com detecção full-duplex                                                                              |  |  |
|                                   | Tempo do ciclo                                                                                                    | De 32 ms                                                                                                    |  |  |
|                                   | Polaridade                                                                                                    | Polaridade automática para correção automática de pares TxD e RxD cruzados                                                 |  |  |
|                                   | Protocolo de redundância do<br>meio (MRP)                                                                                                    | Sim                                                                                                    |  |  |
|                                   | Suporte de redundância do sistema                                                                                                    | Redundância do sistema S2 (2 AR com 1 NAP)                                                                                 |  |  |
|                                   | Perfil do equipamento                                                                                                    | Identificador da interface de aplicação 0xB310<br>Equipamento genérico                                                     |  |  |
|                                   | ID do fabricante                                                                                                    | 0x11                                                                                                    |  |  |
|                                   | ID do tipo de equipamento                                                                                                    | A231                                                                                                    |  |  |

| Arquivos de descrição do<br>equipamento (GSD, FDI,<br>DTM, DD) | Informações e arquivos em:<br>• www.endress.com<br>Na página do produto do equipamento: Documentos/Software → Drivers do<br>equipamento<br>• www.profibus.org                                                                                                    |
|----------------------------------------------------------------|----------------------------------------------------------------------------------------------------|
| Conexões compatíveis                                           | <ul> <li>2 x AR (IO controlador AR)</li> <li>1 x AR (Equipamento de supervisão IO AR conexão permitida)</li> <li>1 x Entrada CR (Relação de comunicação)</li> <li>1 x Saída CR (Relação de comunicação)</li> <li>1 x Alarme CR (Relação de comunicação)</li> </ul>                                                                                                    |
| Opções de configuração para<br>o equipamento                   | <ul> <li>Software específico do fabricante (FieldCare, DeviceCare)</li> <li>Navegador Web</li> <li>Arquivo mestre do equipamento (GSD), pode ser lido através do servidor de rede integrado do equipamento</li> <li>Minisseletora para ajuste do endereço IP de serviço</li> </ul>                                                                                                    |
| Configuração do<br>nome do equipamento                         | <ul> <li>Protocolo DCP</li> <li>Equipamento de gerenciamento de processo (PDM)</li> <li>Servidor web integrado</li> </ul>                                                                                                    |
| Funções compatíveis                                            | <ul> <li>Identificação e manutenção<br/>Identificação simples do equipamento através de:</li> <li>Sistema de controle</li> <li>Etiqueta de identificação</li> <li>Estado do valor medido<br/>As variáveis do processo são comunicadas com um estado de valor medido</li> <li>Recurso piscante através do display local para simples atribuição e<br/>identificação do equipamento</li> <li>Operação do equipamento via ferramentas operacionais (p. ex. FieldCare,<br/>DeviceCare, SIMATIC PDM)</li> </ul> |
| Integração do sistema                                          | <ul> <li>Para informações sobre integração do sistema, consulte as Instruções de operação</li> <li>Dados de transmissão cíclica</li> <li>Visão geral e descrição dos módulos</li> <li>Codificação de status</li> <li>Configuração de inicialização</li> <li>Configuração de fábrica</li> </ul>                                                                                                    |

# 15.2 Ambiente

| Faixa de temperatura<br>ambiente | <ul> <li>Os seguintes valores aplicam-se até uma temperatura do processo de +85 °C (+185 °F). Em temperaturas de processo mais altas, a temperatura ambiente permitida é reduzida.</li> <li>Sem display de segmento ou display gráfico: <ul> <li>Padrão:-40 para +85 °C (-40 para +185 °F)</li> <li>Opcionalmente disponível: -50 para +85 °C (-58 para +185 °F)com vida útil e desempenho restritos</li> <li>Disponível opcionalmente: -54 para +85 °C (-65 para +185 °F)abaixo de -50 °C (-58 °F): equipamentos podem ser danificados permanentemente</li> <li>Com display de segmento ou display gráfico: -40 para +85 °C (-40 para +185 °F) com limitações em propriedades óticas como velocidade e contraste do display. Pode ser usado sem limitações até -20 para +60 °C (-4 para +140 °F)</li> <li>Display de segmento: até -50 para +85 °C (-58 para +185 °F) com restrição na vida útil e no desempenho,</li> <li>Equipamentos com capilares revestidos em PVC: -25 para +80 °C (-13 para +176 °F)</li> </ul> </li> </ul> |
|----------------------------------|----------------------------------------------------------------------------------------------------|
|                                  | Aplicações com temperaturas muito altas: use um selo diafragma em um lado com um isolador de temperatura ou um selo diafragma em um ou ambos os lados com um capilar.<br>Use um suporte de instalação!                                                                                                    |
|                                  | Se ocorrerem vibrações adicionais na aplicação: use um equipamento com um capilar.                                                                                                    |
|                                  | Área classificada                                                                                                    |
|                                  | <ul> <li>Para equipamentos de uso em áreas classificadas, consulte as Instruções de segurança, Diagrama de Instalação ou Desenho de controle</li> <li>Os equipamentos que têm os certificados de proteção contra explosão mais comuns (ex. ATEX/ IEC Ex, etc.) podem ser usados em atmosferas explosivas com uma temperatura ambiente de -54 para +85 °C (-65 para +185 °F) (disponível como opção). A funcionalidade da proteção contra explosão Ex ia é garantida também para temperaturas ambiente de até -50 °C (-58 °F) (opcionalmente disponível). Em temperaturas ≤ -50 °C (-58 °F), a proteção contra explosão é garantida pelo invólucro no caso do tipo de proteção de invólucro à prova de chamas (Ex d). A funcionalidade do transmissor não pode ser totalmente garantida. A capacidade Ex ia não pode mais ser garantida.</li> </ul>                                                                                                    |
| Temperatura de<br>armazenamento  | <ul> <li>Sem display LCD:</li> <li>Padrão:-40 para +90 °C (-40 para +194 °F)</li> <li>Opcionalmente disponível: -50 para +90 °C (-58 para +194 °F)com vida útil e desempenho restritos</li> <li>Disponível opcionalmente: -54 para +90 °C (-65 para +194 °F)abaixo de -50 °C (-58 °F): equipamentos Ex d podem ser danificados permanentemente</li> <li>Com display LCD: -40 para +85 °C (-40 para +185 °F)</li> <li>Invólucro separado: -40 para +60 °C (-40 para +140 °F)</li> </ul>                                                                                                    |
|                                  | Com conector M12, com cotovelo: −25 para +85 °C (−13 para +185 °F)                                                                                                    |
|                                  | Equipamentos com capilares revestidos em PVC: –25 para +90 °C (–13 para +194 °F)                                                                                                    |
| Altitude de operação             | Até 5000 m (16404 ft) acima do nível do mar.                                                                                                    |
| Classe climática                 | Classe 4K4H (temperatura do ar: –20 para +55 °C (–4 para +131 °F), umidade relativa: 4 a 100%) satisfatória de acordo com o DIN EN 60721-3-4.                                                                                                    |
|                                  | Condensação e possívei.                                                                                                    |

#### Atmosfera Operação em ambiente muito corrosivo Para ambientes corrosivos (ex. ambiente marítimo/áreas costeiras), a Endress+Hauser recomenda o uso de uma blindagem de capilar revestida em PVC ou uma blindagem de capilar PTFE para capilares e invólucro de aco inoxidável. O transmissor também pode ser protegido adicionalmente por um revestimento especial (Especificação Técnica do Produto(TSP)). Grau de proteção Teste de acordo com IEC 60529 e NEMA 250-2014 Invólucro e conexões de processo IP66/68, TIPO 4X/6P (IP68: (1,83 mH<sub>2</sub>O por 24 h)) Entradas para cabo Prensa-cabos M20, plástico, IP66/68 TIPO 4X/6P Prensa-cabos M20, latão niguelado, IP66/68 TIPO 4X/6P Prensa-cabos M20, 316 L, IP66/68 TIPO 4X/6P Rosca M20, IP66/68 TIPO 4X/6P Rosca G1/2, IP66/68 TIPO 4X/6P Se a rosca G1/2 for selecionada, o equipamento é entregue com uma rosca M20 por padrão e um adaptador G1/2 é incluído na entrega, junto com a documentação correspondente Rosca NPT1/2, IP66/68 TIPO 4X/6P • Conector falso de proteção de transporte: IP22, TIPO 2 • Conector HAN7D, 90 graus. IP65 NEMA tipo 4x Conector M12 Ouando o invólucro estiver fechado e o cabo de conexão estiver conectado: IP66/67 NEMA tipo 4X Quando o invólucro estiver aberto ou o cabo de conexão não estiver conectado: IP20, NEMA tipo 1 AVISO Conector M12 e conector HAN7D: a instalação incorreta pode invalidar a classe de proteção IP! • O grau de proteção somente se aplica se o cabo de conexão usado estiver conectado e aparafusado firmemente. • O grau de proteção só se aplica se o cabo de conexão usado for especificado de acordo com IP67 NEMA Tipo 4X. As classes de proteção IP só são mantidas se a tampa falsa é usada ou se o cabo é conectado. Conexão de processo e adaptador de processo ao usar o invólucro separado Cabo FEP

- IP69 (na lateral do sensor)
- IP66 TIPO 4/6P
- IP68 (1,83 mH<sub>2</sub>O para 24 h) TIPO 4/6P

#### Cabo PE

- IP69 (na lateral do sensor)
- IP66 TIPO 4/6P
- IP68 (1,83 mH<sub>2</sub>O para 24 h) TIPO 4/6P

#### Invólucro de compartimento duplo de alumínio

| Construção mecânica                        | Oscilação das ondas sinusoidais IEC62828-1 / IEC61298-3     | Choque |
|--------------------------------------------|-------------------------------------------------------------|--------|
| Equipamento com isolador de<br>temperatura | 10 Hz a 60 Hz: ±0.075 mm (0.0030 in)<br>60 Hz a 500 Hz: 1 g | 15 g   |

#### Invólucro duplo do compartimento em aço inoxidável

| Construção mecânica                        | Oscilação das ondas sinusoidais IEC62828-1 / IEC61298-3     |      |
|--------------------------------------------|-------------------------------------------------------------|------|
| Equipamento com isolador de<br>temperatura | 10 Hz a 60 Hz: ±0.075 mm (0.0030 in)<br>60 Hz a 500 Hz: 1 g | 15 g |

#### invólucro duplo do compartimento, formato L

| Construção mecânica                                   | Oscilação das ondas sinusoidais IEC62828-1 / IEC61298-3     |      |
|-------------------------------------------------------|-------------------------------------------------------------|------|
| Equipamento com isolador de temperatura <sup>1)</sup> | 10 Hz a 60 Hz: ±0.075 mm (0.0030 in)<br>60 Hz a 500 Hz: 1 g | 15 g |

 Use um equipamento com um isolador de temperatura ou com um capilar em aplicações com temperaturas muito altas. Se ocorrerem vibrações adicionais na aplicação, a Endress+Hauser recomenda o uso de um equipamento com um capilar. Se for usado um equipamento com isolante de temperatura ou capilar, ele deve ser instalado com um suporte de montagem.

| Compatibilidade<br>eletromagnética (EMC) | <ul> <li>Compatibilidade eletromagnética de acordo com a série EN 61326 e recomendação<br/>NAMUR EMC (NE21)</li> </ul>          |
|------------------------------------------|----------------------------------------------------------------------------------------------------|
|                                          | <ul> <li>Com relação à função de segurança (SIL), as especificações da EN 61326-3-x são<br/>atendidas</li> </ul>                |
|                                          | <ul> <li>Desvio máximo com influência de interferência: &lt; 0,5% de span com faixa de medição<br/>completa (TD 1:1)</li> </ul> |

Para mais detalhes, consulte a Declaração de conformidade da UE.

# Faixa de temperatura do processo AVISO processo A temperatura permitida do processo depende da conexão do processo, da temperatura ambiente e do tipo de aprovação.

 Todos os dados de temperatura nesse documento devem ser considerados ao selecionar o equipamento.

#### Fluido de enchimento do selo diafragma

Processo

| Fluido de enchimento $P_{abs} = 0.05 \text{ bar } (0.725 \text{ psi})^{1}$ |                                     | P <sub>abs</sub> ≥1 bar (14.5 psi) <sup>2)</sup>       |  |
|----------------------------------------------------------------------------|-------------------------------------|--------------------------------------------------------|--|
| Óleo de silicone                                                           | −40 para +180 °C (−40 para +356 °F) | –40 para +250 °C (–40 para +482 °F)                    |  |
| Óleo de alta temperatura                                                   | –20 para +200 °C (–4 para +392 °F)  | –20 para +400 °C (–4 para +752 °F) <sup>3) 4) 5)</sup> |  |
| Óleo de baixa temperatura                                                  | –70 para +120 °C (–94 para +248 °F) | −70 para +180 °C (−94 para +356 °F)                    |  |
| Óleo vegetal                                                               | -10 para +160 °C (+14 para +320 °F) | –10 para +220 °C (+14 para +428 °F)                    |  |
| Óleo inerte                                                                | -40 para +100 ℃ (-40 para +212 °F)  | -40 para +175 °C (-40 para +347 °F) <sup>6) 7)</sup>   |  |

1) Faixa de temperatura permitida a p<sub>abs</sub> = 0.05 bar (0.725 psi) (observe os limites de temperatura do equipamento e do sistema!)

2) Faixa de temperatura permitida a  $p_{abs} \ge 1$  bar (14.5 psi) (observe os limites de temperatura do equipamento e do sistema!)

3) 325 °C (617 °F) a  $\geq$ 1 bar (14.5 psi) pressão absoluta

4) 350 °C (662 °F)a ≥1 bar (14.5 psi) pressão absoluta (máx. 200 horas)

15.3

5) 400 °C (752 °F) a ≥1 bar (14.5 psi) pressão absoluta (máx. 10 horas)

6) 150 °C (302 °F) a ≥1 bar (14.5 psi) pressão absoluta

7) 175 °C (347 °F)a ≥1 bar (14.5 psi) pressão absoluta (máx. 200 horas)

| Fluido de enchimento      | Densidade <sup>1)</sup><br>kg/m <sup>3</sup> |
|---------------------------|----------------------------------------------|
| Óleo de silicone          | 970                                          |
| Óleo de alta temperatura  | 995                                          |
| Óleo de baixa temperatura | 940                                          |
| Óleo vegetal              | 920                                          |
| Óleo inerte               | 1900                                         |

1) Densidade do fluido de preenchimento do selo diafragma a 20 °C (68 °F).

O cálculo da faixa de temperatura de operação de um sistema de selo diafragma depende do fluido de enchimento, comprimento e diâmetro interno do capilar, temperatura do processo e volume de fluido do selo diafragma. Cálculos detalhados, p.ex., para faixas de temperatura e faixas de pressão e temperatura negativas, são feitos separadamente no Applicator "Sizing Diaphragm Seal".

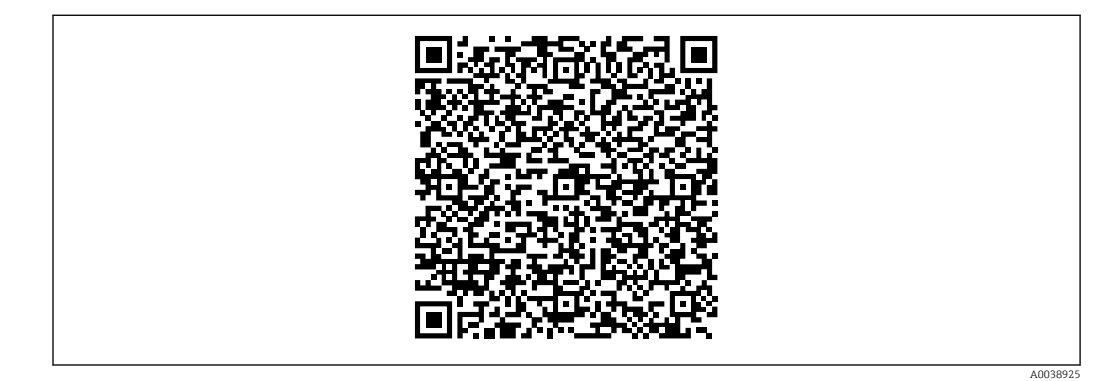

#### Aplicações de oxigênio (gasoso)

Oxigênio e outros gases podem reagir de maneira explosiva a óleos, graxa e plásticos. Deve-se observar o seguinte:

- Todos os componentes do sistema, como os equipamentos, devem ser limpos de acordo com as exigências nacionais.
- Dependendo dos materiais usados, uma determinada temperatura máxima e uma pressão máxima não devem ser excedidas para aplicações de oxigênio.

A limpeza do equipamento (não os acessórios) é oferecida como serviço opcional.

- p<sub>máx</sub>: PN do flange, máx. 80 bar (1200 psi)
- T<sub>máx</sub>: 60 °C (140 °F)

#### Vedações

| Vedação no lado LP (–)                     | Temperatura                          | Especificações de pressão                                                  |  |
|--------------------------------------------|--------------------------------------|----------------------------------------------------------------------------|--|
| FKM                                        | –20 para +85 °C (–4 para +185 °F)    | -                                                                          |  |
| FKM<br>Livres de óleo e graxa              | -10 para +85 °C (+14 para +185 °F) - |                                                                            |  |
| FKM<br>Limpo para fornecimento de oxigênio | -10 para +60 °C (+14 para +140 °F) - |                                                                            |  |
| FFKM                                       | –10 para +85 °C (+14 para +185 °F)   | MWP: 160 bar (2 320 psi)                                                   |  |
|                                            | –25 para +85 °C (–13 para +185 °F)   | MWP: 100 bar (1450 psi)                                                    |  |
| EPDM                                       | –40 para +85 °C (–40 para +185 °F)   | -                                                                          |  |
| PTFE                                       | –40 para +85 °C (-40 para +185 °F)   | PN > 160 bar (2 320 psi)<br>Temperatura do processo mínima: -20 °C (-4 °F) |  |
| PTFE<br>Limpo para aplicações de oxigênio  | -20 para +60 °C (-4 para +140 °F)    | PN > 160 bar (2 320 psi)<br>Temperatura do processo mínima: -20 °C (-4 °F) |  |

• Selo diafragma e capilar soldado: preste atenção aos limites de aplicação de temperatura fluido de preenchimento

• PMD78B geralmente OPL em um lado 160 bar (2 320 psi), em ambos os lados 240 bar (3480 psi) Temperatura mais baixa sob encomenda

| Faixa de temperatura do                  | Selo diafragma em uma lateral com isolador de temperatura                                                                                                    |  |  |
|------------------------------------------|----------------------------------------------------------------------------------------------------|--|--|
| processo (temperatura no<br>transmissor) | <ul> <li>Dependente do design (consulte a seção "Design")</li> <li>Depende do selo diafragma e do fluido de preenchimento:<br/>-70 para +400 °C (-94 para +752 °F)</li> <li>Observe os limites de aplicação de temperatura do fluido de preenchimento.</li> <li>Observe a pressão manométrica máxima e a temperatura máxima</li> <li>Preste atenção na faixa de temperatura do processo da vedação</li> </ul> |  |  |
|                                          | Design:<br>• Transmissor horizontal, isolador de temperatura longo: 400 °C (752 °F)<br>• Transmissor vertical, isolador de temperatura longo: 300 °C (572 °F)<br>• Transmissor horizontal, isolador de temperatura curto: 200 °C (392 °F)<br>• Transmissor vertical, isolador de temperatura curto: 200 °C (392 °F)                                                                                           |  |  |
|                                          | Selo diafragma em uma lateral ou ambas laterais com linha capilar                                                                                                    |  |  |
|                                          | <ul> <li>Depende do selo diafragma e do fluido de preenchimento: -70 °C (-94 °F) até +400 °C (+752 °F)</li> <li>Parafusos A4 da conexão de processo, separador rosqueado: T<sub>min</sub> -60 °C (-76 °F)</li> <li>Observe a pressão manométrica máxima e a temperatura máxima</li> </ul>                                                                                                    |  |  |
|                                          |                                                                                                    |  |  |

#### Selo diafragma com membrana tântalo

-70 para +300 °C (-94 para +572 °F)

#### Equipamentos com membrana do selo diafragma revestida em PTFE

O revestimento anti-aderente tem muito boas propriedades anti-fricção e protege a membrana contra meios abrasivos.

#### **AVISO**

#### Destruição do equipamento devido ao uso incorreto do revestimento PTFE!

 O revestimento PTFE utilizado é projetado para proteger a unidade contra corrosão. Ela não oferece proteção contra meios corrosivos.

Área de aplicação da película 0.25 mm (0.01 in) PTFE na membrana AISI 316L (1.4404/1.4435), consulte a figura a seguir:

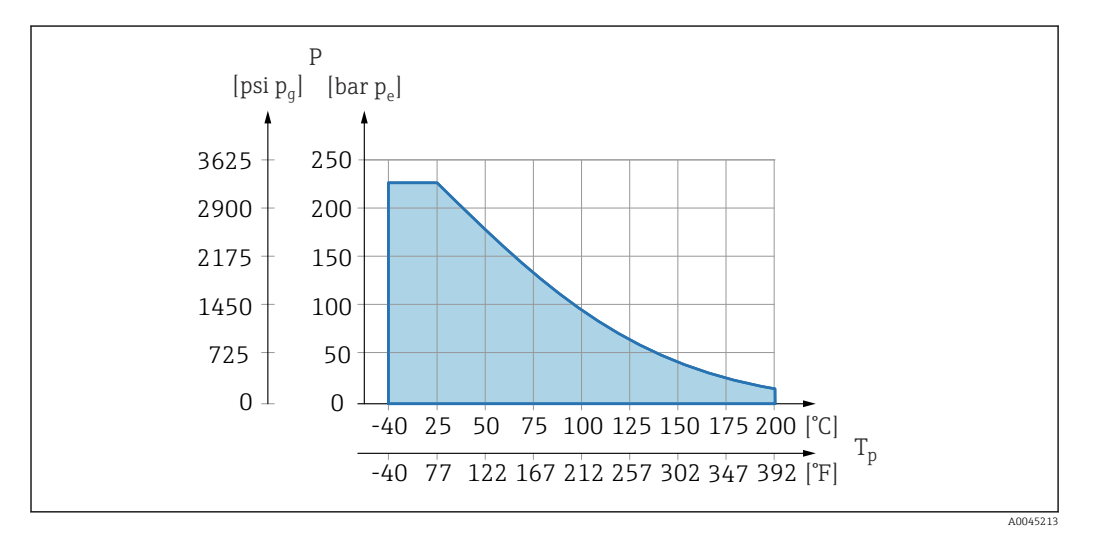

Para aplicações de vácuo:  $p_{abs} \le 1$  bar (14.5 psi) a 0.05 bar (0.725 psi) até no máx. +150 °C (302 °F).

Se for selecionado um revestimento PTFE, é fornecido sempre uma membrana convencional.

Blindagem do capilar do<br/>selo diafragmaTemperatura ambiente depende da temperatura de processo.• 316L: Sem restrições<br/>• PTFE: Sem restrições

• PVC: Observe o diagrama a seguir

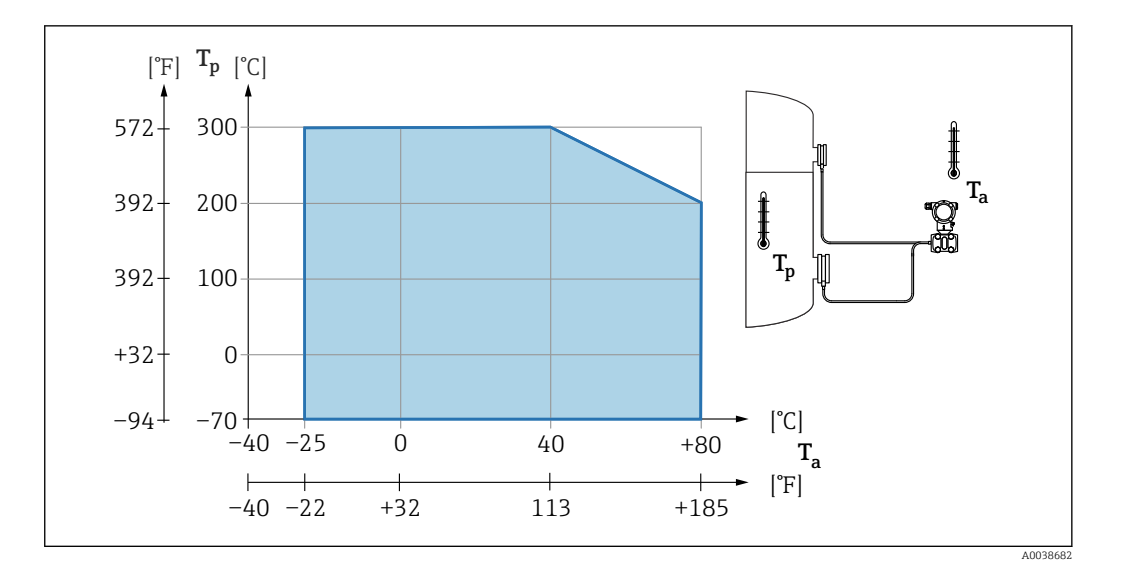

# Faixa de pressão do processo

#### Especificações de pressão

#### **A**TENÇÃO

A pressão máxima para o equipamento depende do componente de classificação mais baixa em relação à pressão (os componentes são: conexão de processo, peças instaladas opcionais ou acessórios).

- Somente opere o equipamento dentro dos limites especificados para os componentes!
- MWP (pressão máxima de operação): A MWP é especificada na etiqueta de identificação. Este valor se refere a uma temperatura de referência de +20 °C (+68 °F) e pode ser aplicada no equipamento por tempo ilimitado. Observe a dependência de temperatura da MWP. Para flanges, consulte as seguintes normas para os valores de pressão permitidos em altas temperaturas: EN 1092-1 (com relação a sua propriedade temperatura-estabilidade, os materiais 1.4435 e 1.4404 estão agrupados juntos sob o EN 1092-1; a composição química dos dois materiais pode ser idêntica.), ASME B 16.5a, JIS B 2220 (a última versão da norma se aplica em cada caso). Os dados da MWP que foram desviados são fornecidos nas seções relevantes das informações técnicas.
- O limite de sobrepressão é a pressão máxima a qual um equipamento pode ser submetido durante um teste. Ela é maior que a pressão máxima de operação em certo fator. Este valor refere-se à temperatura de referência de +20 °C (+68 °F).
- A Diretriz dos Equipamentos sob Pressão (2014/68/EU) usa a abreviação "PS". A abreviatura "PS" corresponde ao MWP (pressão máxima de operação) do equipamento.
- No caso de combinações de faixa da célula de medição e conexão do processo onde o limite de sobrepressão (OPL) da conexão do processo é menor que o valor nominal da célula de medição, o equipamento é configurado na fábrica, no máximo, para o valor de OPL da conexão do processo. Caso tiver que usar toda a faixa da célula de medição, selecione uma conexão de processo com um valor OPL maior (1,5 x PN; MWP = PN).
- ▶ Aplicações de oxigênio: não ultrapasse os valores para P<sub>máx</sub>. e T<sub>máx</sub>.

#### Pressão de ruptura

Quanto à pressão de ruptura especificada, a destruição completa das partes sob pressão e/ou um vazamento no equipamento devem ser esperados. É portanto imperativo evitar tais condições de operação com o cuidadoso planejamento e dimensionamento de suas instalações.

| Isolamento térmico | Isolamento térmico ao instalar com um isolador de temperatura                                                                                                    |
|--------------------|----------------------------------------------------------------------------------------------------|
|                    | O equipamento somente pode ser isolado até uma certa altura. A altura máxima de<br>isolamento permitida se aplica a um material de isolamento com condutividade térmica ≤<br>0,04 W/(m x K) e à temperatura máxima de ambiente e processo permitida. Os dados<br>foram determinados sob a aplicação "ar em repouso". |

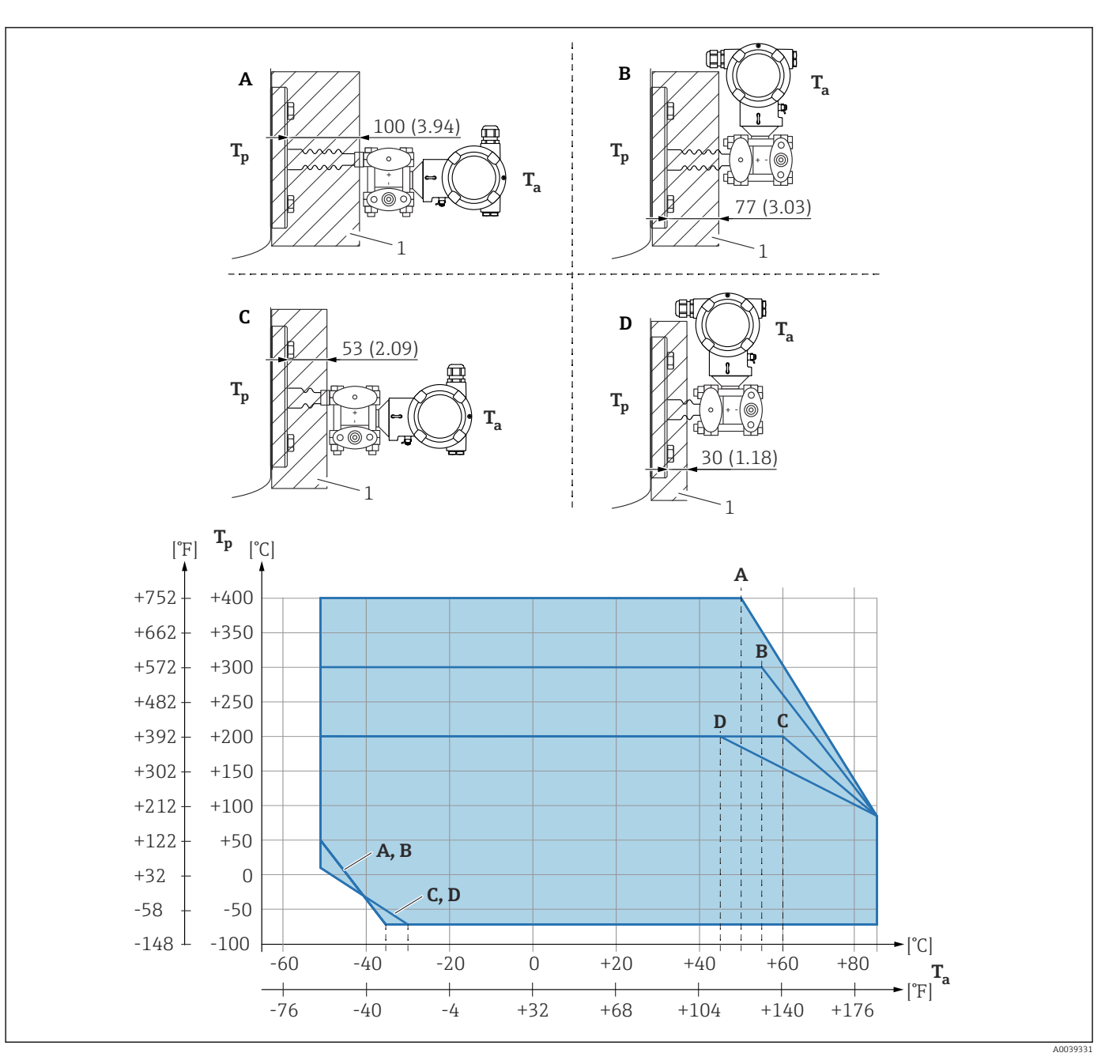

1 Material de isolamento

A Transmissor horizontal, isolador de temperatura longo

*B* Transmissor vertical, isolador de temperatura longo

C Transmissor horizontal, isolador de temperatura curto

D Transmissor vertical, isolador de temperatura curto

Sem isolamento, a temperatura ambiente diminui em 5 K.

| Item | T <sub>a</sub> <sup>1)</sup> | T <sub>p</sub> <sup>2)</sup>   |
|------|------------------------------|--------------------------------|
| A    | 50 °C (122 °F)               | 400 °C (752 °F)                |
|      | 85 °C (185 °F)               | 85 °C (185 °F) <sup>3)</sup> . |
|      | −50 °C (−58 °F)              | 50 °C (122 °F)                 |
|      | −35 °C (−31 °F)              | −70 °C (−94 °F)                |
| В    | 55 °C (131 °F)               | 300 °C (572 °F) <sup>3)</sup>  |
|      | 85 °C (185 °F)               | 85 ℃ (185 ℉)                   |

|                             | Item                                                                                                    | T <sub>a</sub> <sup>1)</sup> | $T_p^{2}$                     |  |
|-----------------------------|----------------------------------------------------------------------------------------------------|------------------------------|-------------------------------|--|
|                             |                                                                                                    | −50 °C (−58 °F)              | 50 °C (122 °F)                |  |
|                             |                                                                                                    | −35 °C (−31 °F)              | −70 °C (−94 °F)               |  |
|                             | С                                                                                                    | 60 °C (140 °F)               | 200 °C (392 °F) <sup>3)</sup> |  |
|                             |                                                                                                    | 85 °C (185 °F)               | 85 ℃ (185 °F)                 |  |
|                             |                                                                                                    | −50 °C (−58 °F)              | 10 °C (50 °F)                 |  |
|                             |                                                                                                    | -30 °C (-22 °F)              | −70 °C (−94 °F)               |  |
|                             | D                                                                                                    | 67 °C (153 °F)               | 200 °C (392 °F) <sup>3)</sup> |  |
|                             |                                                                                                    | 85 °C (185 °F)               | 85 ℃ (185 ℉)                  |  |
|                             |                                                                                                    | −50 °C (−58 °F)              | 10 °C (50 °F)                 |  |
|                             |                                                                                                    | -30 °C (-22 °F)              | −70 °C (−94 °F)               |  |
|                             | <ol> <li>Temperatura ambiente máxima no transmissor</li> <li>Temperatura máxima do processo</li> <li>Temperatura do processo: máx. +400 °C (+752 °F), dependendo do fluido de enchimento usado</li> </ol>                  |                              |                               |  |
| Aplicações de gás ultrapuro | A Endress+Hauser também oferece equipamentos para aplicações especiais, como gás<br>ultrapuro, livres de óleo e graxa. Não há restrições especiais em relação às condições do<br>processo aplicáveis a esses equipamentos. |                              |                               |  |
| Aplicações de hidrogênio    | Uma membrana metálica <b>revestida em outro</b> oferece proteção universal contra difusão de hidrogênio, tanto em aplicações de gás e em aplicações com soluções aquosas.                                                  |                              |                               |  |

# Índice

#### A Aiusto de

|                    | 35 |
|--------------------|----|
| Entrada incorreta  | 35 |
| Conceito do reparo | 82 |

#### D

| Dados da versão para o equipamento45Dados de transmissão cíclica47Declaração de conformidade9 |
|-----------------------------------------------------------------------------------------------|
| Decearte 83                                                                                   |
| DeviceCare                                                                                    |
| Arquivo de descrição do equipamento (DD) 45                                                   |
| Diagnóstico                                                                                   |
| Símbolos                                                                                      |
| Direito de gravação 35                                                                        |
| Direito de leitura                                                                            |
| Display local                                                                                 |
| ver Mensagem de diagnóstico                                                                   |
| ver Na condição de alarme                                                                     |
| Documentação do equipamento                                                                   |
| Documentação adicional                                                                        |

# E

| Elementos de operação      |    |
|----------------------------|----|
| Mensagem de diagnóstico    | 70 |
| Etiqueta de identificação  | 15 |
| Evento de diagnóstico      | 70 |
| Eventos de diagnóstico 68, | 69 |
|                            |    |

# F FieldCare 44 Arquivo de descrição do equipamento (DD) 45 Função 44 Filtragem do registro de evento 77 Firmware 77 Data de lançamento 45 G 6 Girar o módulo do display 27 H Histórico do evento 76 I Identificação CE (declaração de conformidade) 9

| Informações de diagnóstico<br>Design, descrição                    | 71<br>70<br>. 8<br>45<br>52                 |
|--------------------------------------------------------------------|---------------------------------------------|
| L<br>Lançamento de software                                        | 45<br>64<br>81<br>74<br>76<br>66            |
| M<br>Manutenção                                                    | 81<br>69                                    |
| <b>O</b><br>Operação                                               | 64                                          |
| P<br>Parâmetro "Device ID"                                         | 45<br>45<br>45<br>82<br>82<br>51            |
| <b>R</b><br>Redundância do sistema S2                              | 49<br>8                                     |
| S<br>Segurança da operação                                         | 8<br>9<br>. 8<br>70<br>64<br>42<br>76<br>64 |
| <b>T</b><br>Tecnologia sem-fio Bluetooth <sup>®</sup>              | 37<br>70                                    |
| <b>U</b><br>Uso do equipamento<br>ver Uso indicado<br>Uso indicado | . 8                                         |

| Utilizando os equipamentos |
|----------------------------|
| Casos fronteiriços         |
| Uso incorreto              |
| V                          |
| Valores do display         |

| Para status de bloqueio     |   |   |       |   |   |   |   |   |   |   |   | 64 |
|-----------------------------|---|---|-------|---|---|---|---|---|---|---|---|----|
| Visualizador de equipamento | • | • | <br>• | • | • | • | • | • | • | • | • | 82 |

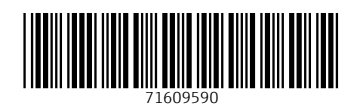

www.addresses.endress.com

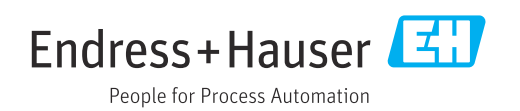